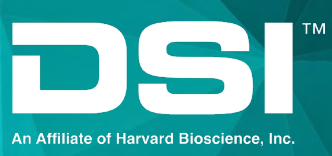

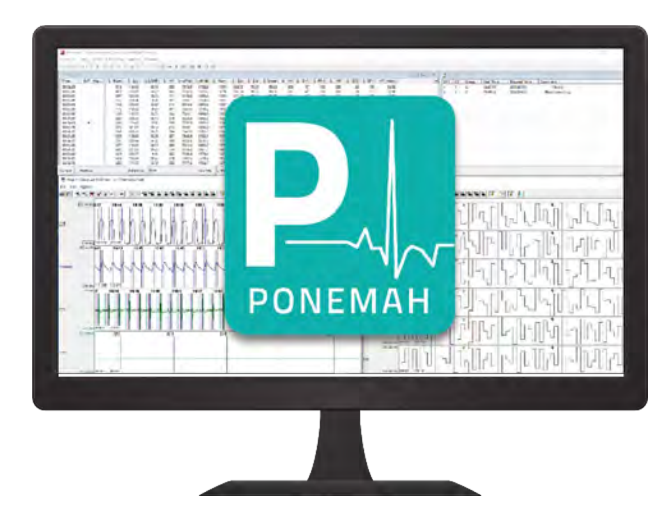

**USER MANUAL** 

# DSI Implantable Telemetry System Manual

# **Table of Contents**

| Compliance Statement                                        | 5  |
|-------------------------------------------------------------|----|
| ISED RSS-Gen Notice                                         | 5  |
| SoHo Implants                                               | 5  |
| SoHub                                                       | 6  |
| Welcome                                                     | 7  |
| What You Will Be Learning                                   | 7  |
| PhysioTel HD and PhysioTel Legacy Telemetry Platform Manual | 8  |
| System Overview                                             | 8  |
| About the Implants                                          | 10 |
| PhysioTel Hybrid Digital (HD)                               | 10 |
| PhysioTel Legacy                                            | 13 |
| Implant Components                                          | 14 |
| Understanding Activity Measurements                         | 18 |
| Understanding Specifications                                | 20 |
| Animal Implantation Recommendations                         | 20 |
| Device Warranty                                             | 20 |
| Pressure Specifications                                     | 20 |
| Battery Life                                                | 21 |
| Instructions for Implant Operation                          | 21 |
| PhysioTel Digital Telemetry Platform Manual                 | 23 |
| System Overview                                             | 23 |
| About the Implants                                          | 24 |
| PhysioTel Digital Features                                  | 24 |
| Nomenclature                                                | 26 |
| Implant Components                                          | 27 |
| Understanding Activity Measurements                         | 32 |
| Broadcasting Frequencies                                    | 33 |
| Instructions for Implant Operation                          | 34 |
| Implant Operation Modes                                     | 34 |
| Implant Activation                                          | 35 |
| Implant Deactivation                                        | 36 |
| SoHo Telemetry Platform Manual                              | 41 |
| System Overview                                             | 41 |
| About the Implants                                          | 42 |

| SoHo Features                                                                  | 42 |
|--------------------------------------------------------------------------------|----|
| Nomenclature                                                                   | 42 |
| Implant Components                                                             | 42 |
| Understanding Activity Measurements                                            | 43 |
| Understanding Specifications                                                   | 44 |
| Animal Implantation Recommendations                                            | 44 |
| Device Warranty                                                                | 44 |
| Battery Life                                                                   | 44 |
| Instructions for Implant Operation                                             | 45 |
| Implant Operation Modes                                                        | 45 |
| Implant Activation                                                             | 45 |
| Implant Deactivation                                                           | 46 |
| Implantable Telemetry Hardware Manual                                          | 51 |
| Telemetry Hardware Connections (PhysioTel, PhysioTel HD and PhysioTel Digital) | 51 |
| Telemetry Hardware Connections (SoHo Telemetry)                                | 52 |
| PhysioTel and PhysioTel HD Platform Hardware                                   | 53 |
| Receiver Overview                                                              | 53 |
| RPC-1                                                                          | 54 |
| RPC-2                                                                          | 55 |
| RPC-3                                                                          | 56 |
| RSC-1                                                                          | 57 |
| RMC-1                                                                          |    |
| DRA Functionality                                                              | 60 |
| Matrix 2.0 (MX2)                                                               | 61 |
| PhysioTel Digital Platform Hardware                                            | 63 |
| Transceiver (TRX)                                                              | 63 |
| Communication Link Controller (CLC)                                            | 64 |
| SoHo Telemetry Platform Hardware                                               | 68 |
| SoHub Overview                                                                 | 68 |
| Universal System Hardware                                                      | 69 |
| Ambient Pressure Reference (APR-2)                                             | 69 |
| Networking Hardware                                                            | 70 |
| Acquisition Interface Configuration                                            | 71 |
| Ponemah Acquisition Interface Configuration                                    | 71 |
| Edit APR Configuration                                                         | 72 |
| Edit PhysioTel /HD (MX2) Configuration                                         | 73 |
| Edit PhysioTel Digital (CLC) Configuration                                     |    |

| Edit SoHo Configuration                                         |  |
|-----------------------------------------------------------------|--|
| Appendices                                                      |  |
| Implant Appendix                                                |  |
| Exchange Program                                                |  |
| Implant Maintenance After First Implantation                    |  |
| PhysioTel Digital Hexadecimal Conversion                        |  |
| Hardware Appendix                                               |  |
| PhysioTel and PhysioTel HD Caging and Shielding Recommendations |  |
| Transceiver Placement Recommendations                           |  |
| Ambient Pressure Reference (APR-2)                              |  |
| Maintaining Pressure Accuracy                                   |  |
| Recalibration by DSI                                            |  |
| APR-2 Specifications                                            |  |
| Software Appendix                                               |  |
| PhysioTel Digital Diagnostics                                   |  |
| MX2 Diagnostics                                                 |  |
| SoHo Diagnostics                                                |  |
| Network Time Protocol (NTP) & Process Utilities Application     |  |
| Contact Information                                             |  |
| Data Sciences International (DSI)                               |  |

# **Compliance Statement**

This equipment has been tested and found to comply with the limits for a Class A digital device, pursuant to part 15 of the FCC Rules. These limits are designed to provide reasonable protection against harmful interference when the equipment is operated in a commercial environment. This equipment generates, uses, and can radiate radio frequency energy and, if not installed and used in accordance with the instruction manual, may cause harmful interference to radio communications. Operation of this equipment in a residential area is likely to cause harmful interference in which case the user will be required to correct the interference at his own expense.

Changes or modifications not expressly approved by the party responsible for compliance could void the user's authority to operate the equipment.

## **ISED RSS-Gen Notice**

This device complies with Industry Canada's licence-exempt RSSs. Operation is subject to the following two conditions:

- 1. This device may not cause interference; and
- 2. This device must accept any interference, including interference that may cause undesired operation of the device."

Le présent appareil est conforme aux CNR d'Industrie Canada applicables aux appareils radio exempts de licence. L'exploitation est autorisée aux deux conditions suivantes :

- 1. l'appareil ne doit pas produire de brouillage;
- 2. l'appareil doit accepter tout brouillage radioélectrique subi, même si le brouillage est susceptible d'en compromettre le fonctionnement."

## **SoHo Implants**

Model(s): SoHo-X00N

FCC/ISED Compliance

This device complies with part 15 of the FCC Rules. Operation is subject to the following two conditions: (1) This device may not cause harmful interference, and (2) this device must accept any interference received, including interference that may cause undesired operation.

FCC ID: MHASOHO IC: 5681A-SOHO Japan MIC Certification

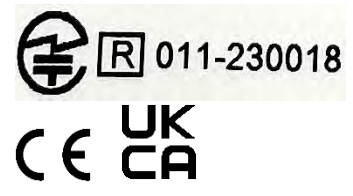

# SoHub

Model(s): SoHub

FCC/ISED Compliance (statement on the product label)

This device complies with part 15 of the FCC Rules. Operation is subject to the following two conditions: (1) This device may not cause harmful interference, and (2) this device must accept any interference received, including interference that may cause undesired operation.

Contains FCC ID: XPYBMD345 IC: 8595A-BMD345 Japan MIC Certification

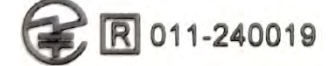

# Welcome

Congratulations on joining the community of users worldwide who rely on DSI's products to perform preclinical physiologic research. Thank you for your interest in DSI products. We are committed to providing you with quality products and services.

This manual will help you get to know your telemetry system, as well as your Ponemah acquisition and analysis software platform. The structure of the manual was designed to sequentially guide you through using your DSI system from signal to summary.

## What You Will Be Learning

- 1. Understand your telemetry platform.
  - PhysioTel and PhysioTel HD
  - SoHo
  - PhysioTel Digital
- 2. How to setup your telemetry system hardware.
- 3. How to configure the Ponemah software to permit data acquisition using your telemetry system.

# PhysioTel HD and PhysioTel Legacy Telemetry Platform Manual

# **System Overview**

DSI's PhysioTel<sup>™</sup> implants are designed for monitoring and collecting data from conscious, freely moving

laboratory animals—providing stress-free data collection while eliminating percutaneous infections.

PhysioTel implants are offered in different sizes to support a variety of research models guinea pigs or rabbits. The shape of DSI implants are also designed to accommodate various surgical placements, including subcutaneous and intraperitoneal placement. A small animal system diagram is shown below to help illustrate this

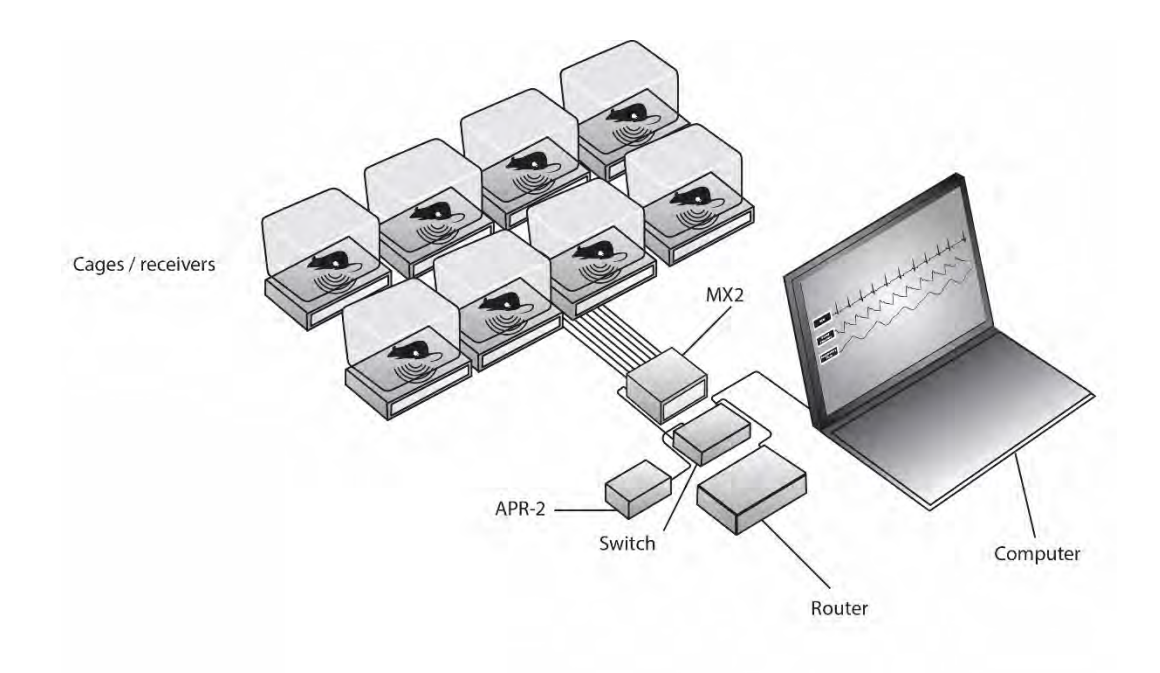

PhysioTel implants come in two different sizes:

- **Extra-small**: extra-small implants are designed for use in cages that measure 33 x 33 x 14 cm. Species commonly monitored with extra-small implants include mice, hamsters, gerbils, and juvenile rats.
- **Small**: small implants are designed for use in cages that measure 42 x 42 x 18 cm. Species commonly monitored with small implants include rats, guinea pigs, rabbits, ferrets, and marmosets.

*Note*: See the PhysioTel and PhysioTel HD Caging and Shielding Recommendations section or contact Technical Support for more system setup options

Specialized surgical expertise is required as these devices are implanted much like a pacemaker is for clinical applications. The implant body is placed subcutaneously or intra-peritoneal (IP) and the biopotential leads and catheters are then routed to the source of the physiologic signal. Although surgery, once mastered, can be simple and quick, many surgeons have found that survival surgery requires strict attention to detail as infection or animal discomfort can impact study results. DSI provides various surgical manuals with recommended methods (proven over 30+ years of experience) on how to implant the device depending on the physiologic parameters of interest. Further hands-on training by DSI's trained surgical staff is also recommended as it has been found to be the most helpful for DSI customers.

DSI's experienced surgical services team is available to answer any questions by phone or email. In person, hands-on surgical training is available onsite or at DSI headquarters with group rates available. Training at headquarters often includes a tour of manufacturing, as well as some time with DSI's technical support for specialized hands on software training and the opportunity to meet with other DSI employees. DSI also offers high quality pre-implanted animals for any surgical technique we recommend and can accommodate small quantities or recommend a larger pre-implanted animal vendor.

# **About the Implants**

### **PhysioTel Hybrid Digital (HD)**

#### Nomenclature

HD stands for "Hybrid Digital" and is used to distinguish the platform from other DSI products. See the diagram below for instructions on how to de-code a model name for this platform of devices.

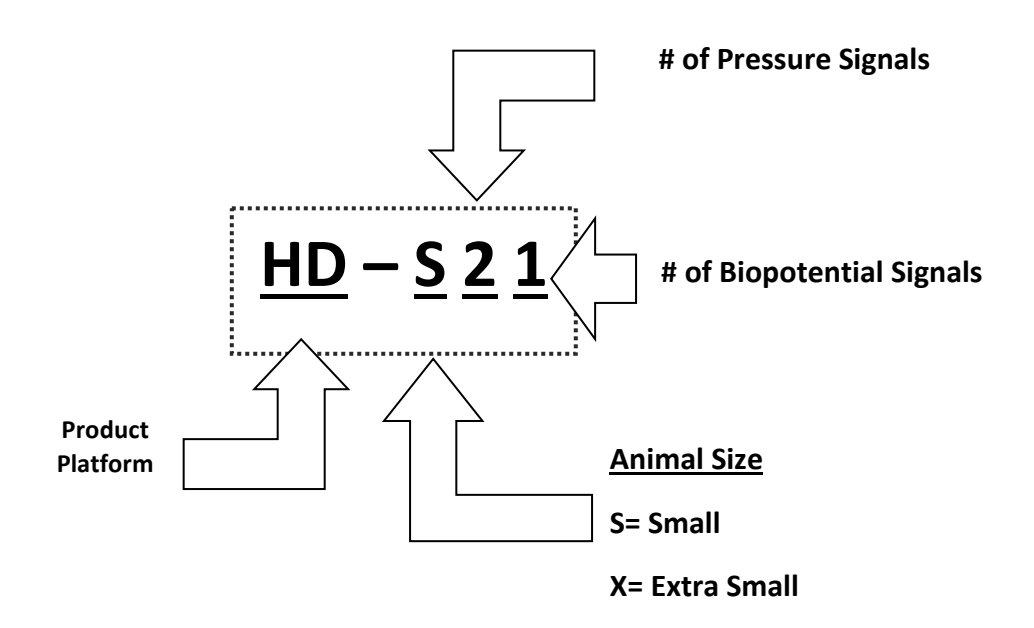

| Model  | Animal<br>Model | Dual<br>Frequency* | Glucose | Pressure<br>Signals | Biopotential<br>Signals | Temperature | Activity |
|--------|-----------------|--------------------|---------|---------------------|-------------------------|-------------|----------|
| HD-S21 | Rat or          | -                  | -       | •2x                 | •                       | •           | •        |
|        | similar         |                    |         |                     |                         |             |          |
| HD-S11 | Rat or          | •                  | -       | •                   | •                       | •           | •        |
|        | similar         |                    |         |                     |                         |             |          |
| HD-S20 | Rat or          | -                  | -       | •2x                 | -                       | •           | •        |
|        | similar         |                    |         |                     |                         |             |          |
| HD-S10 | Rat of          | -                  | -       | •                   | -                       | •           | •        |
|        | similar         |                    |         |                     |                         |             |          |

| Model  | Animal<br>Model             | Dual<br>Frequency* | Glucose | Pressure<br>Signals | Biopotential<br>Signals | Temperature | Activity |
|--------|-----------------------------|--------------------|---------|---------------------|-------------------------|-------------|----------|
| HD-S1  | Rat or<br>similar           | •                  | -       | •                   | -                       | •           | •        |
| HD-S02 | Rat of<br>similar           | -                  | -       | -                   | •2x                     | •           | •        |
| HD-X11 | Mouse                       | -                  | -       | •                   | •                       | •           | •        |
| HD-X10 | Mouse                       | -                  | -       | •                   | -                       | •           | •        |
| HD-XG  | Rat or<br>similar,<br>Mouse | -                  | •       | -                   | -                       | •           | •        |
| HD-X02 | Mouse                       | -                  | -       | -                   | •2x                     | •           | •        |

#### \*Dual Frequency

Some PhysioTel HD models are available in multiple frequencies. These models will have an additional indication associated with their model name; e.g. HD-S11-F0 or HD-S11-F2

- **FO**: Frequency indicator for standard 455 kHz implants.
- **F2**: Frequency indicator for 18 MHz implants.

*Note*: To use these implants to social house animals, the RPC-3 will be needed. **FO** implants can also be used on RPC-1 and RSC-1 receiver models. Please see the **Receiver Overview** section of this manual for more information.

#### PhysioTel HD Features

The HD platform digitally transmits the Animal ID, implant ON time and battery voltage with the physiologic signals. During system setup, the HD implant will also transmit the stored factory calibration data to remove human error from manual entry of these values.

#### Animal ID

The digital Animal ID (or serial number) feature enables an implant to be specifically linked to the receiver when it is configured in the software. This feature removes human error of placing the wrong animal in the wrong cage after dosing or behavioral testing, as the software will expect to see data from a specific animal be collected from a specific receiver. The software will notify you that an incorrect implant is detected and data will not be collected, as it is from the incorrect animal.

Ambient electromagnetic interference (EMI) generated by large power sources and other equipment (even other telemetry equipment) can impact signal quality. With this feature, the impact is minimized because the hardware is intelligent enough to know from where the implant signal is coming. If noise is detected, the signal will not be collected, this ensures clean data is collected and data corrupt with noise has less impact on data reporting. Shielding from potential noise sources is important to understand for telemetry studies. See the PhysioTel and PhysioTel HD Caging and Shielding Recommendations section to learn more.

#### **Factory Calibrations**

When setting up the software, the factory calibrations will auto populate when the device is turned on (using magnet). The implant sends out these calibration values every time it is turned on. This may mean there is a slight delay in obtaining physiologic data when the device is initially turned on, as the system is verifying the device's identity. This means that the calibration values on the label do not need to be tracked as closely, as they are stored digitally in the device itself. However, researchers should keep the sterile tray the device comes in if they wish to participate in the DSI Exchange Program as it is used to return product back to DSI. See the DSI Exchange Program or <u>www.datasci.com</u> to learn more.

#### **Battery on Time**

At any point in time, researchers can now see how much battery life has been used throughout the duration of the study. Battery ON time is separate from the battery voltage as the ON time is a digital feature calculated from an internal clock which is temperature dependent and only records ON time correctly at body temperature. The ON time usage is updated every 16 hours of continuous use. The software will display ON time in increments of 0.7 Days ON. Battery life specifications are stated as warrantied battery life which means duration of continuous ON time. When the implant is turned OFF, it is not using battery life and therefore the implant ON time will not be tracking battery life either.

*Note*: the accuracy of the ON Time counter at body temperature (37°C) is within 1.5 days.

#### **Battery Voltage**

When an HD implant reaches 1.5 V, the battery voltage feature will alarm in the software, meaning the implant has reached its end of life. Once this limit is achieved, the implant should be returned to DSI for exchange. It is not recommended to reimplant the device in subsequent subjects or reuse in additional studies once this limit has been reached.

#### **Dual Frequency**

Specific HD implant models are available in two frequencies: **FO** and **F2**. This permits researchers to simultaneously collect data from pair-housed animals as the data from each animal is transmitted using unique frequencies. Dual frequencies also permit the collection of data from subjects whose home cages are spaced more closely together, reducing the chance for crosstalk when using a higher density cage rack setup.

#### **PhysioTel Legacy**

#### Nomenclature

An implant model number, for example TA11ETA-F40 and TL11M2-C50-PXT, means the following:

- First character indicates device type: TA11ETA-F40 and TL11M2-C50-PXT.
  - **T** = Transmitter
- Second character indicates device series: TA11ETA-F40 and TL11M2-C50-PXT.
  - **A** = Single Channel
  - L = Multi Channel
- Third and fourth characters indicate **Design** type: TA11ETA-F40 and TL11M2-C50-PXT.
- For Multi-Channel Transmitters, the next two characters indicate how many channels are available: TL11M2-C50-PXT.
  - o M2 = 2 channels
  - o M3 = 3 channels
  - o M4 = 4 channels

- Data types monitored by the device are indicated by a block of two to four alphabetic characters. This is the most important information required for configuration: TA11**ETA**-F40 and TL11M2-C50-**PXT**.
  - E = +/- 2.5mV biopotential input
    *Note*: The biopotential channels in the F20-EET, F40-EET, TM-S1 and TM-S2 transmitters have +/- 1.25mV biopotential inputs.
  - **X** = +/- 5mV biopotential input
  - **C** = +/- 10mV biopotential input
  - **P** = Pressure
  - o **T** = Temperature
  - A = Physical activity
- The remaining block of alpha numeric characters indicate the transmitter's package type/shape and relative transmitting distance. This information is important for ordering the correct transmitter for each species. TA11ETA-**F40** and TL11M2-**C50**-PXT.
  - **F** = Flat
  - **C** = Cylinder
  - o **D** = Disk
  - **10** = Small
  - o **20** = Small
  - **40** = Medium length
  - 50 = Long length
  - o **70** = Large

#### **PhysioTel Legacy Features**

- PhysioTel PA series implants measure pressure (P) and activity (A) in mice, small animals and large animals.
- PhysioTel TA series implants measure temperature (T) and activity (A) in mice, small animals and large animals.
- PhysioTel EA, CA, ETA and CTA series implants measure biopotentials (E, C) such as ECG, EEG and EMG as well as temperature (T) and activity (A) in mice, small animals and large animals.
- PhysioTel Multiplus series transmitters measure combinations of pressure (P), biopotentials (E, X, C), respiratory impedance (R), temperature (T) and activity (A) in large animals.

#### **Implant Components**

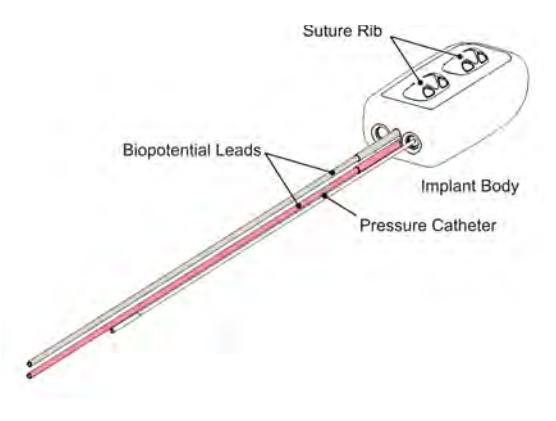

Drawing of HD-S11 small animal implant

#### **Implant Body**

The biocompatible housing consists of the following major components:

- **Pressure sensor** (Pressure implants models only): solid-state pressure sensor which receives pressure fluctuations from the fluid-filled catheter and sends the signals to the electronics module.
- **Electronics module**: translates the pressure fluctuations, glucose fluctuations, and biopotential signal into digitized signals and transmits them to a receiver. Temperature data is sent digitally. The reusable electronics module also contains a magnetically activated switch that allows the device to be switched on or off.
- **Battery**: provides power to the electronics module. Battery ON time and voltage parameters are sent digitally during sampling.
- Suture rib (optional): allows the surgeon to suture the device securely in place at the implant site.
- Temperature sensor.

#### Suture Rib

On most implants the suture rib is optional and therefore it is important to understand when it is necessary. The suture rib is recommended for IP placement of the device and should be secured to the abdominal wall to restrict movement. Subcutaneous placement of the device does not require a suture rib, as the connective tissue will hold the implant in position. Please see the specific surgical manual for the model implant being used for additional information.

#### **Pressure Catheter**

The pressure catheter is made of high performance polyurethane tubing that extends out of the device body and contains:

- Non-compressible fluid: relays pressure fluctuations to the sensor in the device body.
- Thin-walled section: tip of the catheter farthest from the device body that senses the dynamic portion of the pressure wave. It is designed to be completely inserted into the vessel or space where the desired pressure can be sensed. It contains biocompatible gel at the very tip, which prevents the non-compressible fluid from leaving the catheter and blood from clotting in the catheter tip.
- **Tip cover**: removable section of silicone tubing that protects the catheter tip until it is inserted into the desired vessel.

| Tip    |               | Transmitter body and Solid-State Sensor |
|--------|---------------|-----------------------------------------|
| Gel    | ( Fluid       |                                         |
| Thin-w | alled Section |                                         |

#### Detailed diagram of catheter components with the tip cover removed

Some catheter components are optional. For example, the ligation aid is offered for catheter placement in the left ventricle, right ventricle, or bladder. It has a groove between the end of the thin-walled section and an additional thin band of tubing. This feature can be best described with the image below. It is intended to provide a secure location to suture which aides in the anchoring of the catheter to the surrounding tissue. This feature is only available on the HD and PhysioTel Digital platforms.

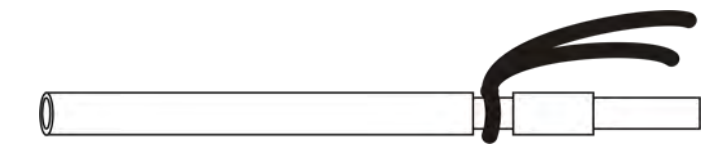

Diagram highlighting the ligation aid option

Many catheter lengths are available. Please contact your DSI Account Manager to learn which catheter length best suits your application.

#### **Biopotential Leads**

Two leads (clear and pink) extend out of the device body and are made of:

- Silicone tubing which provides insulation from external electrical activity
- Helix of medical grade stainless steel wire which senses the desired biopotential voltage changes

The leads are designed to be cut to a length suitable for the biopotential signal to be monitored. The clear lead is used to collect the negative signal of the biopotential and the red lead is used to collect the positive signal. The biopotential signal monitored could be an ECG, EEG, EOG, EMG, etc. Examine the biopotential specifications listed in Appendix B to learn more about the product specifications including measurement sensitivity and range. This is especially important for special applications.

The small animal sized implants come with tip covers (as shown below) to prevent the end of the steel helix from irritating the surrounding tissue. Mouse sized implants do not come with these, as the leads are too small. See the surgical guide to learn more about how to make tip covers from the existing lead material, for lead placement guidance and other recommendations when using biopotential leads.

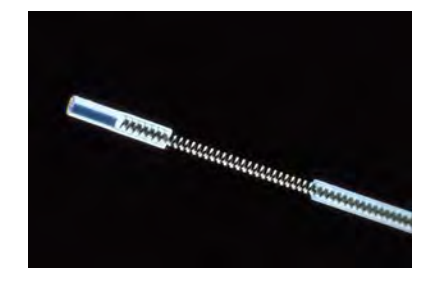

Photo of leads with tip covers placed appropriately

#### **Glucose Sensor and Reference**

Note: The HD-XG is only supported in Ponemah v6.x. It is not supported in Ponemah v5.x.

The HD-XG continuous glucose telemetry implant is intended for use in rodents in a broad array of research applications. The device provides continuous measurements of glucose, temperature and activity as frequently as every second for 28 days or longer.

The HD-XG has silicone tubing that extends out of the device body and contains:

- **Blood glucose sensor**: relays blood glucose fluctuations to the sensor in the device body. The actual glucose sensing portion of the sensor is located at the distal 1 mm of the sensor.
- **Reference electrode**: acts as an electrical reference for the current being measured by the glucose sensor.

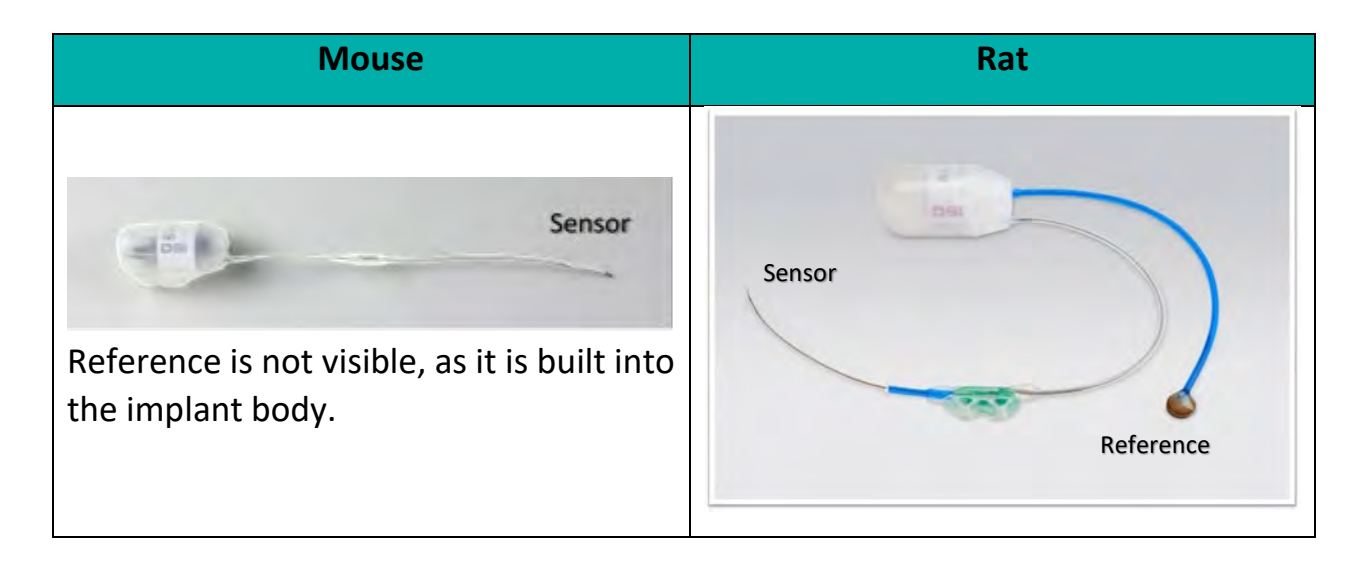

There are several known limitations relating to use of the device. The base of knowledge will continue to grow as researchers use the HD-XG in new and novel applications. The following are a few of the known limitations at the time of release in spring 2014:

- The HD-XG device incorporates an electrochemical sensor. The enzyme on the sensor has a finite stability. The sensor reaction and interaction with surrounding cells and tissue will occur whether the device is turned on or off. Turning the device off will not prolong the effective monitoring life of the sensor and may necessitate recalibration after turning the device back on. We therefore strongly recommend turning the device on at the time of surgery and leaving it on for the duration of the study. We additionally recommend recording the data from the time of surgery to observe the animal recovery and sensor stabilization over several days of recovery.
- Turning the device on immediately after implantation and leaving it on is recommended. Turning the device off for any significant duration can damage the sensor resulting in decreased sensor life and/or require recalibration.
- Sensor longevity is dependent on the level of hyperglycemia. For animals that have sustained glucose levels lower than 750 mg/dL one should expect consistent performance out to 28 days. For animals that approach and exceed sustained levels of 750 mg/dL or higher, the sensors may drift notably prior to 28 days sufficient to result in unusable signals. For normal, healthy animals with glucose levels consistently below 200 mg/dL, the glucose sensors may last 6-8 weeks or longer.
- Significant tissue and fibrin growth over the sensor may impact the dynamic response of the sensor and the sensor readout. In most cases this can be corrected by collecting periodic reference values twice per week for calibration throughout the 28 days following surgery. In severe cases an additional 2-point calibration may be warranted.
- Typical recovery time following surgery is 7 days. The rats should not be used for official study purposes within the first 7 days following surgery. However, an initial 2-point calibration may be performed (and is recommended) 4-7 days following surgery.

#### **Understanding Activity Measurements**

When using PhysioTel Legacy and PhysioTel HD implants, activity counts are not directly generated by the implant, but instead are generated by the Matrix 2.0 (MX2). As the Subject moves about in its cage, the telemetry signal transmitted to the receiver antennas varies in strength. The signal strength may vary due to orientation of the animal relative to the receiver, or due to the distance of the animal from the receiver antennas. When the signal strength changes by a certain amount, the MX2 generates an activity count. The number of counts generated is dependent on both distance and speed of movement.

#### Example of How Activity is Derived

The following example illustrates how the MX2 generates activity counts. Using the Ponemah software, configure a transmitter and enable the A\_TA2 Activity parameter. Start continuous sampling. Set the y-axis of the Primary Graph pane associated with Signal Strength to 0-60. The limits to the range of Signal Strength is approximately 17-51. There are no units associated with Signal Strength.

Turn on a transmitter with a magnet and place the transmitter directly on a receiver. Now slowly pull the transmitter from the receiver until the transmitter goes out of range. An updated activity count will appear every 60 seconds, or the duration to which the Logging Rate is defined. Ponemah will report a value of 6 counts/min for a single activity count within the Logging Period. If the transmitter is moved slowly from directly on the receiver until it goes out of range during the Logging Period, the MX2 will record 8-10 activity counts and Ponemah will report 48-60 counts/min.

It may be prudent to experiment with movement of the transmitter to get a general idea of how many activity counts to expect under various conditions.

The actual number generated depends on the following factors:

- Transmitter model.
- Speed with which the transmitter moves.
- Any outside interference such as a nearby transmitter or power source.
- Slight variation from receiver to receiver.

#### Activity as a Parameter

The Ponemah software Activity Analysis module contains two Derived Parameters for Activity.

- Total Activity (A\_TA) reports the integral of the Activity signal over a 60 second duration. When sampling the Activity channel using the default sampling rate of 1Hz the A\_TA will equal the sum of the Activity values over the 60 seconds. This results in values with units of counts/minute.
- Total Activity 2 (A\_TA2) reports the integral of the Activity signal over the defined Logging Rate, normalized to a minute. When sampling the Activity channel using the default sampling rate of 1Hz the A\_TA2 will equal the sum of the Activity values over the Logging Rate. This results in values with units of counts/minute.

Since Ponemah reports derived data based on the Logging Rate, Total Activity 2 is the recommended parameter for use with Activity.

#### Multiple Receivers with the Distributed Receiver Array (DRA) Function

The software has the capability of utilizing up to 8 receivers to extend the coverage area of a cage. When using multiple receivers with an individual animal, the MX2 monitors the signal strength from each receiver. It determines which receiver is detecting the strongest telemetry signal and designates it as the active receiver for that sampling period. The active receiver is then the only receiver that reports the telemetry signal during the sampling period. The MX2 will automatically switch between designated active receivers with no loss of data. The DRA function may be enabled within the *Implant Details* of the *Edit MX2 Configuration* dialog by associating multiple receivers with an implant (see the Edit PhysioTel /HD (MX2) Configuration for more information).

#### Variability between Receivers

Many factors can have subtle effects on the activity level of an individual receiver. These include the tuning of the individual receiver, the ambient radio frequency noise level of the environment, and the transmitter model used. It is common to see

a difference of 10-20% in the activity counts generated by two receivers under similar conditions. Therefore, DSI recommends viewing activity as a qualitative measure.

# **Understanding Specifications**

Please see the DSI website (<u>www.datasci.com</u>) for implant specification values for the implant of interest. Listed below is additional information regarding certain implant specifications that DSI sees as being the most valuable for researchers to understand. Please contact Technical Support (<u>Support@datasci.com</u>) with any questions.

#### **Animal Implantation Recommendations**

The **minimum animal size** is listed because it is the smallest animal DSI's surgical team feels this product can be implanted in without complications. Smaller animals can be used, but concerns about growth of the animal and surgical complications increase as smaller animals are used. Please contact DSI's surgical service team if the study requires implantation in smaller animals than DSI recommends, as there may be some things we can suggest to ensure success.

The **maximum cage size** is listed due to the standard recommended DSI configuration setup for the intended animal model. If a different animal model and/or caging configuration is required, DSI offers some additional hardware options to make the system more flexible. View the receiver portion of this user manual and the shielding requirements section to better understand caging restrictions before contacting Technical Support.

#### **Device Warranty**

DSI's goal is to achieve high standards of product reliability and performance and our Limited Warranty Policy is unparalleled in the wireless monitoring industry – this reflects DSI's confidence and over 30 years of experience as well as our increasing investments in product design and testing.

The *in vivo* environment presents significant product reliability challenges, especially for electronic devices used for chronic applications. Included in our warranty policy is a three-part program covering our implanted devices with separate warranty durations for (i) battery life, (ii) implant life, and (iii) maximum warranty period. For complete details on device warranty information and description please see the DSI website Warranty page (<u>http://datasci.com/policies/product-warranty</u>).

#### **Pressure Specifications**

Understanding the pressure specifications is key to understanding the accuracy of the data over a long period of implantation. Please see the DSI website for an overview of each implants pressure specifications:

#### https://www.datasci.com/products/implantable-telemetry/specification-overview

DSI's catheters are filled with a patented non-compressible fluid which is biocompatible and designed for long term chronic use. Any catheter will have issues with **patency** over time, but some handle it better than others. Because of the material selected and after many years of experience, DSI has optimized the technology that ensures the catheter will stay patent over the warranted implantation duration and over the calibrated temperature range.

As a rule of thumb: the shorter the DSI catheter the better the **frequency response**. The required frequency response of the pressure signal depends on the physiologic signal of interest. For most applications, DSI catheters have more than enough frequency response for the basic physiologic signals being measured in the most common animal models.

If more information is required or questions arise about this parameter, please contact technical support for assistance. Please be equipped with what physiologic signal is being monitored, what analysis is required and if possible the highest frequency component of the signal that is used in this analysis. This only applies if a signal is being analyzed in a new way or if the device is being used in an untested animal model. Again, for basic pressure measurements such as heart rate, blood pressure, and pulse pressure the frequency response will be adequate for the recommended animal models. The sensor used in this device is a solid-state sensor which is protected within the device housing. This sensor has been characterized for long term use and its **pressure drift** over time is very low. As with any sensor, the calibration can vary depending on temperature, humidity, and voltage and may not be consistent over time.

Sensors drift over time due to a variety of factors. DSI's sensors are solid-state and are protected within the device body. Because of this, the HD platform has proven to have the lowest pressure drift specifications of all DSI small animal telemetry devices. This ensures the calibration accuracy of the device is consistent over time and little to no adjustment needs to be made to the data over the duration of implantation.

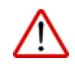

It is recommended to take a pressure offset prior to implanting the device. Entering this offset in the software will automatically adjust for the initial pressure drift. Please see the **Error! Reference source not found.** section of this manual for instructions on how to perform this action.

#### **Battery Life**

DSI is known for its technical ability to optimize **battery life** with the smallest devices on the market today. DSI devices have guaranteed battery life specifications which means that if the product fails prematurely DSI will replace the device under full warranty. Because of this, customers can have confidence that DSI treats the listed warranted battery life as the absolute minimum requirement. No maximum battery life is listed so the added battery voltage feature and On Time counter are much more useful for researchers to use to better plan the study protocols.

Calibrations are dependent on battery voltage and therefore the calibration data may be compromised if used past the warranted battery life. Each battery is different which is why the minimum life is all that is specified. Use past warranted life is at the discretion of the researcher as eventually the battery will degrade and the impact to the study calibrations or actual end of life may vary.

Battery's naturally degrade over time, regardless of if they are standard or rechargeable. The batteries in this product will not last forever. Leaving them unused on a shelf is considered in the **shelf life** specification. It is not recommended to use old implants as batteries discharge over time whether they are used or not. The battery life specification will then be invalid. It would be prudent to send them back to DSI if they have gone past the shelf-life as the battery life and product calibrations will be compromised. Because DSI's devices are magnetically activated, be sure to consider keeping the battery far away from any strong magnetic fields during storage. See Implant Maintenance After First Implantation for more storage tips.

## **Instructions for Implant Operation**

PhysioTel HD implants are activated with a magnet, like other DSI implants. An AM radio tuned to the low end of the AM band may be used for implant activation verification when using implants that transmit at the standard 455 kHz frequency. Alternatively, DSI's Signal Detector may also be used. The Signal Detector allows for activation verification of implants transmitting at 455 kHz, 8 MHz (e.g. 4ET-S1) and 18 MHz (e.g. 4ET-S2 and HD-S11-F2) frequencies.

HD implants are equipped with two operational modes: ON and OFF. Implants are shipped in the OFF mode. The battery in the implant is not activated. When switched to ON, the implants begin to sense and transmit data. The switch to change between these two modes is in the interior of each device and is therefore not visible. The switch is magnetically activated and will switch between modes when exposed to a strong magnetic field.

#### To switch operational modes using a radio:

- Power on an AM radio and tune it to 550 kHz (the low end of the AM band).
- Bring the radio close to the device.
- Momentarily bring a strong magnet within approximately one inch of the device implant, holding it near for two to five seconds.
- The order of modes using a radio is:
  - o Off (No tone on the radio)
  - On (Tone on the radio)

#### To switch operational modes using the Signal Detector:

- Turn the Power switch of the Signal Detector until you feel a click and the red Power Light illuminates. This indicates it is ON.
- Hold the Signal Detector within 6 inches of the implant.
- Momentarily bring a strong magnet within approximately one inch of the implant, holding it near for two to five seconds.
- The order of modes using a radio is:
  - Off (No tone or lights displayed)
  - On (The corresponding light will illuminate above the frequency it has detected. If the volume is turned high enough, a distinct sound will be heard as well)

# **PhysioTel Digital Telemetry Platform Manual**

# **System Overview**

The PhysioTel<sup>™</sup> Digital telemetry platform is comprised of four main components; the data acquisition computer, Communication Link Controllers (CLC), transceivers (TRX), and implants. The CLC and the implants actively communicate with one another, with the TRX being the transmitting and receiving link between them. Using the hardware configuration interface within the data acquisition software, the user assigns a set of implants to a CLC; up to six implants can be assigned to one CLC (five in China), and up to four CLC's per system (three in Europe and China and two in Japan). Each CLC operates on a separate communication frequency. Please see **the**  Broadcasting Frequencies section of this manual for further details.

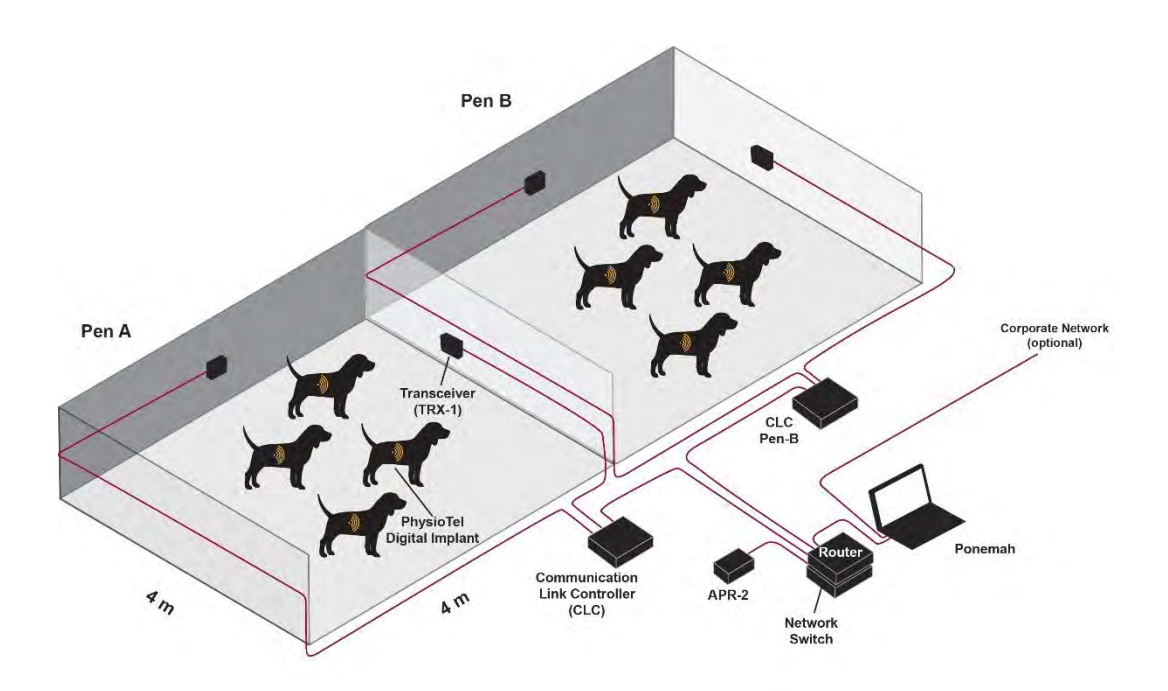

# **About the Implants**

#### **PhysioTel Digital Features**

At the heart of the PhysioTel Digital platform is the implant; a digital device that allows for: social housing, improved GLP traceability, real time battery tracking, faster setup time with auto configuration of reliable manufacturing calibrations, and remote power management.

Implants are available in two different series: L series and M series.

<u>L series</u>- Designed for chronic physiologic monitoring research, the L series is available in two configurations offering various combinations of physiologic parameters available. L series implants are often used in Safety Pharmacology studies to address core battery requirements in cardiovascular (CV) and respiratory applications. Core CV measurements include systemic pressure and ECG and includes LV pressure as a secondary measurement.

For respiratory studies the second pressure channel is used to monitor intra-pleural pressure to provide a measure of respiration rate.

There are 4 models available; the L21, L11, L03, and L04. Like other DSI implants the L series devices are part of DSI Exchange.

• <u>M series</u> – One-time use implants that are ideal for shorter duration studies. The smaller size of M series allows the PhysioTel Digital technology to be expanded in to a broader range and size of species. Primary applications for M series are toxicology and biological defense studies

There are four models available; the M11, M10, M01, and the M00. M series implants have been designed for one-time use and are not part of DSI Exchange.

It is important to note that all PhysioTel Digital devices also provide Temperature and Activity measurements, via three-axis accelerometer.

#### Nomenclature

See the diagram below for instructions on how to de-code a model name for this platform of devices.

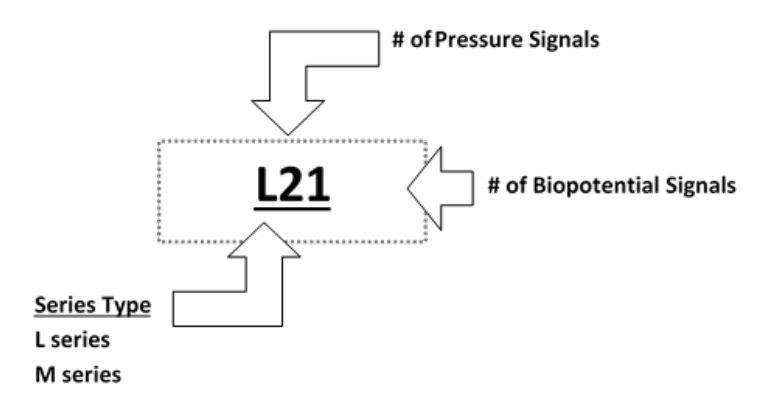

The follow table lists the available PhysioTel Digital implants and the available input channels from each model.

| Model | Pressure<br>1 | Pressure<br>2 | Biopotential | Temperature | Activity |
|-------|---------------|---------------|--------------|-------------|----------|
| L11   | •             | -             | •            | •           | •        |
| L21   | •             | •             | •            | •           | •        |
| L03   | -             | -             | •x3          | •           | •        |
| L04   | -             | -             | • x4         | •           | •        |
| M00   | -             | -             | -            | ٠           | •        |
| M01   | -             | -             | •            | •           | •        |
| M10   | •             | -             | -            | •           | •        |
| M11   | •             | -             | •            | •           | •        |

#### **Implant Components**

The following illustrates the various implant components of the PhysioTel Digital L series implants.

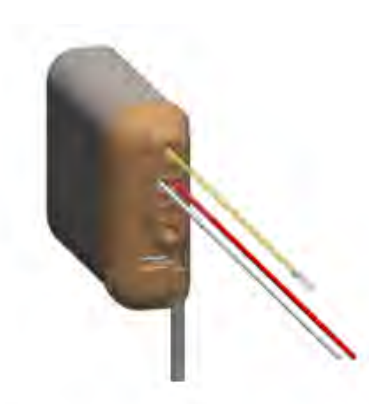

<u>L11</u>

One pressure channel; Biopotential pair (red – positive, clear – negative)

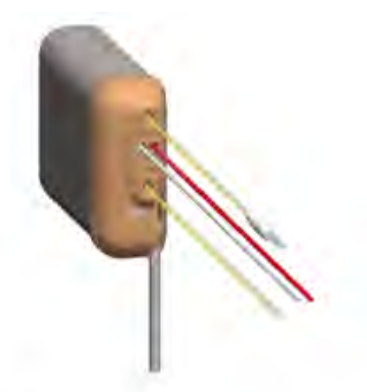

<u>L21</u>

Two pressure channel; Biopotential pair (red – positive, clear – negative)

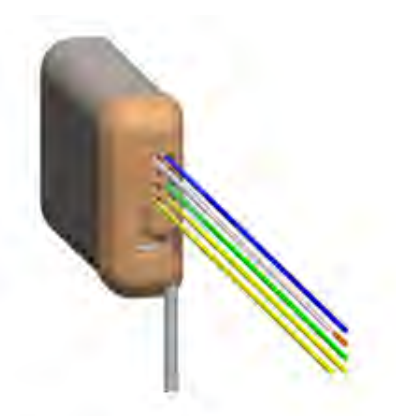

Common Reference LO4

Channels 1-3: three positive (blue, orange, green) biopotential leads to one negative reference (clear); Channel 4: biopotential positive and negative pair (yellow)

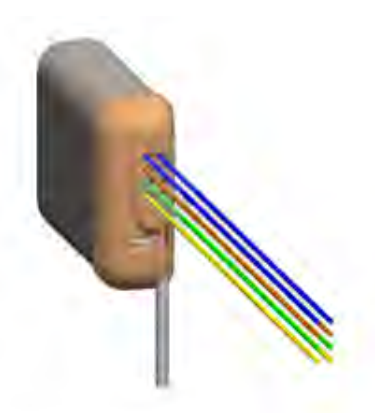

#### **Biopotential Pair LO4**

Channels 1-4: biopotential positive and negative pairs (blue, orange, green, yellow)

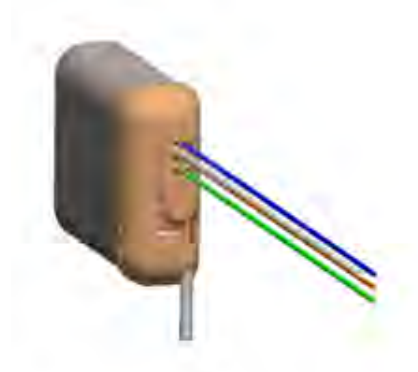

Common Reference L03

Channels 1-3: three positive (blue orange, green) biopotential leads to one negative reference (clear)

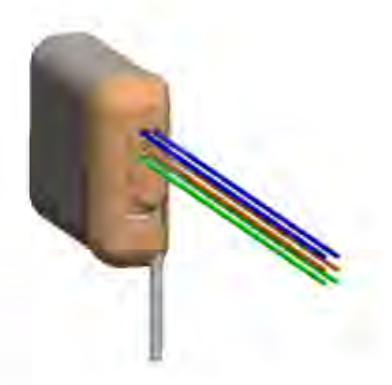

Biopotential Pair LO3

Channels 1-3: biopotential positive and negative pairs (blue, orange, green) The following illustrates the various implant components of the PhysioTel Digital M series implants.

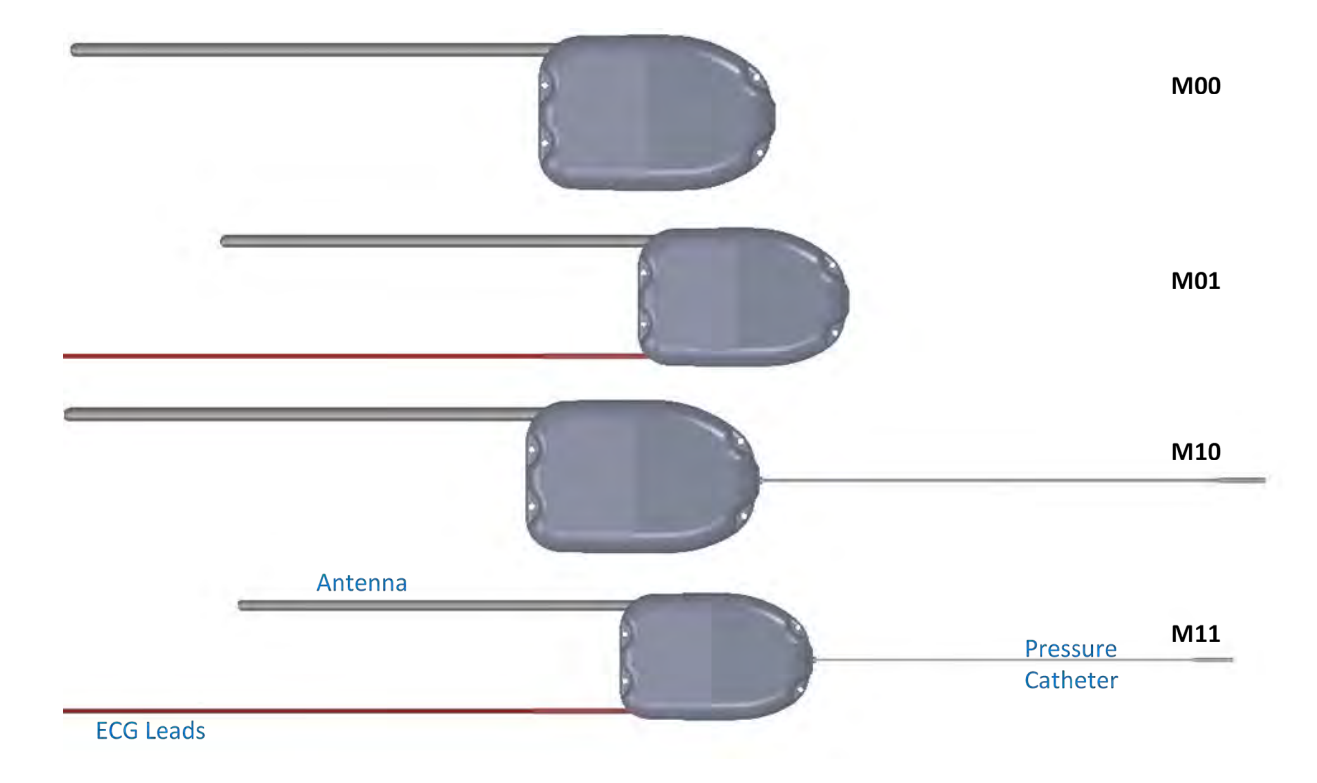

#### **Implant Body**

The implant consists of the following major components:

- Housing: L series implants contain a titanium housing. M series implants contain a biocompatible housing.
- **Pressure sensor** (Pressure implants models only): solid-state pressure sensor which receives pressure fluctuations from the fluid-filled catheter and sends the signals to the electronics module.
- **Electronics module**: translates the pressure fluctuations, biopotential signal, temperature, and 3-axis accelerometer signals into digitized signals and transmits them to a transceiver. It also interprets signals received from the laboratory software and contains a magnetically activated switch that allows the implant to be switched on or off. Note: M series implants are not eligible for DSI Exchange.
- **Battery**: provides power to the electronics module. Battery ON time and voltage parameters are sent digitally during sampling.
- **Suture aids**: L series contains straps located on 3 sides of the implant, allowing the surgeon to suture the implant securely in place at the implant site. M series contains four holes on the short sides of the implant allow the surgeon to suture the implant securely in place at the implant site. Straps are also available on the long sides of the implant as an alternative method to secure.
- Temperature sensor.
- 3-axis accelerometer.

#### Antenna

- Extends 7cm out of the implant:
- Necessary for signal transmission
- For optimum transmission, the L series antenna should be placed relatively perpendicular to the implant (within approximately 30 degrees).

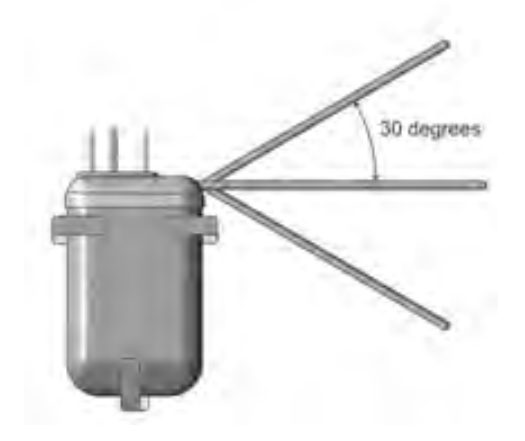

• Should NOT be cut prior to implantation but can be cut at explanation ONLY if sending back in for exchange

#### Pressure Catheter(s)

Polyurethane tubing that extends (25, 35 or 40 cm) out of the implant and contains:

- Non-compressible fluid: relays absolute pressure to the sensor in the implant.
- Thin-walled section: tip of the catheter farthest from the implant that senses the dynamic portion of the pressure wave. It is designed to be completely inserted into the vessel or space where the desired pressure can be sensed. It contains biocompatible gel at the very tip, which prevents the non-compressible fluid from leaving the catheter and blood from clotting in the catheter tip (see Figure 5).
- Tip cover: removable section of silicone tubing that protects the catheter tip until it is actually inserted into the desired location. Must be removed prior to catheter insertion.
- Systemic blood pressure catheter: containing a radio-opaque ring encircling the distal end of the systemic blood pressure catheter (This is the channel 2 catheter) (see Figure 3).
- Left ventricular pressure catheter (L series only): containing a plastic suture collar near the tip, with only the thinwalled section protruding beyond. The white suture collar will be inserted until the suture groove is flush with the

heart wall (This is the channel 1 catheter). If this catheter is not required, the implant may be ordered with a second catheter without the suture collar.

It is important to be familiar with the catheter and its features. See the figures below for a detailed diagram of each catheter.

#### PRESSURE CATHETER WITH RADIO-OPAQUE MARKER

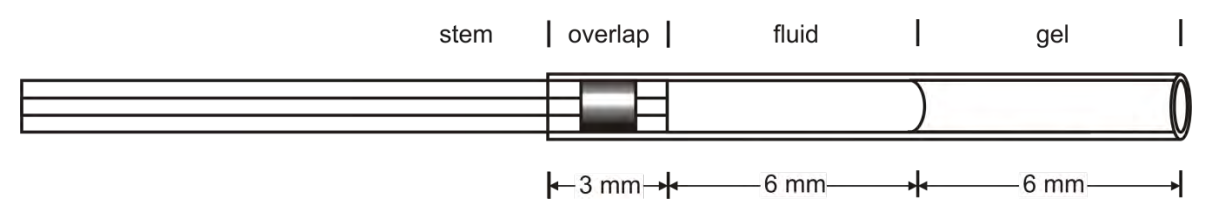

#### LEFT VENTRICULAR CATHETER TIP WITH COLLAR

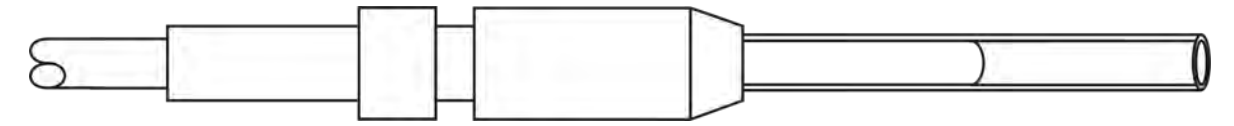

#### **Biopotential Leads**

Silicone jacketed helices of medical grade alloy wire extending out of the implant. The leads are designed to be cut to a length suitable for the biopotential signal to be monitored. L11, L21, M01, and M11 implants with only one biopotential channel available have red positive leads and clear negative leads. Multiple biopotential channel implants such as the L03 and L04 utilize an alternative color scheme outlined the key listed immediately below.

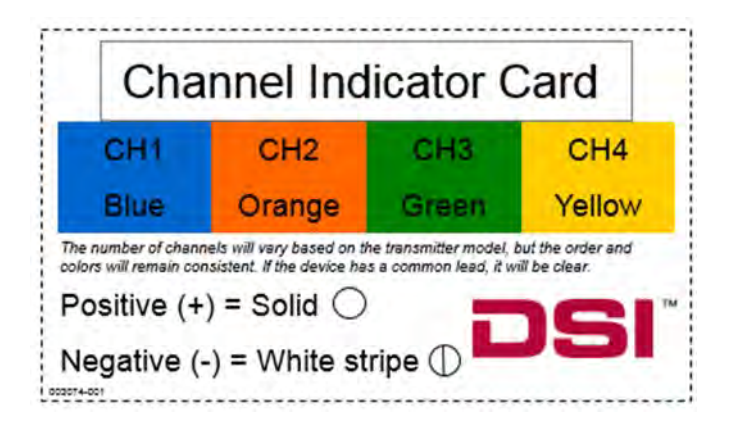

#### Solid Tip Lead

The solid tip lead is designed to be introduced into the right jugular vein and fed into the cranial vena cava to provide the negative electrode for ECG signals. This implant location provides greater amplitude with reduced movement artifact vs.

electrodes place intramuscularly. It has a clear polyurethane insulation jacket and is NOT meant to be cut (unless you require traditional lead placement).

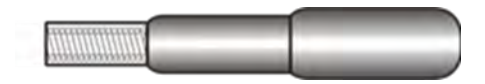

#### **Understanding Activity Measurements**

PhysioTel Digital implants contain a three-axis accelerometer used by the Ponemah software to report activity measurements. The three-axis accelerometer provides acceleration data along the x-, y-, and z-axes, relative to the orientation of the implant. Acceleration for the x, y and z axes is reported as a value from an analog-to-digital converter. A range of at least -7Gs to +7Gs is provided, with a corresponding output from approximately 0 to 4095. A value near 2047 will be displayed when zero acceleration for a given axis is sensed-- when in a steady, neutral alignment (orthogonal) to earth's gravitational field. The displayed sampling rate for the x, y and z axis acceleration data is 10Hz.

Along with the values from each axis of the accelerometer, Ponemah will also report an Activity value calculated from the accelerometer axes in Jerks. The accelerometer Jerk calculation is as follows:

JerkValue<sub>i</sub> = C \* 
$$\sqrt{(X_{i+1} - X_i)^2 + (Y_{i+1} - Y_i)^2 + (Z_{i+1} - Z_i)^2}$$

Where C is a constant based on the delta time for the accelerometer sampling rate.

C = Sampling Rate \* 3.5347

The default Sampling Rate for Activity channels is 1 Hz.

It is recommended to use Total Activity 2 (A\_TA2) reports the integral of the Activity signal over the defined Logging Rate, normalized to a minute. When sampling the Activity channel using the default sampling rate of 1Hz the A\_TA2 will equal the sum of the Activity values over the Logging Rate reported in units of Jerks/minute.

# **Broadcasting Frequencies**

The PhysioTel Digital system consists of CLCs, TRXs, and implants. The CLC and the implants actively communicate with one another, with the TRX being the transmitting and receiving link between them. The proprietary communication protocols use several different radio frequencies to communicate with the implants. All individual CLCs and implants are assigned to a unique frequency. Upon power up, the CLC will not have a frequency. It will become the frequency of the first TRX that is plugged into it. New TRXs and implants that have not been previously configured will be detectable using the default frequency (**B1**) assigned during manufacturing.

The frequencies are designated by four alpha-numeric characters  $F\#_1 - X\#_2$  ( $F\#_1 = region$ , X = frequency,  $\#_2 = group$ ). The following table outlines the currently available Frequencies and Groups by Region:

| North America | Europe | Japan | China |
|---------------|--------|-------|-------|
| F1-A1         | F2-A1  | F3-A1 | F4-A1 |
| F1-B1         | F2-B1  | F3-B1 | F4-B1 |
| F1-C1         | F2-C1  |       | F4-C1 |
| F1-D1         |        |       |       |
| F1-A2         | F2-A2  | F3-A2 | F4-A2 |
| F1-B2         | F2-B2  |       | F4-B2 |
| F1-C2         |        |       |       |
| F1-D2         |        |       |       |

The frequency designations (above) are grouped into Primary or Secondary frequencies. **Group 1 (A1, B1, C1, D1)** is the Primary frequency and **Group 2 (A2, B2, C2, D2)** is the Secondary frequency.

Configuring the frequencies used by each CLC and implant is discussed in detail in the Edit PhysioTel Digital (CLC) Configuration section of this manual. At high level, each CLC must be defined to a unique operating frequency. Implants will change from their initial frequency to the frequency of their assigned CLC during the configuration process. TRXs are used to manage the bi-directional communication between the CLC to which they are connected and the implants within the environment.

When setting up a system:

- Up to four CLC's may be used per system (three in Europe and China, two in Japan).
- Each CLC in the system must be assigned a unique communication frequency. For example:
  - CLC #1 A1
  - o CLC #2 B1
  - o CLC #3 C1
  - o CLC #4 D1
- CLC frequencies must be unique and should be from the same frequency Group. For example:
  - A1, B1, C1, D1 (Primary Frequencies)

#### o A2, B2, C2, D2 (Secondary Frequencies)

The number of implants that can be assigned to one CLC will depend on the combination of CLC and Implant firmware version:

| CLC Firmware<br>Version <sup>#</sup> | Implant Firmware<br>Version      | # implants per CLC |
|--------------------------------------|----------------------------------|--------------------|
| 0.1.28                               | 1.62816                          | 6^                 |
| 0.1.28                               | Any firmware prior<br>to 1.62816 | 4                  |
| Any firmware prior to 0.1.28*        | 1.62816                          | 4                  |

*CLC Firmware* v1.30 *is required for user with L03 and L04 implants modes.* 

\*CLC Firmware v0.1.28 is required for use with Ponemah v6.33 and later.

^ The maximum number of implants per CLC for China is 5, which is also the default setting in the CLC Diagnostic Settings page. Note, if using L03 or L04 implants, the maximum number of implants per CLC for China is 4.

The CLC will default to using the 4 implant settings regardless of firmware combination. To enable 6 implant support, ensure all implant and CLC firmware is compatible and update the MaxImplantCount setting to 6 in the CLC Diagnostics webpage | CLC Settings link. No reboot is required. It will default back to 4 after a firmware upgrade, like most settings.

## **Instructions for Implant Operation**

#### **Implant Operation Modes**

| Off Mode:     | Power Off. The Implant requires a magnet swipe and configuration through the software to activate the device. |
|---------------|----------------------------------------------------------------------------------------------------|
| Standby Mode: | Low power, listening for commands from the data acquisition system.                                           |
| Active Mode:  | Full power, ON, collecting and transmitting data.                                                             |

#### **Implant Activation**

Implants are activated by bringing a strong magnet within proximity (1-2 inches) of the implant for 5 seconds or less. Once activated, the implant will switch to Standby Mode and listen for acknowledgment from a CLC on the same frequency.

#### Power On Detector (POD)

The Power On Detector (POD) is a handheld device which can be used to determine if a PhysioTel Digital implant has been successfully turned on by the magnet swipe. When an implant is first turned on, it omits a short transmission burst, or chirp. The POD listens for the chirp, and when heard, emits a short beep and blink its LED. This indicates that the magnet swipe was successful and the implant is on.

The POD will only indicate if a magnet swipe was successful and the implant turned on. It cannot be used to determine if an implant is already turned on.

#### **POD Compatibility**

Implants manufactured after 4/23/2014 with firmware version 1.38049 or later will work with the POD. The firmware version can be obtained through the PhysioTel Digital Diagnostics page. Please contact DSI technical support for assistance in determining the implant firmware version.

All implants sent through DSI Exchange will automatically be updated to the latest firmware version.

#### **Batteries**

The POD is shipped without batteries installed. It requires two AA batteries and is shipped with a box of four AA batteries. Before first use, open the battery compartment and install two AA batteries in the indicated "+" and "-" polarity. The POD is shipped with EN91 Energizer alkaline AA batteries, but will accept any standard AA 1.5V alkaline battery. It is very important to turn the POD OFF when not in actual use to maximize the life of the batteries.

#### **Activation Instructions**

To activate the PhysioTel Digital implant into Standby Mode:

- 1. Turn ON the POD by pressing its black Power button on the front panel to turn the POD on. The POD will emit a short beep and its LED will blink indicating it has been turned ON.
- 2. Bring the POD within 3-5 meters of the implant that will be turned ON.
- 3. Use the magnet to turn on an implant by bringing it within 1-2 inches of the implant.
- 4. The POD will emit a beep for 2 seconds and blink its LED to indicate a successful magnet swipe.

If it was not successful do the following:

- a. Ensure the implant manufacturing date and firmware version are compatible with the POD. See POD Compatibility.
- b. Ensure the POD is not located next to any potential noise sources (Monitors, PCs, outlets, etc.)
- c. Wait 10 seconds, then try to magnet ON the implant again.
- 5. Configure the implant to the desired CLC. Please see the Edit PhysioTel Digital (CLC) Configuration section of this manual for instructions on how to perform this action.
  - *a.* Once the implant is configured and joined to a CLC, it will remain in Standby Mode until automatically Activated via Start Acquisition.

Note: If the implant cannot establish communication with a CLC within 10 minutes, the device will automatically shut off to conserve battery life. Repeat the magnet swipe to switch to Standby Mode.

b. Once the Acquisition is terminated, the implant will automatically revert to Standby Mode. The implant will remain in Standby Mode as long as it stays within range of a CLC.

#### **Implant Deactivation**

There are several scenarios in which the implant will return to the OFF Mode.

#### Manual shut off – Magnet

The implant may be turned off manually with a magnet swipe. Bring a strong magnet within proximity (1-2 inches) of the implant for 5 seconds or less.

#### Manual shut off – Software

The implant may be turned off remotely using the **PhysioTel Digital (CLC) Configuration** dialog within the Ponemah software.
To remotely switch off an individual implant using the software:

- 1. Select the implant by clicking the line item in the Configuration column on the left of the screen.
- 2. Click the button labeled Turn Implant Off.

| nfiguration                                                        | Implant Details                                                                                                |                                                     |                                                       |
|--------------------------------------------------------------------|----------------------------------------------------------------------------------------------------|-----------------------------------------------------|-------------------------------------------------------|
| <ul> <li>CLC Configuration</li> <li> <ul> <li></li></ul></li></ul> | Implant Name:                                                                                                  | -                                                   | Current Mode: Standby                                 |
|                                                                    | 876591 Set Implant Name                                                                                        |                                                     | Turn Implant Off                                      |
|                                                                    | Enabled:                                                                                                    |                                                     |                                                       |
|                                                                    | About:                                                                                                    |                                                     |                                                       |
|                                                                    | SN: 876591<br>Frequency: F1-01<br>Activation Date: 2/28/2017<br>Mfg Date: 8/15/2016<br>Battery: 3.51V [======] |                                                     |                                                       |
|                                                                    | Active Channels:                                                                                               |                                                     | Inactive Channels:                                    |
|                                                                    | Pressure 1<br>Pressure 2<br>Biopotential                                                                       |                                                     | Battery Voltage<br>Accelerometer X<br>Accelerometer Y |
|                                                                    | Temperature<br>Activity                                                                                        | <- Add                                              | Accelerometer Z<br>Battery Life Remaining             |
|                                                                    |                                                                                                    | Remove -> Signal Strength<br>Battery Days Remaining |                                                       |
|                                                                    |                                                                                                    |                                                     | Sater J Says Homaning                                 |
|                                                                    | Save As Template                                                                                               |                                                     |                                                       |
| ato Tanatasa                                                       |                                                                                                    | No. Sector M                                        |                                                       |

3. Confirm your intentions by clicking the button labeled Turn Off.

| Furn Off | Cancel   |
|----------|----------|
|          | Furn Off |

4. The progress dial will indicate the status of the operation. The completed process will be indicated by the statement "**Implant has been turned off successfully**."

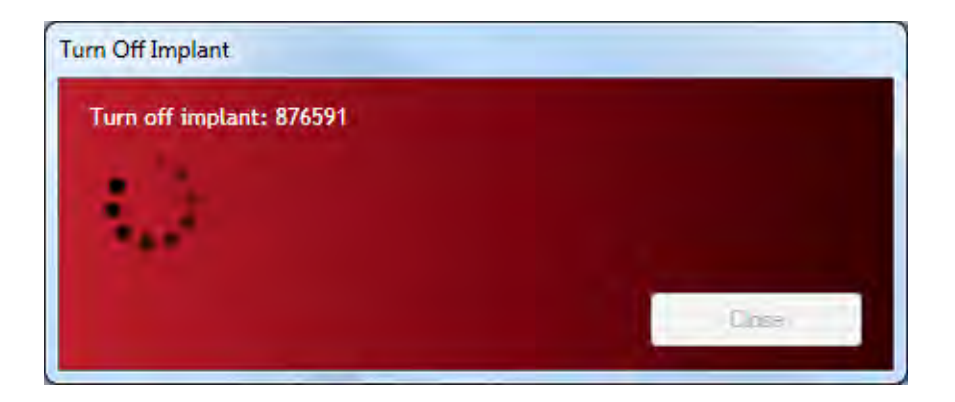

5. Click the **Close** button to return to the **Implant Details** view.

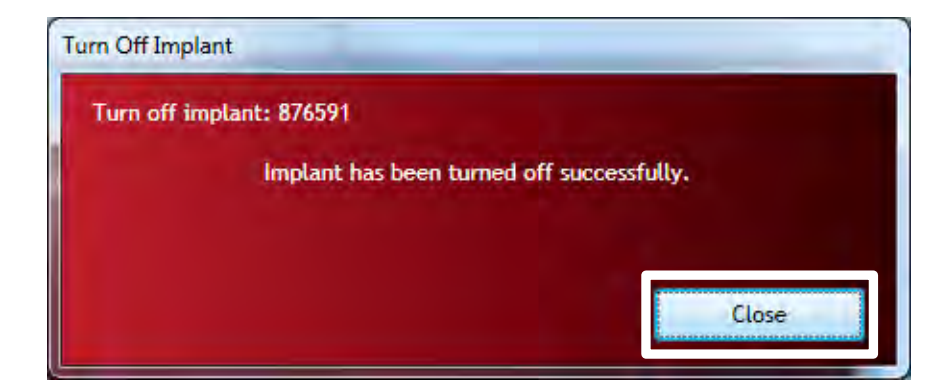

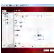

WARNING: Once you turn OFF an implant, it may only be returned to the ON state (Standby Mode) by physically passing a strong magnet close to the implant device for a few seconds.

To remotely switch off ALL implants within the configuration at one time:

1. Select the CLC Configuration line item in the Configuration column on the left of the screen.

2. Click the button labeled **Turn Off All Implants**.

| ofiguration   | CEC SCIECTION         |                                 |                              |  |
|---------------|-----------------------|---------------------------------|------------------------------|--|
| ▲ 😋 825023    | Selected CLCs         |                                 | Available CLCs               |  |
|               | 717463 F1-C1          | <- Add<br>Remove →              | 821051 F1-A1<br>717521 F1-B1 |  |
| ply Templates | Turn Off All Implants | em from 'Available' to 'Selecte | Refresh                      |  |

3. Click **Turn Off**.

| Turn off all configured | implants. |   |
|-------------------------|-----------|---|
|                         |           |   |
|                         |           |   |
|                         |           |   |
|                         |           | _ |

4. The progress dial will indicate the status of the operation. The completed process will be indicated by the statement "**Implants have been turned off successfully**."

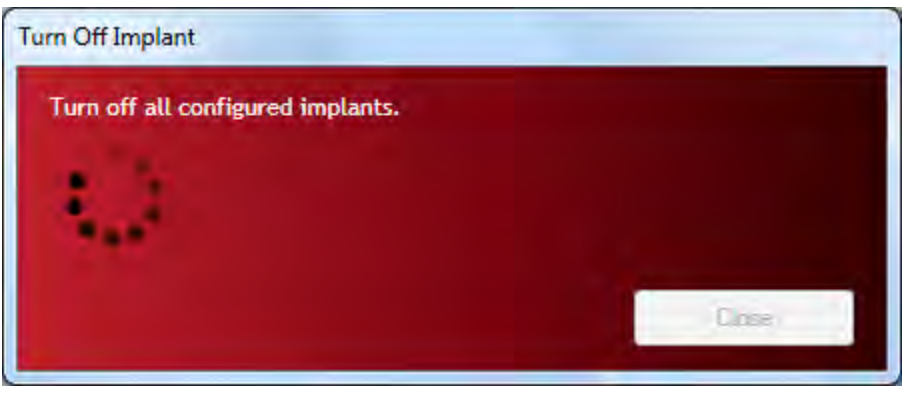

5. Click the **Close** button.

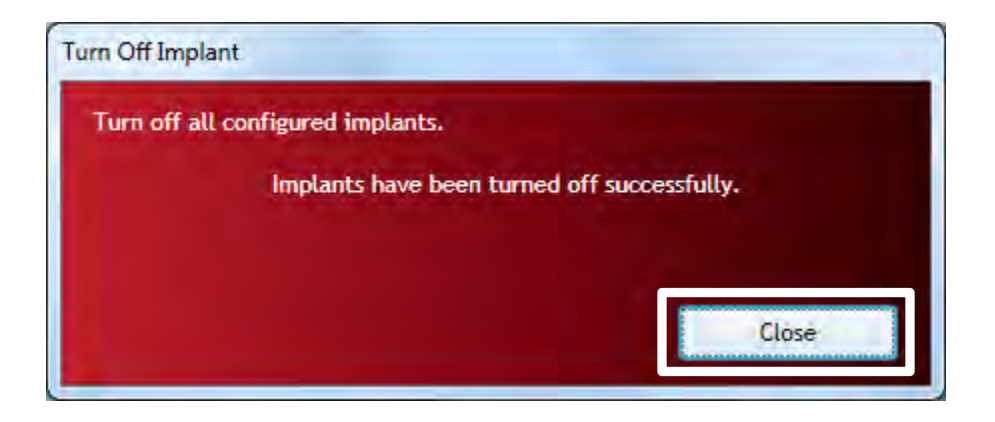

WARNING: Once you turn OFF an implant, it may only be returned to the ON state (Standby Mode) by physically passing a strong magnet close to the implant device for a few seconds.

#### AUTO SHUT OFF - 10 MINUTES

When an implant is switched from OFF to ON (Standby Mode), it will attempt to communicate with a CLC. If it cannot establish a link with a CLC on its assigned frequency within 10 minutes, the implant will turn itself OFF to preserve battery life.

#### AUTO SHUT OFF - 60 MINUTES (DEFAULT VALUE)

If a configured implant loses contact with its CLC, i.e. moves out of range of the TRXs; the implant will attempt to re-connect with the CLC for a period of 60 minutes (default) after which it will turn itself OFF.

# **SoHo Telemetry Platform Manual**

## **System Overview**

The SoHo<sup>™</sup> telemetry platform is designed for monitoring and collecting data from conscious, freely moving laboratory animals in a single, pair or group housed setup—providing stress-free data collection while promoting natural social behaviors. The shape of DSI implants are also designed to accommodate various surgical placements, including subcutaneous and intraperitoneal placement.

The SoHo<sup>™</sup> telemetry platform is comprised of three main components: the data acquisition computer, SoHub(s) and implants. The SoHub and the implants actively communicate with one another. Using the hardware configuration interface within the data acquisition software, the user assigns a set of implants to a SoHub; up to sixteen implants can be assigned to one SoHub, and multiple SoHubs can be connected on one system.

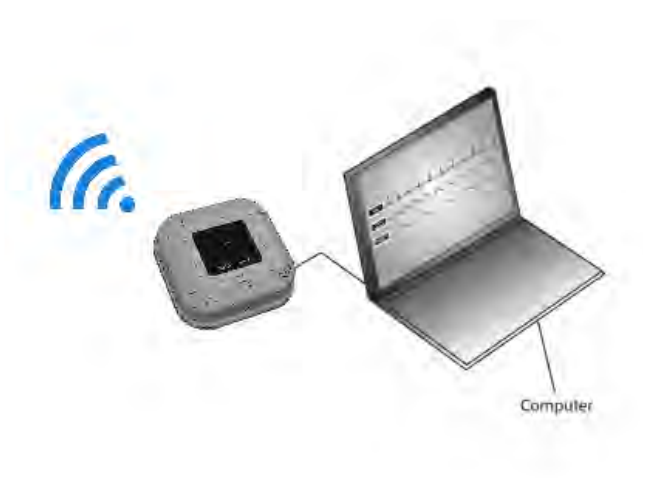

## **About the Implants**

#### **SoHo Features**

At the heart of the SoHo<sup>™</sup> telemetry platform is the implant; a digital device that allows for social housing, improved GLP traceability, real time battery tracking, faster setup time with auto configuration of reliable manufacturing calibrations, and remote power management. It is important to note that all SoHo devices also provide Temperature and Activity measurements via a three-axis accelerometer.

#### Nomenclature

SoHo<sup>™</sup> stands for "Social Housing" and is used to distinguish the platform from other DSI products. SoHo<sup>™</sup> implant models use the abbreviation 'SH'. See the diagram below for instructions on how to de-code a model name for this platform of devices.

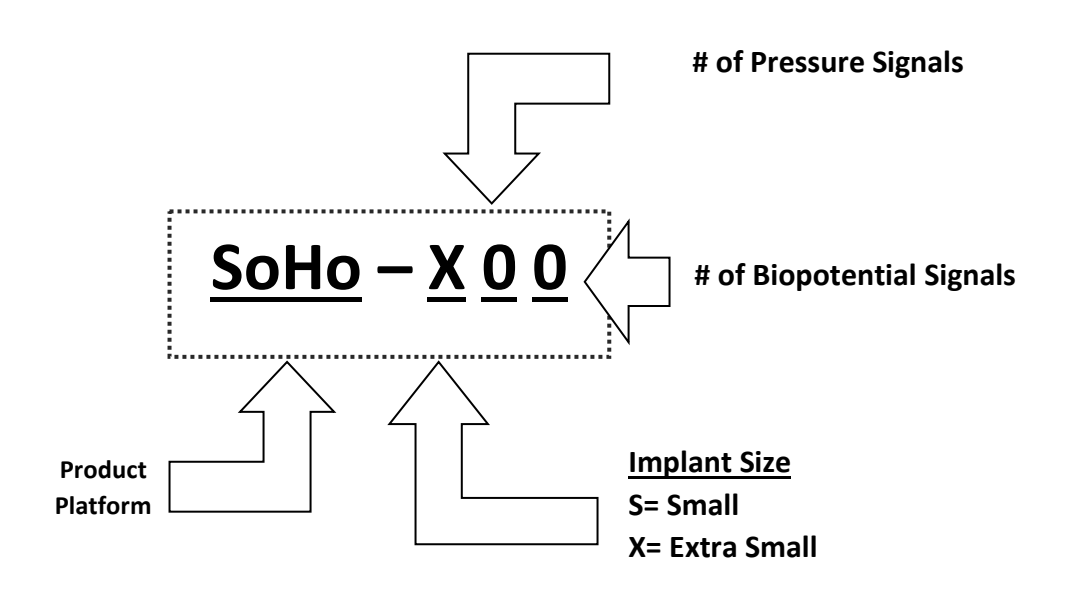

| Model     | Animal<br>Model | Glucose | Pressure Signals | <b>Biopotential Signals</b> | Temperature | Activity |
|-----------|-----------------|---------|------------------|-----------------------------|-------------|----------|
|           |                 |         |                  |                             |             |          |
| SoHo-X00  | Small           | -       | -                | -                           | •           | •        |
| SoHo-X11* | Small           | -       | •                | •                           | •           | •        |
| SoHo-X10* | Small           | -       | •                | -                           | •           | •        |
| SoHo-X02* | Small           | -       | -                | •2x                         | •           | •        |
| SoHo-X01* | Small           | -       | -                | •                           | •           | •        |

\*Indicates future models

## **Implant Components**

The following illustrates the various implant components of the SoHo series implants.

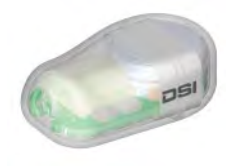

#### X00 – Temperature and Activity

### **Implant Body**

The implant consists of the following major components:

- Housing: SoHo implants contain a biocompatible housing.
- Electronics module: translates the pressure fluctuations, biopotential signal, temperature, and 3-axis accelerometer signals into digitized signals and transmits them to a SoHub. It also interprets signals received from the laboratory software and contains a magnetically activated switch that allows the implant to be switched on or off.
- **Battery**: provides power to the electronics module. Battery ON time and voltage parameters are sent digitally during sampling.
- **Suture rib (optional)**: Allows the surgeon to secure the implant in place.
- Temperature sensor.
- 3-axis accelerometer.

### **Understanding Activity Measurements**

SoHo implants contain a three-axis accelerometer used by the Ponemah software to report activity measurements. The three-axis accelerometer provides acceleration data along the x-, y-, and z-axes, relative to the orientation of the implant. A range of at least -3G to +3G is provided. A value at 0 will be displayed when zero acceleration for a given axis is sensed--when in a steady, neutral alignment (orthogonal) to earth's gravitational field. The displayed sampling rate for the x, y and z axis acceleration data is 1Hz.

Along with the values from each axis of the accelerometer, Ponemah will also report an Activity value calculated from the accelerometer axes in Jerks. The accelerometer Jerk calculation is as follows:

JerkValue<sub>i</sub> = C \* 
$$\sqrt{(X_{i+1} - X_i)^2 + (Y_{i+1} - Y_i)^2 + (Z_{i+1} - Z_i)^2}$$

Where C is a constant based on the delta time for the accelerometer sampling rate.

C = 353.47

The default Sampling Rate for Activity channels is 1 Hz.

It is recommended to use Total Activity 2 (A\_TA2) reports the integral of the Activity signal over the defined Logging Rate, normalized to a minute. When sampling the Activity channel using the default sampling rate of 1Hz the A\_TA2 will equal the sum of the Activity values over the Logging Rate reported in units of Jerks/minute.

## **Understanding Specifications**

Please see the DSI website (<u>www.datasci.com</u>) for implant specification values for the implant of interest. Listed below is additional information regarding certain implant specifications that DSI sees as being the most valuable for researchers to understand. Please contact Technical Support (<u>Support@datasci.com</u>) with any questions.

### **Animal Implantation Recommendations**

The **minimum animal size** is listed because it is the smallest animal DSI's surgical team feels this product can be implanted in without complications. Smaller animals can be used, but concerns about growth of the animal and surgical complications increase as smaller animals are used. Please contact DSI's surgical service team if the study requires implantation in smaller animals than DSI recommends, as there may be some things we can suggest to ensure success.

### **Device Warranty**

DSI's goal is to achieve high standards of product reliability and performance and our Limited Warranty Policy is unparalleled in the wireless monitoring industry – this reflects DSI's confidence and over 30 years of experience as well as our increasing investments in product design and testing.

The *in vivo* environment presents significant product reliability challenges, especially for electronic devices used for chronic applications. Included in our warranty policy is a three-part program covering our implanted devices with separate warranty durations for (i) battery life, (ii) implant life, and (iii) maximum warranty period. For complete details on device warranty information and description please see the DSI website Warranty page (<u>http://datasci.com/policies/product-warranty</u>).

## **Battery Life**

DSI is known for its technical ability to optimize **battery life** with the smallest devices on the market today. DSI devices have guaranteed battery life specifications which means that if the product fails prematurely DSI will replace the device under full warranty. Because of this, customers can have confidence that DSI treats the listed warranted battery life as the absolute minimum requirement. No maximum battery life is listed so the added battery voltage feature and On Time counter are much more useful for researchers to use to better plan the study protocols.

Each battery is different which is why the minimum life is all that is specified. Use past warranted life is at the discretion of the researcher as eventually the battery will degrade and the actual end of life may vary. Batteries naturally degrade over time, regardless of if they are standard or rechargeable. The batteries in this product will not last forever. Leaving them unused on a shelf is considered in the **shelf life** specification. It is not recommended to use old implants as batteries discharge over time whether they are used or not. The battery life specification will then be invalid. It would be prudent to send them back to DSI if they have gone past the shelf-life as the battery life will be compromised. Because DSI's devices are magnetically activated, be sure to consider keeping the battery far away from any strong magnetic fields during storage. See Implant Maintenance After First Implantation for more storage tips.

## **Instructions for Implant Operation**

### **Implant Operation Modes**

| Off Mode:       | The Implant is fully powered off and requires a magnet swipe and configuration through the software to activate the device. |
|-----------------|----------------------------------------------------------------------------------------------------|
| Standby Mode:   | Low power, listening for commands from the data acquisition system.                                                         |
| Active Mode:    | Full power, ON, collecting and transmitting data.                                                                           |
| Hibernate Mode: | Implant will enter hibernate if it is not connected to a system or is out of range of a system for greater than 2 mins.     |

### **Implant Activation**

Implants are activated by bringing a magnet within proximity (1-2 inches) of the implant for 1 second or less. Once activated, the implant will advertise and listen for a SoHub to be paired to. Pairing must be done through the configuration menu of the software.

#### **Power On Detection**

After a magnet swipe there are a few options to verify an implant has successfully powered on:

- 1. Ponemah Software Implants can be detected and configured in the SoHub Configuration menu of Ponemah.
- 2. 3<sup>rd</sup> Party App nRF Connect App can be downloaded for Android or iOS. It is a free application that can be used to detect Bluetooth devices.
- 3. Signal Detector Used to detect if an implant is ON or OFF only.
  - a. Turn the Power switch of the Signal Detector until you feel a click and the red Power Light illuminates.
  - b. Hold the Signal Detector within ONE INCH of an implant.
  - c. The sound of static and clicking noises may be heard and the 455kHz or 8MHz light on the SD may illuminate, which will indicate that an implant is ON. If there is no response the implant is OFF.

#### **Activation Instructions**

To activate a SoHo implant:

- 1. Use the magnet to turn on an implant by bringing it within 1-2 inches of the implant.
- 2. Configure the implant to the desired SoHub. Please see the <u>Edit SoHub Configuration</u> section of this manual for instructions on how to perform this action.

- a. Once the implant is associated with a SoHub, it will remain in Standby Mode until automatically switched to Active Mode via Start Acquisition AS LONG AS the SoHub remains powered on and in range. (see Note below)
- b. Once the Acquisition is ended, the implant will automatically revert back to Standby Mode. The implant will remain in Standby Mode if it stays within range of a SoHub.

**Note:** If the implant cannot establish communication, or it loses connection with a SoHub for 2 minutes, the device will automatically move to hibernate mode to preserve battery life. In hibernate mode the implant will wake up every 2 minutes to check for the system. To find an implant that is in hibernate mode:

- 1. Open the Edit SoHub Configuration window and search for implants. Wait at least 2 minutes for the implant to be found.
- 2. To speed up the process, swipe the implant with a magnet to turn off, WAIT 15 seconds, and then swipe with a magnet again to turn on.

### **Implant Deactivation**

There are several scenarios in which the implant will return to the OFF Mode.

### Manual shut off – Magnet

The implant may be turned off manually with a magnet swipe. Bring a strong magnet within proximity (1-2 inches) of the implant for 2 seconds or less. NOTE: The implant can take up to 8 seconds to power off after a magnet swipe.

### Manual shut off – Software

A single implant or multiple implants may be turned off remotely using the **SoHub Configuration** dialog within the Ponemah software.

To remotely switch off an individual implant using the software:

1. Select the implant by clicking the line item in the Configuration column on the left of the screen.

Click the button labeled Turn Implant Off.

| Configuration          | Implant Details                                                                                                    |                                                     | e |
|------------------------|----------------------------------------------------------------------------------------------------|-----------------------------------------------------|---|
| Software Configuration | Implant Name:<br>2833027 Set Implant Name<br>Enabled:<br>About:<br>Model:<br>Status:<br>Status:<br>Status:<br>Status:<br>Status:<br>Battv<br>Firms Battvp:<br>Battv<br>Battv<br>Battv<br>Battv<br>Battv<br>Battv<br>Battv<br>Battv<br>Battv<br>Battv<br>Battv<br>Battv<br>Status:<br>Status:<br>Statu | Inactive Channels:<br>Accel:X<br>Accel:Y<br>Accel:Z |   |
| Apply Templates        | Add or remove channel(s), change the name, or turn th                                                                                                    | be implant off.                                     |   |

A SoHo Implant can take up to **8 seconds** to fully power off. While in the power down process the indicator will switch to a purple power down icon and the status will show [Powering Off]:

| Configuration                                                  | Implant Details                                                                                                    |
|----------------------------------------------------------------|----------------------------------------------------------------------------------------------------|
| <ul> <li>SoHub Configuration</li> <li>SoHub 2306012</li> </ul> | Implant Name:                                                                                                    |
| 1 © 2823027<br>1 © 2823002                                     | 2823027 Set Implant Name                                                                                                    |
| 1 🖸 2823028                                                    | Enabled: 🔽<br>About:                                                                                                    |
|                                                                | Model:         SoHo-X00N           SN:         2823027           Firmware Ver:         1.61487           UL RSSI:         -75           DL RSSI:         -70 |
|                                                                | Retries: 0<br>Status: Powering Off                                                                                                    |

When the implant has fully powered down the indicator will switch to red and the status will show [Off]:

| Configuration                         | Implant Details          |
|---------------------------------------|--------------------------|
| ✓ SoHub Configuration ✓ SoHub 2306012 | Implant Name:            |
| 2823027                               | 2823027 Set Implant Name |
| 2823028                               | Enabled: 🗸               |
|                                       | About:                   |
|                                       | Modet: SoHo-X00N         |
|                                       | Status: OFF              |
|                                       |                          |
|                                       |                          |
|                                       |                          |

To remotely switch off all the implants on a SoHub:

1. Select a SoHub from the line item in the Configuration column on the left side of the screen.

Click the button labeled Turn Off Implant(s).

| SoHo Hardware Configuration 3.5.241 | 2311, Copyright 🖾 Data Sciences International 1996-2024                                                                                                    | 0           |
|-------------------------------------|----------------------------------------------------------------------------------------------------|-------------|
| Configuration                       | SoHub Details                                                                                                    |             |
| Apoly Templates                     | SoHub Name: Label:<br>SoHub 2306012<br>About:<br>Model: SoHub<br>SN: 2306012<br>Port: COM6<br>Firmware Ver: 1.62275<br>SoHub Synchronized<br>Configured Implants:<br>Euly Y00N (M. 202002) (202002) |             |
|                                     | SoHo-X00N SN 2823027 (2823027)<br>SoHo-X00N SN 2823028 (2823028)<br>Search for Implants Remove Implant(s)<br>Remove SoHub Turn Off Implant(s)                                                       | £3          |
| China sculutores                    | Add implant(s) to the configuration by clicking the Search for Implants' button.                                                                                                    | Save & Exit |
|                                     |                                                                                                    |             |

ALL implants on the selected SoHub will show a purple power down icon during the power down process, which will take up to 8 seconds.

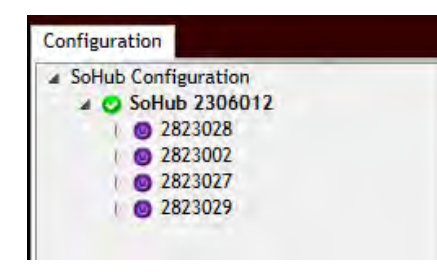

Implants will all turn red after they have powered off.

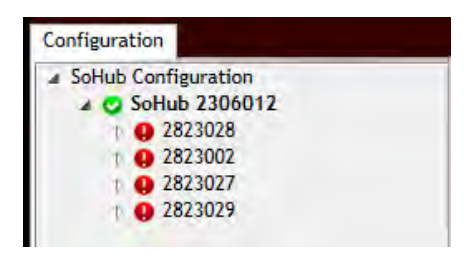

To remotely switch off all the implants in the configuration (All SoHubs):

1. Select **SoHub Configuration** from the line item in the Configuration column on the left side of the screen.

Click the button labeled Turn Off All Implants.

| Configuration       SoHub Configuration            • O SoHub 200012        2823002             • Z823002        >2823002             • Z823002        >2823002             • Select a SoHub on the left to display SoHub details and configure SoHo Implants             Turn Off All Implants |
|----------------------------------------------------------------------------------------------------|
| Sofub Configuration<br>Sofub Configuration<br>2823027<br>2823028<br>2823028<br>Select a Soflub on the left to display Soflub details and configure Soflo Implants<br>Turn Off All Implants                                                                                                    |
| Clicking Turn Off All Implants will turn off ALL implants on ALL connected SoHubs.                                                                                                    |
| Apply Templates                                                                                                    |

ALL implants in the configuration on ALL SoHubs will turn purple during the power down process which will take up to 8 seconds.

| SoHo Hardware Configuration 3.5.241                                                                                                    | 37.1, Copyright © Data Sciences International 1996-2024                                                                                                    |
|----------------------------------------------------------------------------------------------------|----------------------------------------------------------------------------------------------------|
| Configuration                                                                                                    | SoHub Configuration                                                                                                    |
| SoHub Configuration     SoHub 2306012     SoHub 23027     SoHub 2823002     Solution     Solution     S | Select a SoHub on the left to display SoHub details and configure SoHo Implants<br>Turn Off All Implants<br>Clicking Turn Off All Implants' will turn off ALL implants on ALL connected SoHubs. |

Implants will all turn red after they have powered off.

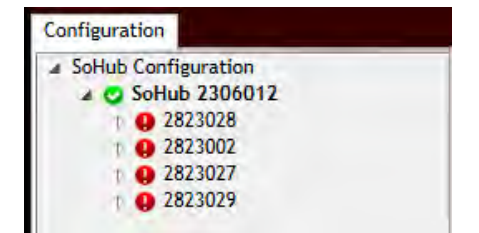

# **Implantable Telemetry Hardware Manual**

## Telemetry Hardware Connections (PhysioTel, PhysioTel HD and PhysioTel Digital)

The Ponemah Data Acquisition system automates the collection of physiologic data via wireless telemetry.

*Note*: Please do not power any devices until directed in the appropriate step. As a courtesy, DSI has included the colored cables referenced in the figure below with the system. However, any color standard Cat5e or Cat6e Ethernet cables may be used in system set-up.

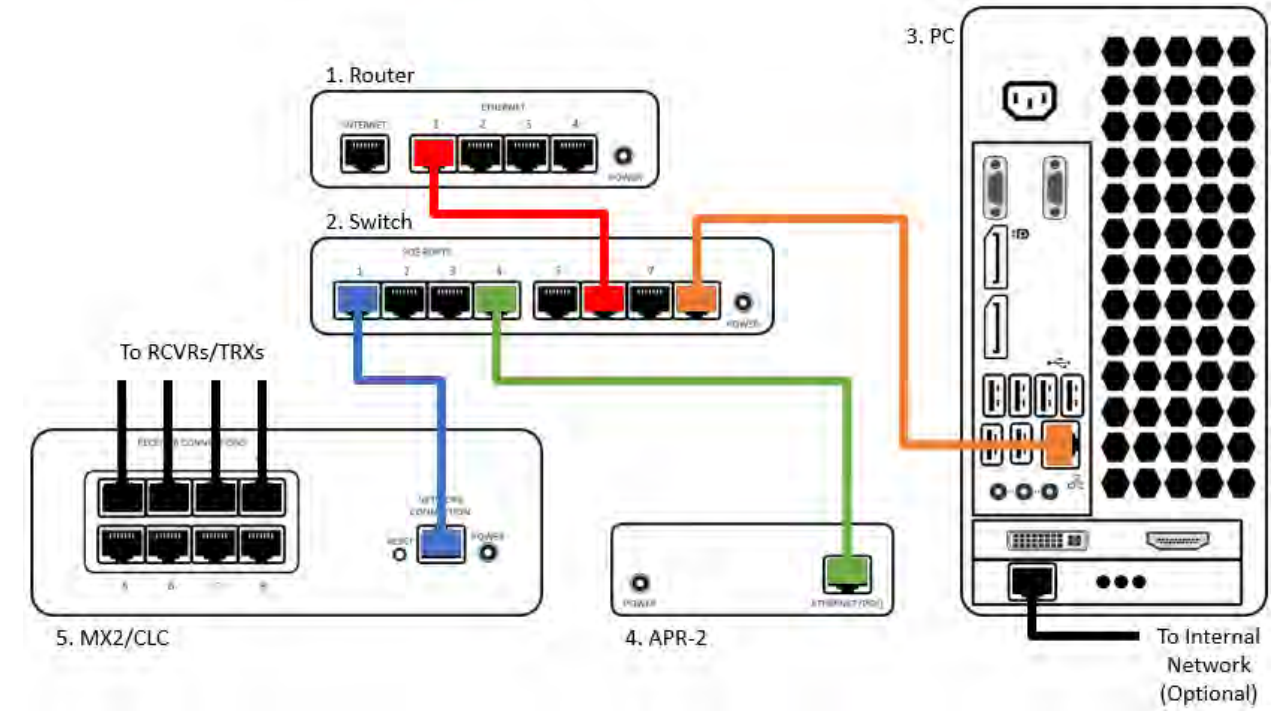

To connect your hardware:

- 1. Connect the red Ethernet cable from the output of the router (1) to any port (PoE or non-PoE) on the switch (2).
- 2. Connect the orange Ethernet cable from the PC (3) to a non-PoE port on the switch (2).
- 3. Connect the yellow Ethernet cable from the J1-Ethernet jack on the APR-2 (4) to a PoE port on the switch (2).
- 4. Power up the Router (1). This may take up to two minutes. See router user documentation to learn how to tell when it is fully powered up.
- 5. After the Router has fully booted, power up the switch (2). This may take up to two minutes.
- 6. After the switch is powered up, connect the blue Ethernet cable from the network connection jack of the Matrix 2.0 (MX2) (5) or the Communication Link Controller (CLC) (5) to one of the PoE ports on the switch (2).
- 7. The MX2/CLC (5) should power up in about 1.5 minutes, but can take up to 5 minutes. The front panel LEDs indicate when the MX2/CLC is ready.
- 8. Connect the individual RPC/RSC/RMC/TRX cables to the receiver (RCVR/TRX) connections on the back of the MX2/CLC (5).
  - If using PhysioTel Digital, connect TRXs in sequential order starting at jack 1. This will optimize communication with the Digital Implants for the best experience.

*Note*: If a PoE switch is not available, the individual components will need their own individual power supplies. If the router and switch are not powered up first, the MX2/CLC will boot up without an IP address, resulting in flashing Error LED. Once the router and switch complete their boot up process, the MX2/CLC will obtain the address and the Error light will stop blinking.

## **Telemetry Hardware Connections (SoHo Telemetry)**

The SoHub connection system uses USB communication to a PC, and the provided SoHub cables have a different USB connection on each end:

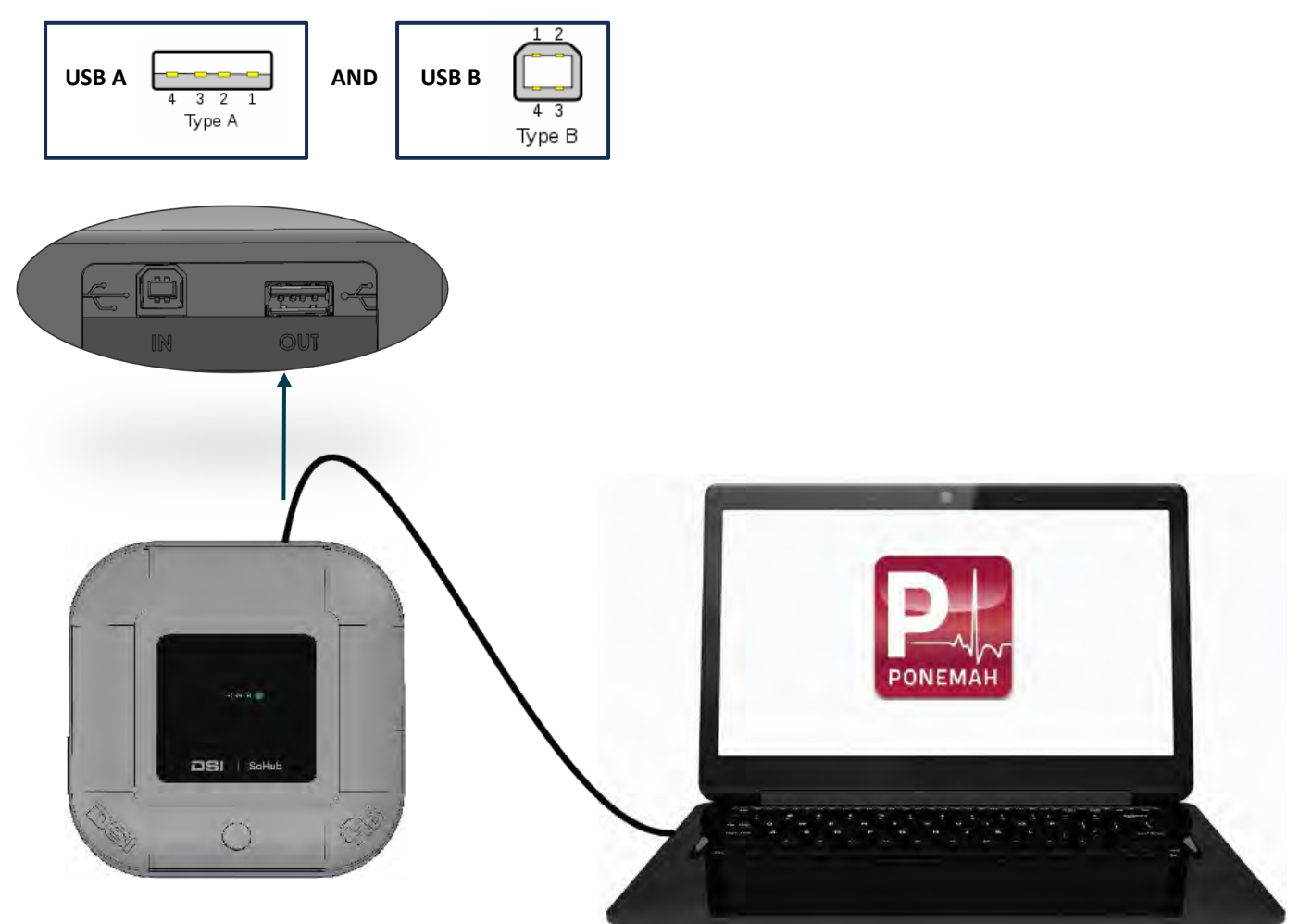

To connect your hardware:

- 1. Connect the USB Type B end of the provided cable to the IN port on the SoHub.
- 2. Connect the USB Type A end of the provided cable to an open USB port on the laptop or PC.
  - NOTE: If the laptop or PC does not have available USB Type A ports but has smaller ports with rounded ends, this is USB Type C. An adapter is provided for USB Type A to USB Type C.

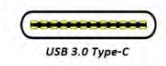

- 3. If more than one SoHub is to be used, additional SoHubs can be connected in one of two ways:
  - a. Individually to the PC. Each SoHub can be connected to a separate port on laptop or PC. In addition, a USB hub can be used to expand the available USB ports.
  - b. Daisy Chain configuration. SoHubs can be connected one after another in a chain.
    - i. Connect the USB Type A end of the provided cable to the OUT port on the first SoHub.
    - ii. Connect the USB Type B end of the provided cable to the IN port on the second SoHub.

## PhysioTel and PhysioTel HD Platform Hardware

#### **Receiver Overview**

Multiple receiver options exist and selection depends on the implant model and the caging setup. Listed below are the receivers that support this implant's transmission frequency (455 kHz or 18MHz). Check the implant's transmission range listed as the cage requirement in the product specifications (Appendix B). If space is an issue, if a non-standard cage is being used, or if there is a lot of signal drop out, skip to the shielding section in this document to learn more.

DSI receiver options for PhysioTel Legacy and HD implants are listed below to assist researchers in determining the appropriate receiver for specific study needs. Information about maximum receiver range, DRA capability, antenna capability, application and frequency is detailed for each receiver. DSI does offer repair servicing for receivers when they are not working properly. Contact your sales representative to learn more.

| Receiver | Maximum<br>Signal<br>Range*                             | DRA<br>Capability | Antenna<br>Capability                             | Frequency         | Dimensions                                        | Application                                                                                                    |
|----------|---------------------------------------------------------|-------------------|---------------------------------------------------|-------------------|---------------------------------------------------|----------------------------------------------------------------------------------------------------|
| RPC-1    | Sufficient<br>coverage<br>for up to<br>16 in (41<br>cm) | •                 | Single<br>Internal                                | 455kHz            | 12.9 x 8.9 x 1.3<br>in.<br>(328 x 227 x 33<br>mm) | Typically used<br>for monitoring<br>rats, mice, and<br>other animals<br>housed in<br>plastic cages<br>that can be<br>placed on top<br>of the receiver. |
| RPC-2    |                                                         | •                 | Dual<br>Internal                                  | 8MHz &<br>18MHz   | 12.9 x 8.9 x 1.3<br>in.<br>(328 x 227 x 33<br>mm) | Paired housing<br>use cases with<br>PhysioTel 4ET<br>implant.                                                                                          |
| RPC-3    |                                                         | •                 | Dual<br>Internal                                  | 455kHz &<br>18MHz | 12.9 x 8.9 x 1.3<br>in.<br>(328 x 227 x 33<br>mm) | Multiple<br>implants in the<br>same animal<br>or paired<br>housing use<br>cases                                                                        |
| RSC-1    |                                                         | •                 | Single<br>Internal<br>or<br>Auxiliary<br>External | 455kHz            | 5.25 x 3.3 x 1.2<br>in.<br>(132 x 84 x 30<br>mm)  | Supplementary<br>for larger cage<br>sizes or for<br>unique cage<br>configurations                                                                      |

| Receiver | Maximum<br>Signal<br>Range*                           | DRA<br>Capability | Antenna<br>Capability | Frequency | Dimensions                            | Application                                                                                                    |
|----------|-------------------------------------------------------|-------------------|-----------------------|-----------|---------------------------------------|----------------------------------------------------------------------------------------------------|
| RMC-1    | Sufficient<br>coverage<br>up to 1<br>meter (39<br>in) | •                 | Single<br>Internal    | 455kHz    | 12.5 x 10 x 1.5 in.<br>(317x253x38mm) | Typically used<br>for monitoring<br>primates,<br>dogs, rabbits,<br>ferrets and<br>other animals<br>housed in<br>metal cages. |

\*Range is highly dependent on telemetry model. The miniature implant size typically has a 20cm range, the small animal implant size typically has a 25cm range, and the large animal implant size typically has a 1.5m range.

The receivers are powered by the connection with the MX2. When connected, the Ponemah software will detect the model and serial number and configure the software appropriately for all DSI hardware.

#### RPC-1

The Receiver Plastic Cage (RPC-1) is used to collect data from any 455 kHz associated PhysioTel implant. The RPC-1 can pick up the signal from the implant or from a neighboring cage so it is important to put enough distance between them so the signals do not interfere. Some PhysioTel 455 kHz implants can be reach up to 40-45cm away from the receiver because of the dual axis antenna located inside the RPC-1 housing. Please see the PhysioTel and PhysioTel HD Caging and Shielding Recommendations section to learn more about cage requirements.

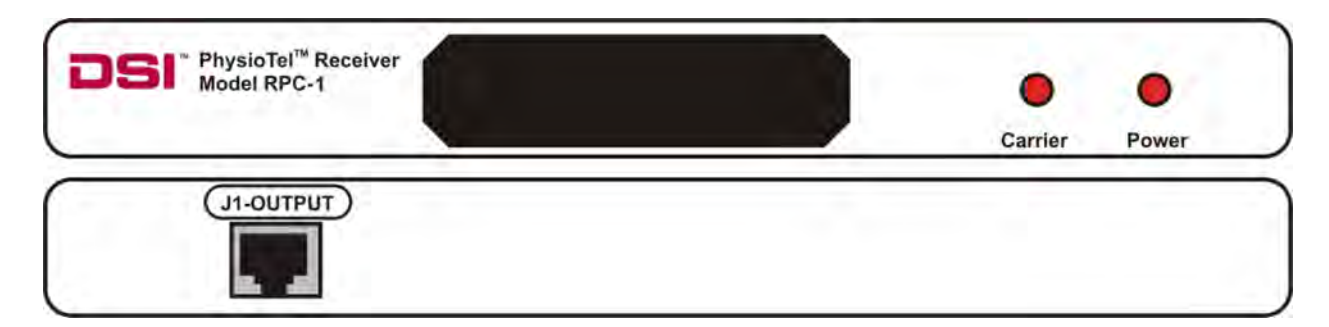

Illustration of the front (top) and back (bottom) panels of the RPC-1.

## **Indicator Lights**

- The **Power** light indicates that the receiver is connected to the MX2 and powered appropriately. The light is either on or off.
- The **Carrier** light indicates when the receiver can detect an implant signal. The light is either on or off, so depending on the quality of the signal users may observe what appears to be blinking if the quality of the signal is poor.

#### Jacks

• Plug the "J" output jack into the MX2 to establish a power and data connection.

### RPC-2

The RPC-2 Receiver was designed specifically for use with the 4ET transmitter. It accommodates the new transmission frequencies of the 4ET and can simultaneously receive data from up to two pair-housed animals implanted with the device. Like DSI's standard rodent receiver (RPC-1) it is typically placed underneath the subject's cage to receive the data transmission from the implanted transmitter(s). There are 2 power lights and 2 carrier lights to represent the 2 transmission frequencies of the 4ET. It is the same size as the RPC-1 receiver and can only be used with 4ET transmitter models.

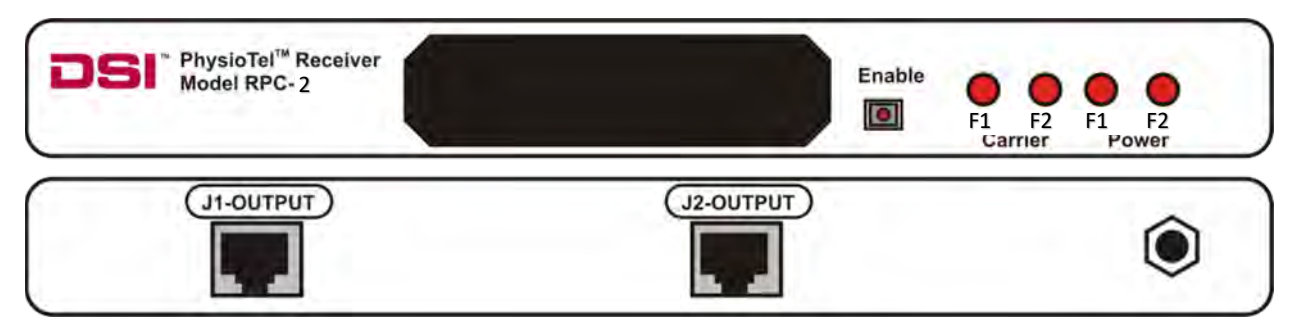

Illustration of the front (top) and back (bottom) panels of the RPC-2.

## **Indicator Lights**

The front panel of the RPC-2 has two power lights and two carrier lights each designated with either 'F1' or 'F2'. F1 corresponds to frequency 1 as received from a 4ET-S1 transmitter. F2 corresponds to frequency 2 as received from a 4ET-S1 transmitter. S2 transmitter.

- The **Power** light indicates that the receiver is connected to the MX2 and powered appropriately. The light is either on or off.
- The **Carrier** light indicates when the receiver can detect an implant signal. The light is either on or off, so depending on the quality of the signal users may observe what appears to be blinking if the quality of the signal is poor.

• The **Enable** button on the front of the RPC-2 allows the user to turn off the receiver. Power will still be provided to the receiver; it just severs the connection between the receiver and the MX2. This is useful in situations when using a PhysioTel implant that is not of the HD platform. This feature prevents the receiver from detecting information when an animal or cage is removed from a rack. Because the receiver is so sensitive, sometimes it will pick up data from other sources that look physiologic in cases where it is not watching for an encrypted signal like the HD implants use. The signal is "enabled" when the button is pressed in and the LED light is on. To "disable" or disconnect from the MX2 press the button again and it should pop out with the LED light turned off. The carrier lights will both turn off as well indicating that the signal cannot be read by the acquisition system.

### Jacks

- The RPC-2 has two "J" output jacks, one for each antenna, required to plug into the MX2 for power and data connection.
- J1-Output is used for 4ET-S1 (8 MHz) implants.
- J2-Output is used for 4ET-S2 (18 MHz) implants.
- Grounding jack and cable

The back panel of the RPC-2 receiver contains a circular grounding jack. This jack is used to ground the RPC-2 receiver to a metal shelf or other conductive surface. A grounding cable is provided with each RPC-2 receiver. One end of the cable has a 'banana' plug to be inserted into this jack and the other end contains a clip for attachment to a metal surface, such as the cage rack. Please see Section 9 for more information on grounding the RPC-2 receiver. The grounding clips should not be attached to any non-metal surface.

## RPC-3

The RPC-3 was designed for DSI's Dual Frequency solutions. This includes the HD-S11-F2 implant, used for pair housing Subjects, and the F50-W-F2, used for Sympathetic Nerve Activity (SNA) monitoring. Both implant models operate using 18 MHz transmission frequency to allow use in conjunction with a 455 kHz PhysioTel implant. The RPC-3 can be used with HD products and the 4ET. It contains two antennas and is used to collect signals from 2 animals simultaneously which are pair-housed or from two implants in one animal. One of the signals must be from an 18 MHz implant and the other from a 455 kHz implant. This is important if the system will use 18 MHz frequencies in the future such as the 4ET, F50-W-F2, or the HD-S11-F2.

Like DSI's standard rodent receiver (RPC-1) it is typically placed underneath the subject's cage to receive the data transmission from the implanted transmitter(s). The RPC-3 can still pick up the signal from a neighboring implant so it is important to put enough distance between them so the signals do not interfere.

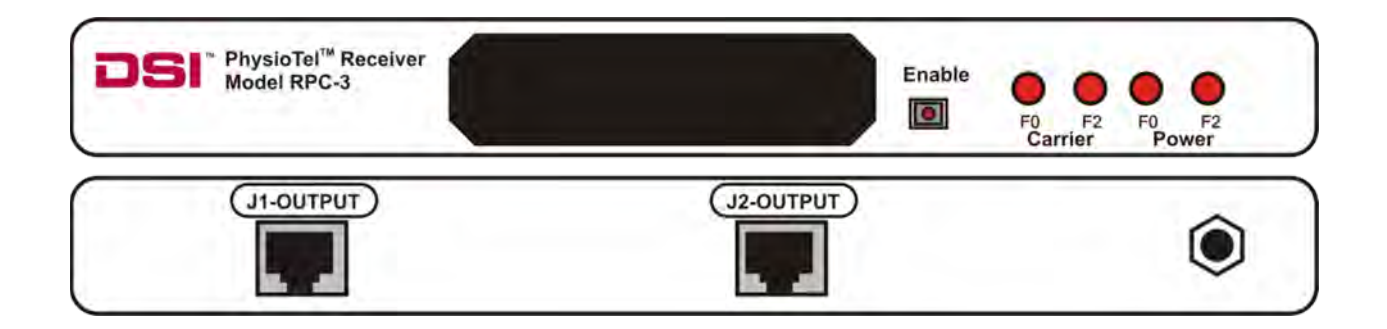

## Indicator Lights

The front panel of the RPC-3 has two power lights and two carrier lights each designated with either 'F0' or 'F2'. F0 corresponds to frequency 0 as received from a standard 455 kHz implant. F2 corresponds to frequency 2 as received from an 18 MHz implant.

- The **Power** light indicates that the receiver is connected to the MX2 and powered appropriately. The light is either on or off.
- The **Carrier** light indicates when the receiver can detect an implant signal. The light is either on or off, so depending on the quality of the signal users may observe what appears to be blinking if the quality of the signal is poor.
- The **Enable** button on the front of the RPC-3 allows the user to turn off the receiver. Power will still be provided to the receiver; it just severs the connection between the receiver and the MX2. This is useful in situations when using a PhysioTel implant that is not of the HD platform. This feature prevents the receiver from detecting information when an animal or cage is removed from a rack. Because the receiver is so sensitive, sometimes it will pick up data from other sources that look physiologic in cases where it is not watching for an encrypted signal like the HD implants use. The signal is "enabled" when the button is pressed in and the LED light is on. To "disable" or disconnect from the MX2 press the button again and it should pop out with the LED light turned off. The carrier lights will both turn off as well indicating that the signal cannot be read by the acquisition system.

## Jacks

- The RPC-3 has two "J" output jacks, one for each antenna, required to plug into the MX2 for power and data connection.
- J1-Output is used for Standard (8 MHz) implants.
- J2-Output is used for 18 MHz implants.

## RSC-1

The Receiver Special Cage (RSC-1) contains the same antenna as the RPC-1 but has a much smaller profile. The RSC-1 is used in special situations where the RPC-1 is too large or will not fit close enough to the animal. Applications that are considered special situations could be adding a running wheel to the existing cage setup, using a metabolic cage or a large maze. The RSC-1 can be used to supplement an existing system. This device also has been used in larger caging setups with the DRA function (explained in the software manuals and briefly described below). The RSC-1 also has the function to attach any external antenna. Speak to DSI technical support if to learn more about this option for a specific use case. Some researchers may have interest in developing their own custom antenna. An engineering based manual is available by request to instruct users on how to interface their design to the RSC-1.

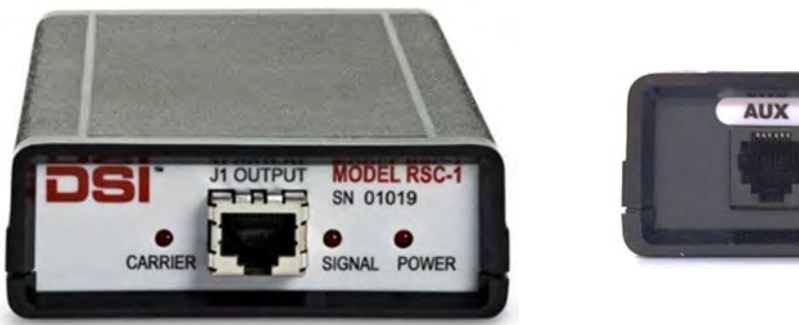

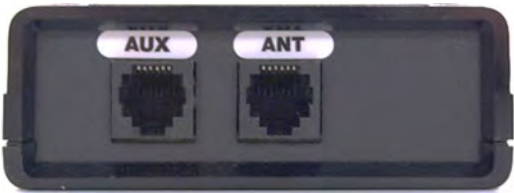

Photo of RSC-1 as viewed from the front (left) and back (right).

#### Indicator Lights

Power

The power light indicates that the receiver is connected to the MX2 and powered appropriately. The light is either on or off.

• Carrier

The carrier light indicates when the receiver can detect an implant signal. The light is either on or off, so depending on the quality of the signal users may observe what appears to be blinking if the quality of the signal is poor.

Signal

The signal light is available on the RSC-1 only. It has a more gradual transition from off to on which is designed to indicate when the implant enters the reception range and the strength of the signal. This is useful in tuning remote antennas for custom antenna work.

#### Jacks

- Plug the "J" output jacks into the MX2 to establish a power and data connection.
- The "AUX" is used in DSI manufacturing to test the product.
- The "ANT" is where customers can plug in a custom antenna made by DSI or by their own engineers.

#### RMC-1

The Receiver Metal Cage (RMC-1) is most often used for monitoring rabbits, ferrets, primates, dogs, and other animals housed in metal cages when using DSI's D70 PhysioTel implants. The RMC-1 is housed in stainless steel and polycarbonate with a gasket seal and water-resistant connector, making it possible to spray down the cages with the receiver in place. The RMC-1 receiver provides reliable reception of data transmitted via telemetry and has two receiving antennae oriented at right angles to minimize dropouts due to directionality of the transmission pattern.

*Note*: If monitoring primates (or another animal that can reach through the cage and grasp objects), DSI recommends placing a short piece of PVC pipe over the cable where it exits the transceiver housing to protect it from the animal.

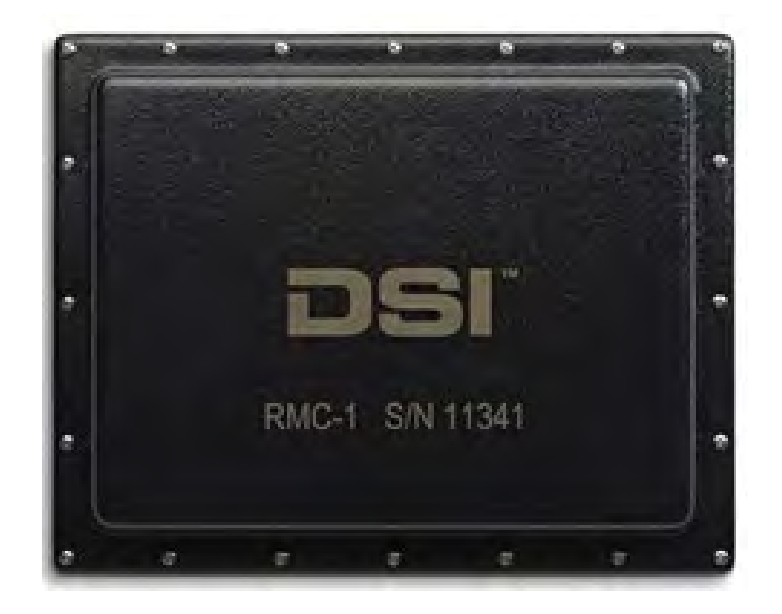

DSI offers a right-angle connector for the RMC-1, which reduces the space needed to accommodate the cable exiting the rear of the RMC-1 receiver. This offers the flexibility of placing cages closer to walls or adjacent cages.

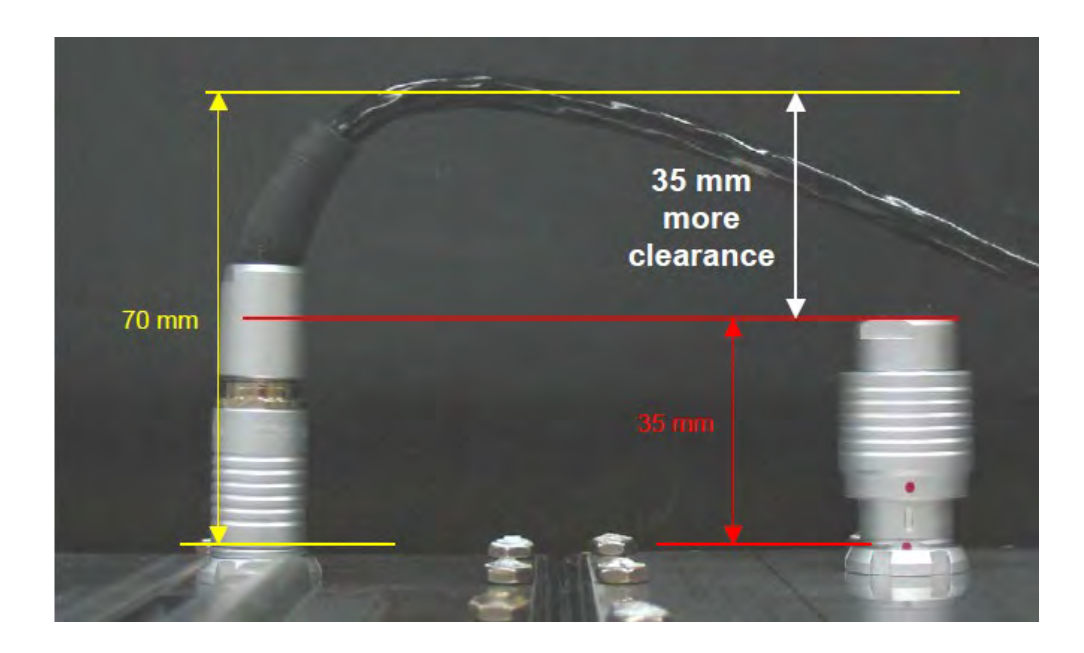

## **INDICATOR LIGHTS**

• Indicator lights are not available on the RMC-1.

### **JACKS**

• Plug the output jack on the back of the RMC-1 into the MX2 to establish a power and data connection.

## **DRA Functionality**

If a cage is being used that is larger than a single RPC-1, the receivers can be arranged in a Distributed Receiver Array (DRA) mode to cover a larger area. The DRA feature allows groups of receivers to be used with a single animal to expand the coverage area and improve signal quality. A single data stream is passed back to the data acquisition computer based on instantaneous switching to the receiver that has the strongest signal strength. The DRA function requires that all receivers within a group are the same receiver model. Please refer to the Edit PhysioTel /HD (MX2) Configuration section of this manual for more information on configuring a DRA setup.

*Note*: DRA functionality is only available for PhysioTel Legacy and PhysioTel HD implants. PhysioTel Digital does not require the user to define receivers for this type of functionality since the platform accounts for this automatically with its hardware. See the **PhysioTel Digital Platform Hardware** section for information.

## Matrix 2.0 (MX2)

The Matrix 2.0 (MX2) manages communication between PhysioTel Legacy and PhysioTel HD telemetry implants and the acquisition computer. The MX2 can connect up to 8 receivers and can transmit data from 8 implants simultaneously.

The MX2 is only compatibility with the RPCs, RMC, and RSC models of receivers.

Three tasks performed by the MX2:

- 1. It multiplexes the signals obtained by the receivers and sends this signal stream to the computer via Ethernet connectivity.
- 2. It powers the connected receivers.
- 3. It detects changes in signal strength that indicate animal movement.

MX2's basic specifications:

Dimensions 7.3 x 4.5 x 2.5 in. (185 x 114 x 64 mm)

### **Front Panel**

On the front of the MX2, indicators are used to provide a quick overview of its operational status. These indicators are pictured and described below.

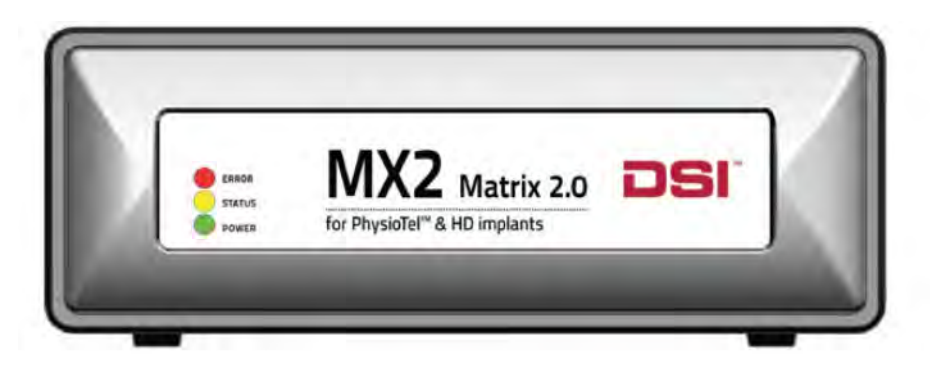

Illustration of the of the MX2 front panel.

| Indicator | Color | Status                                                                                                    |
|-----------|-------|----------------------------------------------------------------------------------------------------|
| ERROR     | RED   | Seen during the boot process.<br>Will blink if the MX2 does not receive an IP address from the<br>Network. Reboot the MX2 or check your Network configuration. |
| STATUS    | AMBER | Illuminated during the boot sequence                                                                                                    |

| Indicator | Color | Status   |
|-----------|-------|----------|
| POWER     | GREEN | Power ON |

## **Back Panel**

The back of the MX2 has 8 available input jacks. These jacks are used to connect DSI's receivers. Each MX2 has a unique serial ID number assigned at the factory that the data acquisition software recognizes when verifying the hardware configuration.

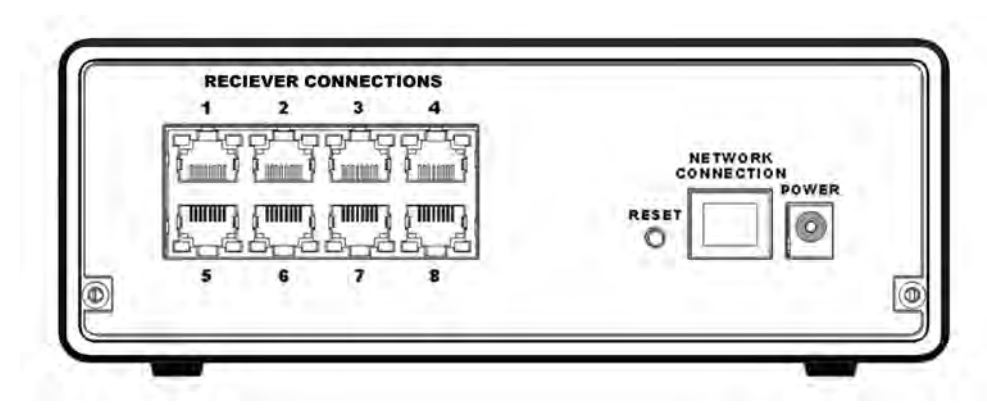

Illustration of the MX2 back panel.

#### **Receiver Connection Indicators**

All connections (RJ45 jacks) on the back panel of the MX2 are equipped with indicator lights.

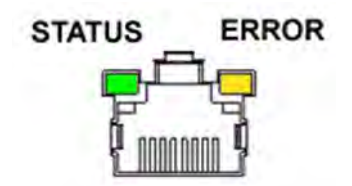

Illustration of the of the MX2 Receiver connection.

| Indicator | Color | Location     | Mode      | Description                               |
|-----------|-------|--------------|-----------|-------------------------------------------|
| Status    | Green | Left of Jack | ON<br>OFF | Valid receiver connected<br>No connection |

| Indicator | Color | Location      | Mode      | Description                               |
|-----------|-------|---------------|-----------|-------------------------------------------|
| Error     | AMBER | Right of Jack | ON<br>OFF | Invalid device connected<br>No connection |

#### **Reset Switch**

The reset switch allows the user to manually reboot the MX2. The reset can also be used to assign a new IP address to the MX2 if the MX2 is currently set to a static IP address. The Reset switch is a recessed button on the back panel of the MX2 found next to the Network jack.

| Function                   | Directions                    |
|----------------------------|-------------------------------|
| Reboot                     | Press and release within 5    |
|                            | seconds                       |
| Requests a new IP address, | Press and hold 5 – 15 seconds |
| if using a dynamic IP      |                               |
| address, and reboots       |                               |

## **PhysioTel Digital Platform Hardware**

## **Transceiver (TRX)**

The TRX is a radio-telemetry transceiver. The TRX receives and transmits Radio-Frequency (RF) signals from the implants and sends them, via cable, to the Communication Link Controller. It is most often used for monitoring rabbits, ferrets, primates, dogs, and other animals housed in metal cages when using DSI's PhysioTel Digital implants. The TRX is housed in stainless steel and polycarbonate with a gasket seal and water-resistant connector, making it possible to spray down the cages with the receiver in place.

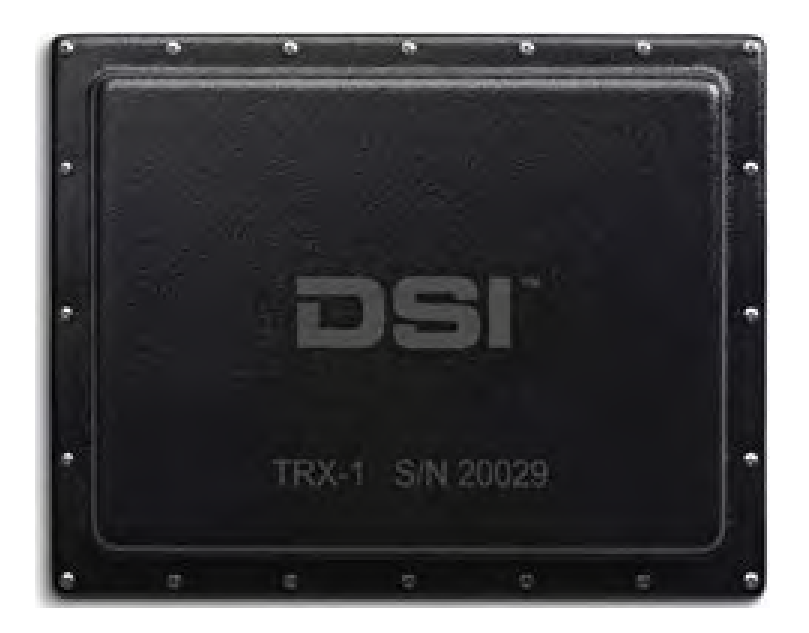

DSI offers a right-angle connector for the TRX -1, which reduces the space needed to accommodate the cable exiting the rear of the transceiver. This offers the flexibility of placing cages closer to walls or adjacent cages.

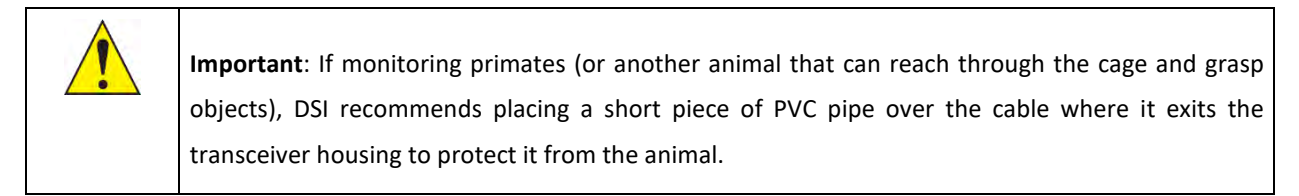

**Dimensions** 12.5 x 10 x 1.5 in.

(317x253x38mm)

#### **INDICATOR LIGHTS**

• Indicator lights are not available on the TRX-1.

### **JACKS**

• Plug the output jack on the back of the TRX into the CLC to establish a power and data connection.

## **Communication Link Controller (CLC)**

The Communication Link Controller (CLC) manages communication between the PhysioTel Digital telemetry implants and the acquisition computer. Up to 6 implants can be configured to a CLC (5 in China). See the

Broadcasting Frequencies section of this manual for more information.

The CLC is only compatibility with the PhysioTel Digital transceivers (TRX).

Three tasks are performed by the CLC:

- 1. It allocates radio frequencies to the implants.
- 2. It tells the implants when to send their data and sends the data along to the acquisition software.
- 3. It powers the connected receivers.

CLC's basic specifications:

Dimensions 7.3 x 4.5 x 2.5 in. (185 x 114 x 64 mm)

### **Front Panel**

The front panel of the CLC contains three status indicator lights. In normal operational mode, only the green power indicator light is illuminated.

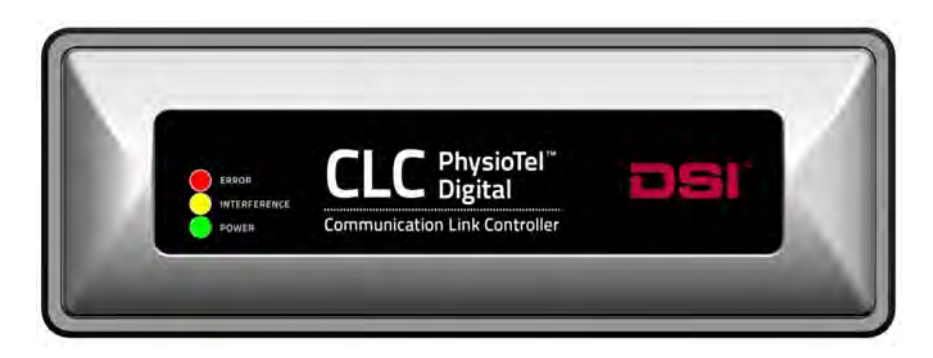

#### Illustration of the CLC front panel.

| Indicator light | Pattern                                     | Status                                                                                                    |
|-----------------|---------------------------------------------|----------------------------------------------------------------------------------------------------|
| RED             | Constant ON -<br>ERROR                      | ERROR (usually caused by Power-On self-test error)<br>– repeat the power on procedure                                                          |
|                 | Blinks Once Per<br>Second                   | CLC Powered up without receiving an IP Address<br>(when using dynamic IP address) – Verify Router<br>connection, and repeat power on procedure |
| AMBER           | Blinks for ten<br>seconds then<br>turns off | INTERFERENCE detected.                                                                                                    |
| GREEN           | Power ON                                    | Power ON                                                                                                    |

## **Back Panel**

The back of the CLC has 8 available input jacks. These jacks are used to connect DSI's transceivers (TRX). Although 8 inputs are available, the CLC can only collect data from 6 implants (5 in China). Additional TRXs can be added to the system to optimize telemetry coverage. Each CLC has a unique serial ID number assigned at the factory that the data acquisition software recognizes when verifying the hardware configuration.

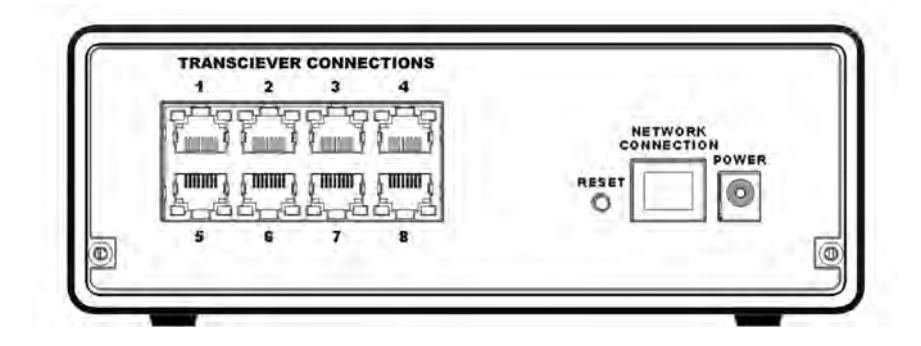

#### TRANSCEIVER (TRX) CONNECTION INDICATORS

All connections (RJ45 jacks) on the back panel of the MX2 are equipped with indicator lights.

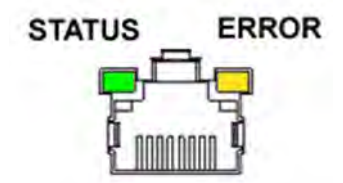

Illustration of the of the CLC Transceiver connection.

| Indicator | Color | Location      | Pattern                     | Description                                                                 |
|-----------|-------|---------------|-----------------------------|-----------------------------------------------------------------------------|
| Status    | Green | Left of Jack  | Blinks ~twice per<br>second | Normal communication and implants are actively transmitting data to the CLC |
|           |       |               | Blinks once per<br>second   | Normal communication, no<br>data received from the<br>implants              |
| Error     | AMBER | Right of Jack | Constant On                 | Loss of communication with the TRX                                          |
|           |       |               | Single Blink                | TRX Error                                                                   |

#### **RESET SWITCH**

The reset switch allows the user to manually reboot the CLC. The reset can also be used to assign a new IP address to the CLC if the CLC is currently set to a static IP address. The reset switch is a recessed button on the back panel of the CLC found next to the Network jack.

| Directions                         | Function                                                   |
|------------------------------------|------------------------------------------------------------|
| Press and release within 5 seconds | Reboot                                                     |
| Press and hold 5 – 15 seconds      | Requests a new IP address, reboot, and restore default CLC |
|                                    | settings to factory values.                                |

## **SoHo Telemetry Platform Hardware**

### **SoHub Overview**

The SoHub acts as a transceiver i.e. it transmits and receives signals from the SoHo implants and it sends the implant data to the telemetry software on the PC. The SoHo system communicates via RF technology. Each SoHub can communicate and manage data collection from up to 16 SoHo implants.

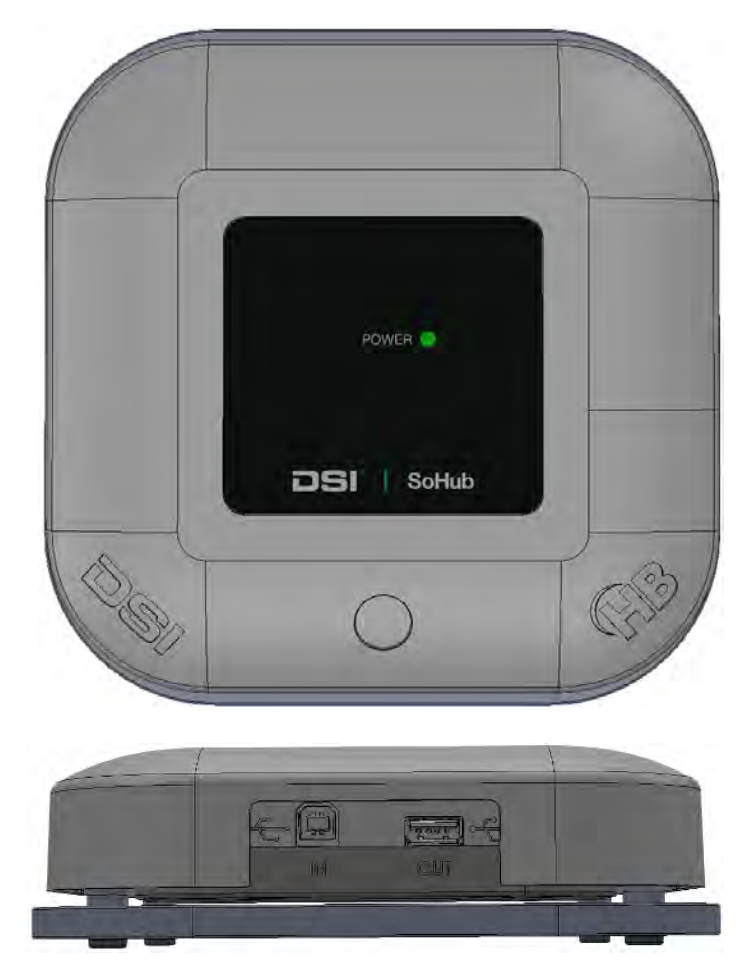

Illustration of SoHub from the top and side.

#### Indicator Lights

• The **Power** light indicates that the SoHub is connected to a USB port and powered appropriately. The light is either on or off.

#### Jacks

- Plug a <u>USB Type B</u> cable into the IN port on the SoHub to establish a power and data connection.
- Plug a <u>USB Type A</u> cable into the OUT port on the SoHub to connect additional SoHubs in a daisy chain setup.

## **Universal System Hardware**

### **Ambient Pressure Reference (APR-2)**

The Ambient Pressure Reference Monitor (APR-2) is a special type of barometer that measures atmospheric pressure to provide dynamic corrections via a digital signal to the computer. An APR-2 is required when measuring pressure via pressure transmitters to compensate for the absolute (relative to a vacuum) measurements taken by the transmitters. All local environmental pressure fluctuations and changes in ambient barometric pressure are automatically corrected against measurements obtained by the acquisition system. Thus, the APR- 2 is a necessary component of each DSI telemetry system where accurate pressure measurements are required.

Note: Specifications for the APR-2 can be found in the Ambient Pressure Reference (APR-2) Hardware Appendix.

The front panel contains two indicator lights. The function of these is described below:

- Sensor Lights when the pressure sensor is operating normally. This will light shortly after power is applied to the APR-2. If it does not light, contact DSI Technical Services for assistance.
- **Power** Lights when power is applied to the APR-2. The APR-2 does not have an on/off switch.

The back panel contains a single Ethernet jack which is used to connect the APR-2 to a Power over Ethernet (PoE) jack of the network switch. This jack used to obtain power and communicate to the rest of the system. Should you not have a PoE capable switch, a power port is available for use with an external power supply.

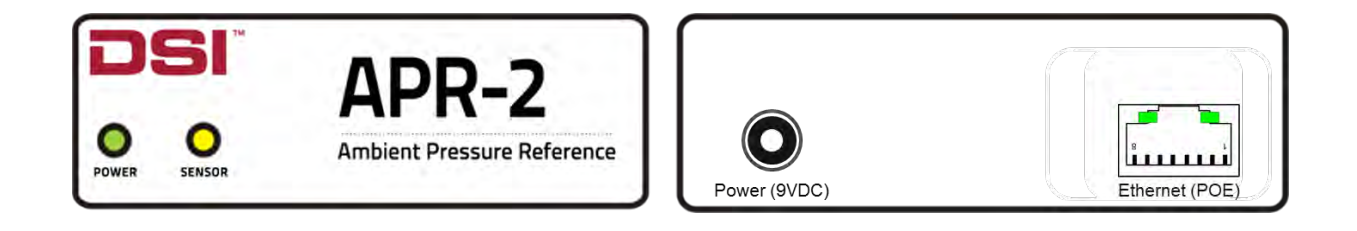

Front panel of APR-2 (left), rear panel (right)

| 1 | Important: THE APR-2 REQUIRES ROUTINE CALIBRATION TO ENSURE THE ACCURACY OF THE DATA.               |
|---|----------------------------------------------------------------------------------------------------|
|   | Other pressure monitoring hardware systems may come with the ambient pressure reference built       |
|   | into the acquisition hardware. DSI values accuracy and knows that all sensing equipment will drift  |
|   | over time. Calibrating the system is much more difficult when it is built into the hardware and DSI |
|   | prefers it in its own smaller box for ease of calibration frequency and minimal system downtime. To |
|   | learn more about maintaining the APR-2's accuracy, please see the Ambient Pressure Reference        |
|   | (APR-2 section within the Hardware Appendix.                                                        |

## **Networking Hardware**

DSI recommends using a dedicated network for the Ponemah system to assure uninterrupted data collection. Many configurations are possible; the simplest would be to use a router and a network switch to connect all PCs, MX2s/CLCs, and the APR-2. In this configuration, the router will automatically provide network IP addresses so that manual settings will not be required for the computers, MX2s/CLCs, or APR-2. A configuration such as this may also be connected to the corporate network via a router to router connection. This can be arranged through your institutional IT group.

Here are some typical examples:

- Router (Small Business Class)
  - Cisco RV130 4-port Gigabit security router.
- Switch (Small Business Class)
  - Netgear FS116PNA 16-port Gigabit, unmanaged switch with 8-port Power over Ethernet (PoE).

# **Acquisition Interface Configuration**

The **Acquisition Interface Configuration** section provides guidance on how to configure your telemetry implants and hardware within Ponemah, as well as detailed information on each **Acquisition Interface**.

Use the following Acquisition Interfaces to:

| APR                  | Used to add an Ambient Pressure Reference to your experiment. This is only needed if your implant has a Pressure channel.  |
|----------------------|----------------------------------------------------------------------------------------------------|
| PhysioTel<br>Digital | Used to configure hardware and implants when using DSI's Large Animal PhysioTel<br>Digital implantable telemetry platform. |
| MX2                  | Used to configure hardware and implants when using DSI's PhysioTel HD and PhysioTel implantable telemetry platform.        |
| ЅоНо                 | Used to configure hardware and implants when using DSI's SoHo implantable telemetry platform.                              |

Prior to configuration, the appropriate acquisition interface must be selected. The interface selection is slightly different depending on which Ponemah version is in use.

### **Ponemah Acquisition Interface Configuration**

To select and launch the acquisition interface:

1. Click the Options menu | Application Configuration | Acquisition Interface.

| Pt           | Ponemah - default.pro (User: SuperScientist) |                |               |              |      |              |         |                 |    | -                         | $\times$ |   |
|--------------|----------------------------------------------|----------------|---------------|--------------|------|--------------|---------|-----------------|----|---------------------------|----------|---|
| <u>F</u> ile | <u>S</u> etup                                | St <u>u</u> dy | S <u>E</u> ND | Har <u>d</u> | ware | <u>A</u> cqi | uisitio | on <u>R</u> epl | ay | Options Tools Help        |          |   |
| LR1          | LR2 LR3                                      | LR4 a          | b c           | d            | е    | f g          | h       | i j             | 0  | Audit Reason Codes        |          |   |
|              |                                              |                |               |              |      |              |         |                 |    | Application Logs          |          |   |
|              |                                              |                |               |              |      |              |         |                 |    | Application Configuration |          |   |
|              |                                              |                |               |              |      |              |         |                 |    |                           |          |   |
|              |                                              |                |               |              |      |              |         |                 |    |                           |          |   |
|              |                                              |                |               |              |      |              |         |                 |    |                           |          |   |
|              |                                              |                |               |              |      |              |         |                 |    |                           |          |   |
|              |                                              |                |               |              |      |              |         |                 |    |                           |          |   |
|              |                                              |                |               |              |      |              |         |                 |    |                           |          |   |
|              |                                              | _              |               |              |      |              | _       |                 | 1  | Save Milan                |          |   |
| ET:          |                                              | DT:            | 3D 13ł        | ı            | DS:  | 35.5 0       | GB C    | Data Set:       |    | ON OFF                    |          | / |

2. Select the desired acquisition interface: MX2 for PhysioTel or PhysioTel HD **OR** PhysioTel Digital for Digital Implant L series or M series **OR** SoHo for SoHo telemetry. In the example below, MX2 is selected.

*Note*: Ponemah will need to be restarted if the acquisition interface selection is changed

| Configuration - Acquisition Interface                                                                                                    |                                                                                                    |  |  |  |  |  |
|----------------------------------------------------------------------------------------------------|----------------------------------------------------------------------------------------------------|--|--|--|--|--|
| - Configuration                                                                                                    | - Acquisition Interface                                                                                                    |  |  |  |  |  |
| Acquisition Interface<br>Data Paths<br>Miscellaneous<br>Review<br>Animal ID<br>Graph Defaults<br>Subject Color Defaults<br>Attribute Defaults<br>Parameter Defaults<br>Email Alerts<br>Advanced | <ul> <li>ACQ7700 USB</li> <li>ACQ7700 USB - NX2</li> <li>ACQ7700 USB - Physio Tel Digital</li> <li>Jacketed External Telemetry</li> <li>Physio Tel Digital</li> <li>MX2</li> <li>ACQ DEMO</li> <li>Data Translation</li> <li>SoHo</li> </ul> |  |  |  |  |  |
|                                                                                                    | OK Cancel                                                                                                    |  |  |  |  |  |

3. After Ponemah is restarted select the menu Hardware | Edit Configuration... to launch the configuration dialog.

## **Edit APR Configuration**

For implants that include a pressure channel, the Ambient Pressure Reference (APR-2) will need to be selected. It is recommended to configure the APR-2 prior to configuring the rest of your telemetry hardware.

To add an APR-2 to your Experiment:

1. Select the Hardware menu and choose APR Configuration...
| APR Configuration                                                                                                    |
|----------------------------------------------------------------------------------------------------|
| Available and Unselected Devices         APR (S/N: 2871)         APR (S/N: 3753)         APR (S/N: 3753)         APR (S/N: 1026)         APR (S/N: 3369)         APR (S/N: 3376)         APR (S/N: 3776)         APR (S/N: 2590)         Drag desired devices to the Selected list, drag within the Selected list to reorder devices] |
| Search Cancel OK                                                                                                    |

- 2. Add the APR associated with your system from the **Available** column to the **Selected** column by clicking-anddragging the appropriate APR from the **Available** column to the **Selected**.
- 3. Select OK.

Notes:

- Both the APR-1 and APR-2 are compatible with the telemetry system.
- Select the **Search** button should hardware changes occur while this dialog is up to reflect the changes.

# Edit PhysioTel /HD (MX2) Configuration

The PhysioTel /HD (MX2) Configuration process allows you to add PhysioTel and PhysioTel HD implants to the Experiment and associate them with the appropriate telemetry receiver (e.g. RPC-1) for data collection.

The PhysioTel /HD (MX2) Configuration process is composed of four major steps:

- Select MX2s to be configured in the Experiment
- Add implants to the individual MX2s
- Configure the implants accordingly for signal types and sample rates
- Associate receivers with specific implants

The PhysioTel /HD (MX2) Configuration dialog is launched from the **Hardware** menu.

| onfiguration Inventory                                                                                                    | MX2 Selection                                                                                       |                                     |                                                        |  |
|----------------------------------------------------------------------------------------------------|----------------------------------------------------------------------------------------------------|-------------------------------------|--------------------------------------------------------|--|
| MX2 Configuration<br>▲ ○ 751266<br>▲ ○ HD-511-F0 SN 833850 (Rat03)<br>○ J1:RPC-1 SN 6414<br>▲ ○ HD-511-F0 SN 833161 (Rat04)<br>○ J2:RPC-1 SN 8312<br>▲ ○ HD-511-F0 SN 651188 (Rat01)<br>○ J3:RPC-1 SN 651288 (Rat02)<br>○ J4:RPC-1 SN 20169 | Selected MX2s<br>751266                                                                             | < Add<br>Remove >>                  | Available MX2s<br>751268<br>728503<br>747223<br>743700 |  |
|                                                                                                    | * Select MX2(s) from list on right to add implants.<br>Add MX2(s) to your configuration by moving f | rom 'Available' to 'Selected'. Clie | ck a MXZ icon (on the left) to add implants.           |  |

There are two functional areas in the **Configuration** dialog:

- The "List" view on the left is a container which tracks the growing hardware configuration. As MX2s, implants, and receivers are added to the configuration, the individual items will be automatically arranged in a tree structure to represent their relationships.
- The "**Details**" view on the right provides the customizable options available for the hardware items when selected from the List dialog.

*Note*: The **List View** may be sorted based on your preferences by right-clicking anywhere in the **List**. The following options are available to sort by:

- Implant Model
- Implant Serial Number
- Implant Name
- Receiver Jack # (default)

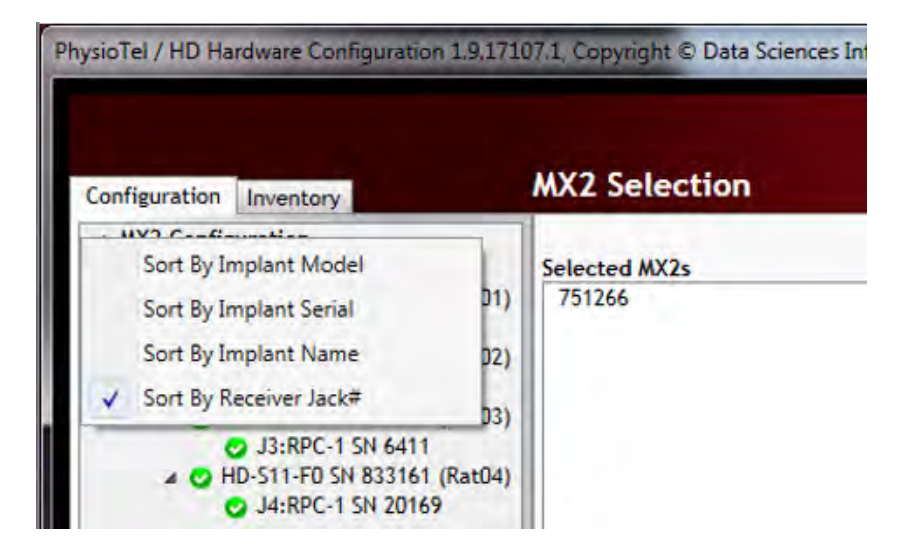

# Configuration

The **PhysioTel /HD (MX2) Configuration** allows you to add PhysioTel and PhysioTel HD implants to the system and associate them with the appropriate receiver for data collection.

To begin your configuration process:

- 1. Select MX2 Configuration from the Configuration tab's List View.
- 2. The **MX2 Selection** view will display a list of MX2s which are **Available** on the network. The **Selected** column lists the user selected MX2s for configuration in the current Experiment. Click-and-drag the MX2(s) from the **Available** column to the **Selected** column.

| Configuration Inventory       | MX2 Selection                                                                                     |                                                                            | 0      |
|-------------------------------|---------------------------------------------------------------------------------------------------|----------------------------------------------------------------------------|--------|
| MX2 Configuration<br>⊘ 751266 | Selected MX2s<br>751266                                                                           | Available MX2s       <- Add       Remove ->                                |        |
|                               | * Select MX2(s) from list on right to add implants.  Add MX2(s) to your configuration by moving f | rom 'Available' to 'Selected'. Click a MX2 icon (on the left) to add impla | nts.   |
|                               |                                                                                                   | Save & Evit                                                                | Cancel |

Once a MX2 is listed in the **Selected** column, it will also be added to the **MX2 Configuration** tree in the *Configuration* tab on the far left. It will also be accompanied by a colored icon next to its name:

Enabled – a green colored icon with checkmark indicates the MX2 is synchronized and ready; i.e. it is connected and not currently configured in another system's Experiment.

Disabled – a red colored icon with exclamation mark indicates the MX2 is not currently available (e.g. in configuration but not connected to the network) or is currently configured in an Experiment on another system.

Synchronizing – a yellow colored, time icon indicates thes MX2 is attempting to synchronize to the computer time or does not currently have any receivers physically connected.

*Note*: An individual MX2 can only be configured by one Ponemah system at a time. The MX2 will be visible on the network but, if it remains part of a configured Experiment, it will not be available to any other system on the network. To free up a configured MX2, the Experiment which holds its configuration must be closed.

¥.

3. Select an **MX2** from the **Configuration** tree on the left of the dialog to display the *MX2 Details* view and begin adding implants to the configuration.

| 4            | Select the Create New | Implant button to div | solay the <i>Im</i> | nlant Details view |
|--------------|-----------------------|-----------------------|---------------------|--------------------|
| <del>.</del> |                       | inplant button to ul  | splay the mi        | plunt Detuns view. |

| Configuration Inventory      | MX2 Details                                                                                      |                     | 0 |
|------------------------------|--------------------------------------------------------------------------------------------------|---------------------|---|
| MX2 Configuration     751266 | MX2 Name:                                                                                        | Current Receivers:  |   |
|                              | 751266 Set MX2 Name                                                                              | J1:RPC-1 SN 6414    |   |
|                              | About:                                                                                           | J3:RPC-1 SN 6411    |   |
|                              | Model: MX2<br>SN: 751266<br>IP Address: 10.10.209.64<br>Firmware Ver: 1.0.11<br>MX2 Synchronized | 44:0°C-1 514 20167  |   |
|                              | Selected Implants:                                                                               | Implant Inventory:  |   |
|                              |                                                                                                  | <- Add<br>Remove -> | * |
|                              |                                                                                                  |                     | * |
|                              | Add implant(s) to the configuration by clicking the 'Create                                      | Search: Show All    |   |
|                              |                                                                                                  |                     |   |

*Note*: Implants can be added to an MX2 by selecting the **Create New Implant** button or by click-and-dragging preconfigured implants from the **Inventory** list. Please see the Inventory section of the manual to learn more about this feature.

### 5. For PhysioTel HD Implants:

- a. Select the Implant Model using the dropdown menu.
- b. Associate a receiver(s) with the implant by checking the receiver checkbox you wish to configure it on. This will enable the **Search for HD Implant** button.

*Note*: multiple receivers may be associated with the implant.

c. Select the **Search for HD Implant** button and then activate the HD implant with the magnet. The serial number and calibration values will automatically download from the HD implant to the software.

| e:                |                                                       |                                                                         |                                                                                          |                                                                                                    |
|-------------------|-------------------------------------------------------|-------------------------------------------------------------------------|------------------------------------------------------------------------------------------|----------------------------------------------------------------------------------------------------|
|                   |                                                       |                                                                         | Receiver(s) Associate                                                                    | ed with Implan                                                                                                    |
| ant Model: HD-S1  | 1-F0                                                  |                                                                         | <ul> <li>J1:RPC-1 SN 641-<br/>12:RPC-1 SN 831</li> </ul>                                 | 4                                                                                                    |
| I Number: 0       |                                                       |                                                                         | J3:RPC-1 SN 641                                                                          | 1                                                                                                    |
| led:              |                                                       |                                                                         | J4:RPC-1 SN 2018                                                                         | 07                                                                                                    |
| earch Status:     |                                                       |                                                                         |                                                                                          |                                                                                                    |
| ery Status: Unkno | wn                                                    |                                                                         |                                                                                          |                                                                                                    |
|                   | Sea                                                   | arch For HD Implant                                                     |                                                                                          |                                                                                                    |
|                   |                                                       |                                                                         |                                                                                          |                                                                                                    |
|                   | al Number: 0<br>eled: v<br>eearch Status: v<br>Unknow | al Number: 0<br>Ned:<br>earch Status:<br>erry Status: Unknown<br>Sample | al Number: 0<br>Ned: V<br>earch Status:<br>erry Status: Unknown<br>Search For HD Implant | al Number: 0<br>J3:RPC-1 SN 841<br>J4:RPC-1 SN 841<br>J4:RPC-1 SN 201<br>J4:RPC-1 SN 201<br>J4:RPC-1 SN 201<br>J4:RPC-1 SN 201 |

d. Enter the Implant Name.

| ysioTel / HD Hardware Configuration 1.9.17164 | l.1, Copyright © Data | Sciences International 1996-2017 |
|-----------------------------------------------|-----------------------|----------------------------------|
| Configuration Inventory                       | Implant Detai         | s                                |
| MX2 Configuration                             | Name:                 | Rat01                            |
| 🖌 🔛 HD-S11-F0 SN 651168 (Rat01)               | Implant Model:        | HD-S11-F0                        |
| J1:RPC-1 SN 6414                              | Serial Number:        | 651168                           |

#### For PhysioTel Implants

- a. Enter the Implant Name and select the Implant Model using the dropdown menu.
- b. Enter the Implant Serial Number.
- c. Enter the **Calibration Values** located on the back of the implant packaging to correspond with the appropriate channels.
- *d*. Associate a receiver(s) with the implant(s) at any time throughout/after the creation process by checking the appropriate receiver checkbox.

Note: multiple receivers may be associated with the implant.

- 6. Use the dropdowns to assign the appropriate **Channel Type** and **Sampling Rate** for each channel. These will default to typical values based on the Implant Model selected. \*See Notes for typical values.
- 7. Once all implants have been configured select **Save & Exit**.

### Notes:

- The signal type should be updated to appropriately represent the signal you are acquiring as it is used by the system to automatically assign the analysis module used to calculate physiologic values from the signal.
- The sampling rate should be set high enough to capture all significant changes in the signal, but low enough to avoid excessive over-sampling. The following is a list of recommended sample rates for the standard telemetry signal types.
- Implant icon definitions:

Enabled – a green colored icon with checkmark indicates the implant has a Name, Serial Number, Calibrations Values, and at least one Receiver selected.

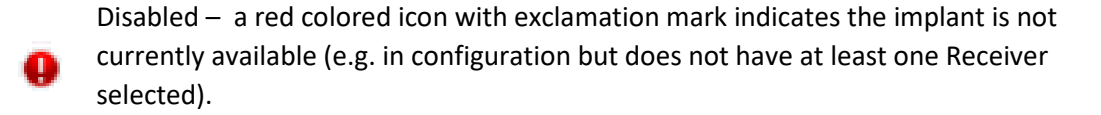

• \*Typical Signal Type and Sampling Rate values:

× 1

| Signal Type                        | Sampling Rate (Hz) |
|------------------------------------|--------------------|
| Blood Pressure (BP)                | 500                |
| Left Ventricular Pressure<br>(LVP) | 500                |
| Electrocardiogram (ECG)            | 1000               |
| Electroencephalogram<br>(EEG)      | 1000               |
| Electromyogram (EMG)               | 1000               |
| Temperature                        | 1                  |
| Activity                           | 1                  |
| Signal Strength                    | 1                  |

# **PhysioTel Configuration Details**

Multiple layers of information are contained in the *PhysioTel/HD Hardware Configuration* dialog, each accessed using the List View on the left side. The **MX2 Configuration** column lists the entire setup in an expandable tree structure. The MX2s are listed with their assigned implants listed underneath.

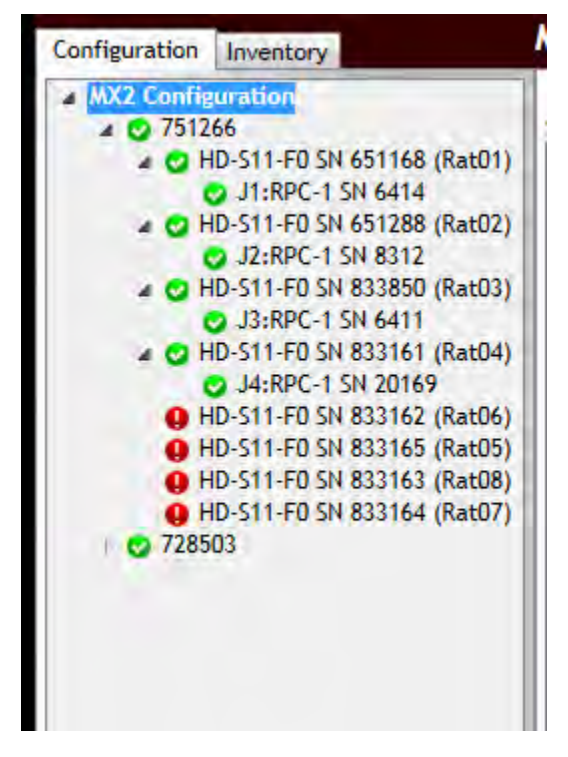

*Note*: The tree structure can be expanded and contracted by clicking on the arrows immediate to the left of the individual line items. Hover the mouse cursor over any line item in the Configuration box to activate an information pop-up with that device's key status condition. The example below is the hover information for an MX2.

| Configuration  | Inventory     | MX2 Se     |
|----------------|---------------|------------|
| MX2 Config     | uration<br>66 | Selected   |
| Madel          | MAND          | 1041 75424 |
| SN:            | 751266        |            |
| IP Address:    | 10.10.209.64  |            |
| Firmware Ver:  | 1.0.11        |            |
| MX2 Synchronia | zed           |            |

The **MX2 Configuration** is the first line in the List View and displays the **Selected MX2** for the current configuration.

The List View can also be used to access the following information:

- MX2 Details
- Implant Details
- Receiver Details

### MX2 Details

The **MX2 Details** dialog provides detailed information on the associated MX2. The following displays the MX2 Details page and defines each component of the dialog.

| onfiguration Inventory |   | MX2 Details                                                                                      |           |                            |                   |       |                                                                                                    |                    |
|------------------------|---|--------------------------------------------------------------------------------------------------|-----------|----------------------------|-------------------|-------|----------------------------------------------------------------------------------------------------|--------------------|
| MX2 Configuration      | A | MX2 Name:                                                                                        |           |                            |                   | C     | Current Receivers:                                                                                                    |                    |
|                        |   | 751266                                                                                           |           | Set MX2 Name               |                   |       | J1:RPC-1 SN 6414<br>J2:RPC-1 SN 8312                                                                                                    |                    |
|                        | B | About:                                                                                           |           |                            |                   |       | J3:RPC-1 SN 6411                                                                                                    |                    |
|                        |   | Model: MX2<br>SN: 751266<br>IP Address: 10,10.209.64<br>Firmware Ver: 1.0.11<br>MX2 Synchronized |           | 54                         |                   |       |                                                                                                    |                    |
|                        |   | Selected Implants: D                                                                             |           |                            | -                 | E     | mplant Inventory:                                                                                                    |                    |
|                        |   |                                                                                                  |           |                            |                   |       | HD-511-F0 SN 651168 (Rat01)<br>HD-511-F0 SN 651288 (Rat02)<br>HD-511-F0 SN 655892 (Rat09)<br>HD-511-F0 SN 833161 (Rat04)<br>HD-511-F0 SN 833162 (Rat06)<br>HD-511-F0 SN 833164 (Rat07) |                    |
|                        |   |                                                                                                  |           |                            | <- Add            | -     | HD-S11-F0 SN 833165 (Rat05)<br>HD-S11-F0 SN 833850 (Rat03)                                                                                                    |                    |
|                        |   |                                                                                                  |           |                            | Lemove ->         | _     | HD-S21 SN 592089 (Rat01)                                                                                                    |                    |
|                        |   | Create New Implant                                                                               |           |                            | _                 | 6     | Search: Rat0 Show Al                                                                                                    | ī                  |
|                        |   | Add implant(s) t                                                                                 | to the co | onfiguration by clicking t | he 'Create New Im | nplar | it' button or moving them from 'Inve                                                                                                    | ntory to Selected. |

The following features are available in the MX2 Details dialog:

- A. **MX2 Name**: Select the **Set MX2 Name**... button to create or change the name of the MX2. This name is saved on the MX2 and will be the name seen when searching the network for available MX2s to add to the configuration with the *MX2 Configuration* view.
- B. **About**: lists information pertinent to the MX2.
- C. Current Receivers: list of the receivers that are connected to the MX2 sorted by jack number.
- D. Active Implants: lists the implants that are configured to the MX2.
- E. Implant Inventory: list of implants currently configured in the Inventory.
- F. Create New Implant: clicking the button will create a blank implant and open a new Implant Details dialog.
- G. Search: search function for the Implant Inventory. This will work on the implant model, serial number, or implant name

### **Implant Details**

The **Implant Details** dialog is an interactive dialog that helps users configure the Implants and manage the associated hardware used to acquire data. An example of the dialog is provided below.

| onfiguration Inventory                                                                                                    | Implant Det                                                                                                    | ils                                                                                                    |                                                                                                    |
|----------------------------------------------------------------------------------------------------|----------------------------------------------------------------------------------------------------|----------------------------------------------------------------------------------------------------|----------------------------------------------------------------------------------------------------|
| A W22 Configuration     A W22 Configuration     O 751266     O HD-511-F0 SN 651168 (Rat01)     O J1:RPC-1 SN 6414     O HD-511-F0 SN 651288 (Rat02)     O J2:RPC-1 SN 8312     HD-511-F0 SN 833850 (Rat03)     O HD-511-F0 SN 833161 (Rat04) | A Name:<br>B Implant Model:<br>C Serial Number:<br>D Enabled:<br>E HD Search Statu:<br>F Battery Status:                                    | Rat01<br>HD-S11-F0<br>651168<br>V<br>Unknown<br>G Refresh Battery Status                                                                                                    | Receiver(s) Associated with Implant<br>J1:RPC-1 SN 6414<br>J2:RPC-1 SN 8312<br>J3:RPC-1 SN 6411<br>J4:RPC-1 SN 20169 |
|                                                                                                    | Signal Type<br>Ch1 Pressure<br>Ch2 ECG<br>Ch3 Temperat<br>Ch4 HD Batter<br>Ch4 HD Batter<br>Ch5 On Time<br>Ch6 Activity<br>Ch7 Signal Stree | K Enable       Sample<br>Rate(Hz)       Calibrations       M         •       •       500 •       750 558.2       85         •       •       1000 •       mV scale 52.2       85         •       •       10 •       35 836       35         •       •       10 •       Voltage -18.4       35         •       •       10 •       10 •       10 •         •       •       10 •       10 •       10 •         •       •       10 •       10 •       10 • | 50 476.8 950 396.3<br>37 710 39 586                                                                                  |
|                                                                                                    | N Create New Im                                                                                                    | plant<br>plant details, modify channel settings, or assign receivers. Cli<br>n.                                                                                                    | ick 'Refresh Battery Status' button to retrieve battery                                                              |

The following features are available from the Implant Details dialog:

- A. Name: allows the user to associate an Animal ID with the implant. This will be used to automatically generate the Subject Name upon selecting Save & Exit from the MX2 Configuration dialog.
- B. Implant Model: list of available implant models that can be added to the system.
- C. **Serial Number**: location to enter the implant serial number found on the implant and implant packaging. For HD implants, this field will be greyed out as the serial number is transmitted to the system with the calibration values upon HD configuration.
- D. **Enabled**: This check box will toggle the implant between '**Enabled**' and '**Disabled**' modes. The Enabled mode allows the software system to record, store, and analyze data from the implant.

WARNING: if the implant is not **Enabled**, the implant will still be powered **ON** and in communication with the system, but no data from the implant will be acquired.

- E. HD Search Status: When the Search for HD Implant button is selected, the status of the search is indicated here.
- F. Battery Status: Displays the current On Days of PhysioTel HD implants.

- G. Refresh Battery Status: Allows the user to refresh the Batter Status information to obtain the latest values.
- H. Search for HD Implant (pictured below): This button is activated when a PhysioTel HD Implant model is selected from the dropdown box and a Receiver is selected. Selecting this button will put the software into a search mode, waiting for the HD implant to be turned ON via a magnet. Once ON, the implant will send a burst of information, including its serial number and calibration values. These will be displayed in the appropriate fields once received by the system.

|                   |           |                       | And and the second second            |
|-------------------|-----------|-----------------------|--------------------------------------|
| Name:             |           |                       | Receiver(s) Associated with Implant  |
| Implant Model:    | HD-S11-F0 | *                     | J1:RPC-1 SN 6414<br>J2:RPC-1 SN 8312 |
| Serial Number:    | 0         |                       | J3:RPC-1 SN 6411                     |
| Enabled:          |           |                       | 34.0 C 1 31 20107                    |
| HD Search Status: |           |                       |                                      |
| Battery Status:   | Unknown   |                       |                                      |
|                   |           | Search For HD Implant |                                      |

- I. Receiver(s) Associated with Implant: allows the user to associate a receiver with an implant. More than 1 receiver may be associated with an implant to extended the telemetry coverage range across a larger area; e.g. larger than standard mouse cage or animal runs. Hovering over the receivers in this list will provide details on the receiver and with which subject it is associated. Receivers that are displayed in *red italicized* font are those that are currently assigned to an implant.
- J. **Signal Type:** allows the user to define which signal type should be used for the particular implant channel. These will default to the most common signal types based on the implant model selected; e.g. **HD-S10** pressure channel will default to the **Pressure** signal type. This is important because the signal type defined here is used to automatically define the **Analysis Module** assigned to the channel when automatically creating **Subjects**.
- K. Enabled (associated with channel): This check box will toggle the Input channel between 'Enabled' and 'Disabled' modes. The Enabled mode allows the software system to record, store, and analyze data from the Input channel.
- L. Sampling Rate: allows the user to define a unique sampling rate to each implant channel.
- M. Calibrations: allows the user to enter the implant calibration values located on the back of the implant packaging. For HD implants, these will automatically be generated when selecting Search for HD Implant button (not displayed in this example).
- N. Create New Implant: selecting this button will generate a blank Implant Details page to allow the user to create a new implant. The implant model that the button was selected from will automatically be selected within the Implant Model dropdown for optimal efficiencies in implant configuration.

#### **Receiver Details**

The **Receiver Details** dialog provides information on the Receiver, including its Serial Number, MX2 jack location, and the Subject to which it is currently assigned. No user actions take place from the Receiver Details dialog.

| PhysioTel / HD Hardware Configuration 1.9.171                                                                                         | 07.1, Copyright © Data Scie | nces International                       | 1996-2017          |   |
|----------------------------------------------------------------------------------------------------|-----------------------------|------------------------------------------|--------------------|---|
| Configuration Inventory                                                                                                    | Receiver Details            |                                          |                    | 0 |
| ▲ WX2 Configuration<br>▲ ♥ 751266<br>▲ ♥ HD-511-F0 SN 651168 (Rat01)<br>● J1:RPC-1 SN 651168 (Rat01)<br>▲ HD-511-F0 SN 651288 (Rat02) | About:                      | Model:<br>Serial Number:<br>Jack Number: | RPC-1<br>6414<br>1 |   |
| <ul> <li>J2:RPC-1 SN 8312</li> <li>HD-S11-F0 SN 833161 (Rat04)</li> <li>HD-S11-F0 SN 833850 (Rat03)</li> </ul>                        | Currently Assigned To:      | HD-S11-FO SN 65                          | 1168 (Rat01)       |   |

## Inventory

The **Inventory** is a repository for the storage and retrieval of implant details which have been configured in the current Experiment, or previously configured Experiments. The implants contained within the Inventory can be used across Experiments without having to re-configure the implant within each new Experiment it is to be used. The Inventory is available to all Experiments started from the PC.

Users can export their Implant Inventory and import them on different acquisition PC's. This allows the User to add implants previously configured on one PC to another for use in new experiments without having to re-enter calibration values.

The Inventory of available implants can be viewed in two locations within the **PhysioTel /HD Hardware Configuration** dialog:

- The **Implant Inventory**: dialog box within the **MX2 Details** page.
- The **Inventory** tab on the left side of the **Configuration** dialog.

The Inventory is managed through the Inventory tab located on the on the left side of the MX2 Configuration dialog.

| Configuration Inventory                                                                                                    | Impla          | ant Details                                       |                        |        |                  |          |            |                 | _         |               |             |                  |                 |
|----------------------------------------------------------------------------------------------------|----------------|---------------------------------------------------|------------------------|--------|------------------|----------|------------|-----------------|-----------|---------------|-------------|------------------|-----------------|
| HD-S11-F0 SN 651288 (Rat02)                                                                                                    | Name           | *                                                 | Rat01                  |        | _                |          |            |                 | _         |               |             |                  |                 |
| HD-S11-F0 SN 833161 (Rat04)<br>HD-S11-F0 SN 833162 (Rat06)<br>HD-S11-F0 SN 833163 (Rat08)<br>HD-S11-F0 SN 833164 (Rat07)<br>HD-S11-F0 SN 833164 (Rat07)<br>HD-S11-F0 SN 833165 (Rat03)<br>HD-S11-F0 SN 833165 (Rat03)<br>HD-S11-F0 SN 833850 (Rat03) | Impla<br>Seria | ant Model:<br>l Number:                           | 651168                 | 8<br>8 |                  |          |            |                 |           |               |             |                  |                 |
|                                                                                                    | -              | Signal Type                                       | E                      | inable | Sample<br>Rate(H | z)       |            | Calibrations    | _         | -             |             | _                |                 |
|                                                                                                    | Ch1            | Pressure                                          | •                      |        | 500              | •        | 750        | 558.2           | 850       | 476.8         | 950         | 396.3            |                 |
|                                                                                                    | Ch2            | ECG                                               | •                      |        | 1000             | • n      | nV scale   | 52.2            |           |               |             |                  |                 |
|                                                                                                    | Ch3            | Temperature (3<br>Cal)                            | -                      |        | 10               | •        | 35         | 836             | 37        | 710           | 39          | 586              |                 |
|                                                                                                    | Ch4            | HD Battery<br>Voltage (Low)                       | +                      |        | 10               | • 1      | Voltage    | -18.4           |           |               |             |                  |                 |
|                                                                                                    | Ch5            | On Time                                           | •                      | V      | 10               | •        |            |                 |           |               |             |                  |                 |
|                                                                                                    | Ch6            | Activity                                          | •                      | 7      | 1                | •        |            |                 |           |               |             |                  |                 |
|                                                                                                    | Ch7            | Signal Strength                                   | •                      |        | 10               | •        |            |                 |           |               |             |                  |                 |
| C<br>earch: Rat0 Show All D<br>Import Inventory Export Inventory<br>Delete Implant E                                                                                                    | Cre            | ate New Implant<br>Change implant<br>information. | ) <b>F</b><br>details, | modify | y channe         | el setti | ings, or a | assign receiver | rs. Clicl | k 'Refresh Ba | ttery Statı | us' button to re | strieve battery |
|                                                                                                    |                |                                                   |                        |        |                  |          |            |                 |           |               | Save        | & Exit           | Cancel          |

Inventory tab includes:

- A. List of Implants: lists the implants available from the Inventory.
- B. Implant Details: allows the User to configure individual implants.
- C. **Search**: allows the user to query the Inventory to locate specific implants. User can locate implants by model or serial number.
- D. **Export/Import Inventory**: saves and retrieves inventory information in \*.xml file format.
- E. Delete Implant: removes implants from the Inventory.
- F. Create New Implant: adds a new implant to the Inventory.

## **Export/Import Inventory Instructions**

Users can import and export their Implant Inventory from one Experiment to another or from one PC to another. This allows the User to add implants previously configured on one PC to another for use in new experiments without having to re-enter calibration values.

Exporting configured Implants:

1. From the **Inventory** tab in the **MX2 Configuration** dialog, click the **Export Inventory** button. This opens the **Export Inventory** dialog.

|                                  | -        | the second second second second second second second second second second second second second second second s |                    |      | - |
|----------------------------------|----------|----------------------------------------------------------------------------------------------------|--------------------|------|---|
| Organize 🔻 Ne                    | w folder |                                                                                                    |                    |      | 0 |
| Favorites                        | ^ Name   | *                                                                                                    | Date modified      | Туре |   |
| Box Sync<br>Desktop<br>Downloads | E        | No items n                                                                                                    | natch your search. |      |   |
| Documents                        |          | - th                                                                                                    |                    |      |   |

- 2. The default filename is **MyInventory.xml** but the user may use any filename with an .xml file extension.
- 3. Click Save.

*Note*: Export Inventory will export all implants listed in the Inventory tab, regardless of which implant names are selected.

Importing configured Implants:

- 1. From the **Inventory** tab in the **PhysioTel / HD Hardware Configuration** dialog, click the **Import Inventory** button. This opens the **Import Inventory** dialog.
- 2. Locate the saved inventory file (\*.xml) you wish to import and click **Open**. This opens the **Inventory Reconciliation** dialog.

| Implant           | Incoming            | Existing Inventory   |        |
|-------------------|---------------------|----------------------|--------|
| Mouse 6           | 10/30/2014 17:32:23 | ⊖ N/A                | ٩      |
| Mouse 7           | 10/30/2014 17:32:23 | O N/A                |        |
| Mouse 8           | 10/30/2014 17:32:23 | © N/A                |        |
| Select All Newest | Select All Incoming | Select All Inventory |        |
|                   |                     | OK                   | Cancel |

3. This dialog will provide information on the incoming implants and check if any implants with the same model and serial number already exist in the Inventory the import is taking place. Manually select the implant configurations you wish to import by selecting the appropriate radio buttons associated with each Implant or use the buttons to auto-select.

The option to **Select All Newest** will select all implants that did not pre-exist as well as overwrite duplicate implants with the data from the import if their last modified date (listed in the dialog) is more recent than the implant already in the inventory. If it is less recent, it will not import the duplicate implant information over the pre-existing implant.

The **Select All Incoming** button will select all implants for import and will overwrite any duplicate pre-existing implant models/serial numbers upon selecting **OK**.

4. Select **OK** to import. The selected implant names will be added to the list in the Inventory tab.

# **Delete Implants from Inventory**

To remove configured implants from the **Inventory**:

- 1. From the **Inventory** tab in the **PhysioTel / HD Hardware Configuration** dialog, select the implant names you wish to delete from the **Inventory**. Multiple implant names may be selected.
- 2. Select Delete Implant. This will prompt a confirmation Delete Implant from Inventory dialog.
- 3. Select **Yes** if appropriate. A separate **Delete Implant from Inventory** dialog will appear for each implant selected for deletion.

WARNING: This option permanently removes the implant information from the system. The **Delete Implant** option will only remove the implant configuration from the Inventory. Any data collected with the implant will remain unaltered in the data folders until the files are moved or deleted.

# Create Implants within Inventory

New Implants may be configured within the Inventory to conveniently configure PhysioTel implants once received from DSI. This may be useful to save time once the user has their Experimental Protocol defined and are ready to start an experiment, as implants can then be quickly pulled from the inventory and associated to the appropriate MX2s at this time. Please see the **Configuration** section within **Edit PhysioTel / HD Hardware Configuration** on how to quickly add implants from the **Inventory** to an MX2.

# Edit PhysioTel Digital (CLC) Configuration

The PhysioTel Digital system automates the collection of physiologic data from freely moving research animals via wireless telemetry. The system consists of a sophisticated acquisition and analysis software platform and a family of advanced, state of the art implantable telemetry transmitters. The communications link between these two components consists of wired and wireless components collectively referred to as the PhysioTel Digital Hardware.

The PhysioTel Digital Configuration allows you to add PhysioTel Digital implants to the system and associate them with the appropriate CLC for data collection.

The PhysioTel Digital (CLC) Configuration dialog is opened from the Hardware menu.

There are two functional areas in the *PhysioTel Digital Configuration* dialog:

- The "List" view on the left is a container which tracks the growing hardware configuration. As CLCs, implants, and transceivers are added to the configuration, the individual items will be automatically arranged in a tree structure to represent their relationships.
- The "**Details**" view on the right provides the customizable options available for the hardware items when selected from the List dialog.

| nfiguration                                                                                                    |                                                                      |                                |                       |                |  |
|----------------------------------------------------------------------------------------------------|----------------------------------------------------------------------|--------------------------------|-----------------------|----------------|--|
| ✓ 825023                                                                                                    | Selected CLCs                                                        |                                | Available CLCs        |                |  |
| <ul> <li>○ 876591</li> <li>○ 876582</li> <li>○ 876583</li> <li>○ 876583</li> <li>○ 866246</li> <li>○ 71743</li> <li>○ 876573</li> <li>○ 866250</li> <li>○ 70734</li> <li>○ 660732</li> </ul> | 825023 F1-01<br>717463 F1-C1                                         | <- Add<br>Remove →             | 821051<br>717521      | F1-A1<br>F1-B1 |  |
| ply Templates                                                                                                    | Turn Off All Implants Add CLC(s) to your configuration by moving the | em from 'Available' to 'Select | ed'. Click a CLC icor | Refresh        |  |

# Configuration

The **PhysioTel Digital Configuration** allows you to add PhysioTel Digital implants to the system and associate them with the appropriate CLC for data collection.

To begin your configuration process:

- 1. Activate the implants to be added to this configuration per the procedure described in Implant Activation Section of this manual.
- 2. Select CLC Configuration line from the Configuration tab's List View.
- The CLC Selection view will display a list of CLCs which are Available on the network. The Selected column lists the CLC(s) the user has selected for configuration in the current Experiment. Click-and-drag the CLC(s) from the Available column to the Selected column.

*Note*: The frequency group designations associated with the CLCs in the Available CLCs list only updates upon the initial population of the column; therefore, changes made to those CLCs from other configurations (acquisition workstations) will not dynamically update the list to display their new frequencies. Select the **Refresh** button to update the list with the latest Available CLC frequencies.

| Configuration<br>CLC Configuration<br>825023<br>717463 | CLC Selection Selected CLCs R25023 F1-01 717463 F1-C1 |                                  | Available CLC<br>821051<br>717521 | Cs<br>F1-A1<br>F1-B1                                               |    |
|--------------------------------------------------------|-------------------------------------------------------|----------------------------------|-----------------------------------|--------------------------------------------------------------------|----|
|                                                        |                                                       | <- Add<br>Remove ->              |                                   |                                                                    |    |
| ply Templates                                          | Turn Off All Implants                                 | em from 'Available' to 'Selected | f. Click a CLC i                  | Refresh<br>icon (on the left) to add implants.<br>Save & Exit Canc | el |

Once a CLC is listed in the **Selected** column, it will also be added to the **CLC Configuration** in the Configuration tab on the far left. It will also be accompanied by a colored light next to name:

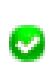

Enabled – a green colored icon with checkmark indicates the CLC is synchronized and ready; i.e. it is connected and not currently configured in another system's Experiment.

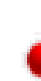

Disabled – a red colored icon with exclamation mark indicates the CLC is not currently available (e.g. in configuration but not connected to the network) or is currently configured in an Experiment on another system.

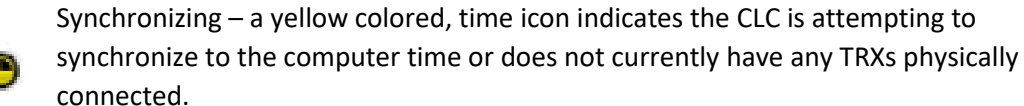

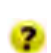

Unknown – a yellow colored icon with question mark indicated the CLC is connected but does not have any TRXs connected.

*Note*: An individual CLC can only be configured by one Ponemah system at a time. The CLC will be visible on the network but, if it remains part of a configured Experiment, it will not be available to any other system on the network. To free up a configured CLC, the Experiment which holds its configuration must be closed.

4. Select the first CLC in the List View to display its Details page. Use the **Frequency** dropdown to define it to a unique frequency (e.g. F1-D1).

| onfiguration                 | CLC Details                                                                                                    |                                                      |
|------------------------------|----------------------------------------------------------------------------------------------------|------------------------------------------------------|
| CLC Configuration<br>2825023 | CLC Name:                                                                                                    | TRXs:                                                |
| <b>717463</b>                | 825023 Set CLC Name                                                                                                    | TRX-1 (11883) - Jack: J1<br>TRX-1 (11494) - Jack: J2 |
|                              | About:                                                                                                    |                                                      |
|                              | Ni:       825023         Frequency:       F1-D1         IP Address:       10.10.209.133         Firmware Ver:       0.1.28         CLC Synchronized         Frequency:       F1-D1         Ø Enable TRX(s)         F1-81         F1-82         F1-62         F1-01         F1-02 |                                                      |
|                              | Search For Implants Remove Implant(s)                                                                                                    | 1                                                    |
|                              |                                                                                                    |                                                      |

5. Repeat Steps 3 and 4 for any additional CLCs within your configuration. Ensure each is assigned a unique frequency. If you choose a frequency previously defined to another CLC, a **FREQ CLASH** notification will be placed next to the CLCs with conflicting frequencies.

| 1/107.1, Copyright © Data Scie                                                                               |
|----------------------------------------------------------------------------------------------------|
| CLC Details                                                                                                  |
| CLC Name:                                                                                                    |
| 717463                                                                                                    |
| About:                                                                                                    |
| Model: CLC<br>SN: 71746<br>Frequency: F1-D1<br>IP Address: 10.10.<br>Firmware Ver: 0.1.2<br>CLC Synchronized |
|                                                                                                    |

Note: FREQ CLASH will also be displayed should the frequency of a configured CLC be the same as the frequency of another CLC on the network (Available CLCs column within the CLC Configuration line of the List View). If these CLCs are spaced appropriately, they should not interfere with each other.

6. Select the first CLC from the List View and select the **Search for Implants...** button.

| CLC Configuration |                                                                                                    |                                                      |
|-------------------|----------------------------------------------------------------------------------------------------|------------------------------------------------------|
| © 825023          | CLC Name:                                                                                               | TRXs:                                                |
| O 717463          | 825023 Set CLC Name                                                                                     | TRX-1 (11883) - Jack: J1<br>TRX-1 (11494) - Jack: J2 |
|                   | About:                                                                                                  |                                                      |
|                   | SN: 825023<br>Frequency: F1-01<br>IP Address: 10.10.209.133<br>Firmware Ver: 0.1.28<br>CLC Synchronized |                                                      |
|                   | Frequency: F1-D1 - I Enable TRX(s) Configured Implants:                                                 |                                                      |
|                   | Search For Implants Remove Implant(s)                                                                   |                                                      |

The *Search for Implants* dialog will display and automatically begin searching for implants across all supported frequencies if they are powered ON and within transmitter range. Any implants in Standby Mode and on the CLC's current frequency will be displayed in the **Implants Found** column.

| mplants Selected                      | Implants Found                                       |                |
|---------------------------------------|------------------------------------------------------|----------------|
|                                       | <- Add                                               |                |
|                                       |                                                      |                |
|                                       |                                                      |                |
|                                       |                                                      |                |
|                                       | Scanning Frequency: F<br>Known Implants: F1-B1[4]    | 1-D1 •         |
|                                       |                                                      |                |
| Configure implants by moving them fro | om 'Found' to 'Selected'. Change the scanning freque | ncy if needed. |

Note: The **Known Implants** line will provide guidance on which frequencies the CLCs are seeing implants on, as well as the number of implants in brackets on that frequency. New implants that have not been previously configured will be detectable using the default frequency (**B1**).

7. If implants are not listed in the **Implants Found** column, or the implants listed are not the desired implants to configure to this CLC, select the Scanning Frequency dropdown to select a new frequency to scan (e.g. F1-B1).

| plants Selected | Implants Found                                   |  |
|-----------------|--------------------------------------------------|--|
|                 | <- Add<br>Remove ->                              |  |
|                 |                                                  |  |
|                 |                                                  |  |
|                 | Scanning Frequency: F1-D1 •                      |  |
|                 | Known Implants: F1-B1[4] F1-A1<br>F1-A2<br>F1-B1 |  |
|                 | F1-B2 F1-C1                                      |  |

8. Drag-and-drop the desired implants from the **Implants Found** column to the **Implants Selected** column to assign the implant to this CLC. Implants may be multiselected.

| <ul> <li>PTD-SIM SN 866246 (866246)</li> <li>PTD-SIM SN 876582 (876582)</li> <li>PTD-SIM SN 876583 (876583)</li> <li>Remove -&gt;</li> </ul> |
|----------------------------------------------------------------------------------------------------|
| Scanning Frequency: F1.R1 +                                                                                                    |
| Known Implants: F1-B1[4]                                                                                                    |

Note: Implants only need to be listed in the **Implants Found** column to be added to the **Implants Selected** column. Their icon color and indication have no bearing on this action.

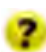

Found – a yellow colored icon with question mark indicates the CLC has received a request from the implant to connect.

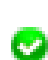

Connected – a green colored icon with checkmark indicates the implant has successfully connected to the CLC.

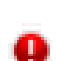

OFF/Out of Range – The implant is in the configuration, but is either in OFF mode or the CLC has never received any communication from it.

9. Click **OK**.

Again, no need to wait for icons to turn green. A message will be displayed requesting you to wait for the implants to be configured to their new frequencies.

| onfiguration     | CLC Details                                                                                                    |                                   |
|------------------|----------------------------------------------------------------------------------------------------|-----------------------------------|
| €LCConfiguration | CLC Name:         25023         Set CLC Name         About:         Model:       CLC         String       Set CLC Name         Prequency:       F1-01         IP Address:       10.10.209.156         Firmware Ver:       0.1.28         CLC Synchronized       Charging [F1-B2] implants to [F1-01]:         or3508       Cancel | TRX::<br>TRX-1 (11536) - Jack: J1 |
| pply Templates   | Add implant(s) to the configuration by clicking the Search for Implants' I                                                                                                    | button.                           |

WARNING: Do not unplug any connected hardware during the programming process.

Note: The Frequency in the CLC Details page will display the last Frequency selected in the Search for Implants dialog (e.g. F1-B1). Once the implants change to their new frequency (e.g. F1-D1), the CLC Details Frequency will reflect its originally selected Frequency (F1-D1)

10. The **CLC Configuration** List View will update with the implants, along with the *Configured Implants* list within the *CLC Details*.

| Configuration                                                                              | CLC Details                                                                                                    |                                                      |  |
|--------------------------------------------------------------------------------------------|----------------------------------------------------------------------------------------------------|------------------------------------------------------|--|
| <ul> <li>CLC Configuration</li> <li>         2 825023     </li> </ul>                      | CLC Name:                                                                                                    | TRXs:                                                |  |
| <ul> <li>866246</li> <li>876582</li> <li>876583</li> <li>876591</li> <li>717463</li> </ul> | 825023 Set CLC Name                                                                                                    | TRX-1 (11883) - Jack: J1<br>TRX-1 (11494) - Jack: J2 |  |
|                                                                                            | About:                                                                                                    |                                                      |  |
|                                                                                            | Model: CLC<br>SN: 825023<br>Frequency: FI-D1<br>IP Address: 10.10.209.133<br>Firmware Ver: 0.1.28<br>CLC Synchronized<br>Frequency: FI-D1 VEnable TRX(s)<br>Configured Implants: |                                                      |  |
|                                                                                            | PTD-SIM SN 866246 (866246)<br>PTD-SIM SN 876582 (876582)<br>PTD-SIM SN 876583 (876583)<br>PTD-SIM SN 876591 (876591)                                                             |                                                      |  |
| pply Templates                                                                             | Search For Implants Remove Implant(s) Add implant(s) to the configuration by clicking the Search for                                                                             | or Implants' button.                                 |  |

11. Repeat steps 6-10 for any additional CLCs/implants.

| Configuration                                                                                                    | CLC Details                                                                                                    |                                   |
|----------------------------------------------------------------------------------------------------|----------------------------------------------------------------------------------------------------|-----------------------------------|
| <ul> <li>∠ CLC Configuration</li> <li>≥ 825023</li> <li>▷ 864246</li> <li>▷ 876582</li> <li>▷ 976583</li> <li>▷ 976591</li> <li>∠ 717463</li> <li>▷ 770734</li> <li>▷ 876573</li> <li>▷ 866250</li> <li>▷ 660732</li> </ul> | CLC Name:         717463       Set CLC Name         About:         Model:       CLC         SN:       717463         Frequency:       F1-C1         IP Address:       10.10.209.136         Firmware Ver:       0.1.28         CLC Synchronized       Image: Clc Synchronized         Frequency:       F1-C1       Image: Clc Synchronized         Configured Implants:       Image: Clc Synchronized         PTD-SIM SN 660732 (660732)       PTD-SIM SN 864250 (666250)         PTD-SIM SN 876573 (876573)       Image: Clc Synchronized | TRXs:<br>TRX-1 (11536) - Jack: J1 |
| Apply Templates                                                                                                    | Search For Implants Remove Implant(s)  Add implant(s) to the configuration by clicking the Search f                                                                                                    | for Implants' button.             |

12. Once complete, click the Save & Exit button.

# PhysioTel Digital Configuration Details

Multiple layers of information are contained in the *PhysioTel Digital Hardware Configuration* dialog, each accessed using the List View on the left side. The **CLC Configuration** column lists the entire setup in an expandable tree structure. The CLCs are listed with their assigned implants nested underneath.

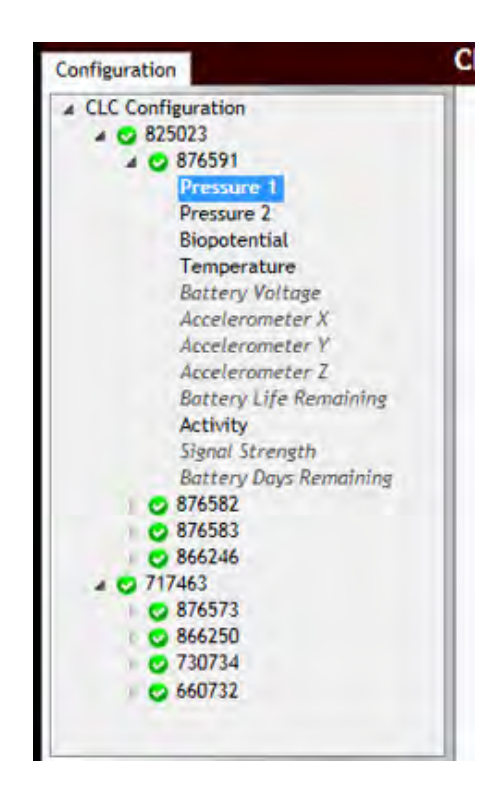

*Note*: The tree structure can be expanded and contracted by clicking on the arrows immediately to the left of the individual line items. Hover the mouse cursor over any line item in the Configuration box to activate an information pop-up with that device's key status condition. The example below is the hover information for a CLC.

| PhysioTel Digital Ha                                              | rdware Configuration | 1.9.171 |
|-------------------------------------------------------------------|----------------------|---------|
| Configuration                                                     |                      | (       |
| <ul> <li>CLC Configure</li> <li>825023</li> <li>717463</li> </ul> | ation                |         |
| Model:                                                            | Recic                |         |
| SN:                                                               | 717463               |         |
| Frequency:                                                        | F1-C1                |         |
| IP Address:                                                       | 10.10.209.136        |         |
| Firmware Ver:                                                     | 0.1.28               |         |
| CLC Synchroniz                                                    | ed                   |         |
|                                                                   |                      | 1       |

The **CLC Configuration** is the first line in the List View and displays the **Selected CLC** for the current configuration.

The List View can also be used to access the following information:

- CLC Details
- Implant Details
- Channel Details

### **CLC** Details

The **CLC Details** view can be accessed by left-clicking on any of the CLC line items in the **List View**.

| onfiguration    |             | CLC Details                                                                                                    |                                                                                                    |                      |                                                      |  |
|-----------------|-------------|----------------------------------------------------------------------------------------------------|----------------------------------------------------------------------------------------------------|----------------------|------------------------------------------------------|--|
| Apply Templates |             | CLC Name:                                                                                                    |                                                                                                    | н                    | TRXs:                                                |  |
|                 | A           | 825023                                                                                                    | Set CLC Name                                                                                                    |                      | TRX-1 (11883) - Jack: J1<br>TRX-1 (11494) - Jack: J2 |  |
|                 | B About:    |                                                                                                    |                                                                                                    |                      |                                                      |  |
|                 | C<br>E<br>I | SN: 825<br>Frequency: FI-I<br>IP Address: 10.1<br>Firmware Ver: 0.1<br>CLC Synchronized<br>Frequency: FI-D1 -<br>Configured Implants:<br>F Search For I<br>Add implant(s) t | 023<br>10.209.133<br>.28<br>I ■ Enable TRX(s) D<br>mplants Remove Implant(s) G<br>o the configuration by clicking the "Search | for Implants' buttor |                                                      |  |

## CLC Details include:

| CLC Fields             | Description                                                                                                    |
|------------------------|----------------------------------------------------------------------------------------------------|
| A. CLC Name:           | Select the Set CLC Name button to create or change the name<br>of the CLC. This name is saved on the CLC and will be the name<br>seen when searching the network for available CLCs to add to the<br>configuration with the PhysioTel Digital Configuration.             |
| B. About:              | Important information including CLC model and serial numbers,<br>current frequency, IP Address, and Firmware. This same<br>information is available by hovering the mouse cursor over the<br>line item in the List View.                                                 |
| C. Frequency           | Dropdown box used to select the frequency of the CLC.                                                                                                    |
| D. Enable TRX(s)       | Checkbox used to enable (checked) and disable (unchecked) the<br>CLC broadcast frequency. Disabling the TRXs may be useful in<br>preventing the CLC from interfering with the implant<br>configuration process of another CLC in the configuration or on<br>the network. |
| E. Configured Implants | Lists the implants currently configured to this CLC.                                                                                                    |
| F. Search for Implants | Allows the user to search for implants that are powered ON and<br>in range for assignment to the CLC within this configuration.                                                                                                    |
| G. Remove Implants     | Allows the user to select the implants from the <i>Configured</i><br><i>Implants</i> list and remove them from the configuration.                                                                                                    |
| H. TRXs:               | List of TRXs and serial numbers assigned to that CLC and the<br>"Jack" number on the back panel of the CLC the TRX is plugged<br>into.                                                                                                    |
| I. Information         | Provides the user with instructions on actions to perform on that Details page.                                                                                                    |

### **Implant Details**

The **Implant Details** can be accessed by left-clicking on any of the implant names in the **List View**. The Implant Details view contains implant information, as well as some important interactive features.

| 2LC Configuration       Implant Name:       Implant Name:       F       Current Mode: Standby         2 876591       Set Implant Name       B       B       F       Current Mode: Standby         2 876593       B       About:       F       Turn Implant Off       Turn Implant Off         2 876573       C       About:       Model:       PTD-SIM       F       Turn Implant Off         2 876573       C       About:       Model:       PTD-SIM       F       Turn Implant Off         3 0 876573       C       About:       Model:       PTD-SIM       Set Implant Name       F       Current Mode: Standby         3 0 876573       C       About:       Model:       PTD-SIM       Set Implant Name       F       Current Mode: Standby         3 0 876573       C       About:       Model:       PTD-SIM       F       Implant Off         4 0 2017       Mrg Date:       876591       F       F       Implant Name:       F       Implant Name:         4 0 20172       Mrg Date:       8715/2016       Battery: 3.51V       F       Implant Name:       E       Inactive Channels:         Pressure 1       Pressure 1       Pressure 1       Pressure 2       Battery Volt | figuration                                                                                                    | Implant Details                                                                                                    |                                                                                                    |
|----------------------------------------------------------------------------------------------------|----------------------------------------------------------------------------------------------------|----------------------------------------------------------------------------------------------------|----------------------------------------------------------------------------------------------------|
| numere - signet seeinger                                                                                                    | CLC Configuration<br>& © 825023<br>© 876582<br>© 876583<br>© 866246<br>< 717463<br>© 866250<br>© 730734<br>© 660732 | A Implant Name:<br>B 76591 Set Implant Name<br>B Enabled:<br>C About:<br>Model: PTD-SIM<br>SN: 876591<br>Frequency: F1-D1<br>Activation Date: 2/28/2017<br>Mfg Date: 8/15/2016<br>Battery: 3.51V [======]<br>D Active Channels:<br>Pressure 1<br>Pressure 2<br>Biopotential<br>Temperature<br>Activity | Current Mode: Standby Turn Implant Off  Inactive Channels: Battery Voltage Accelerometer X Accelerometer Z Battery Life Remaining Simplify Remaining Battery Life Remaining Battery Life Remaining Battery |

Implant Details contains the following information:

| Implant Details Field | Description                                                                                                    |
|-----------------------|----------------------------------------------------------------------------------------------------|
| A. Implant Name:      | User may rename the implant by selecting the <b>Set Implant Name</b><br>button. In the displayed dialog, enter the desired name in the text<br>field and select <b>OK</b> .<br>Set Implant Name<br>To set a new implant name, type the name, and then click Ok.<br><b>876591</b><br><b>876591</b><br><b>OK Cancel</b><br>Upon selecting OK, a will display next to the existing implant<br>name while the CLC communicates the name to the Implant. Once<br>the implant is programmed with the name, the dialog will close. |
|                       | The name specified here is also used by Ponemah as the Subject<br>Name when automatically creating the Subject upon clicking Save &<br>Exit within this dialog.                                                                                                    |
| B. Enabled:           | This check box will toggle the implant between 'Enabled' and<br>'Disabled' modes. The Enabled mode allows the software system to<br>record, store, and analyze data from the implant.                                                                                                    |
|                       | <b>WARNING:</b> if the implant is not <b>Enabled</b> , the implant will still be powered ON and in communication with the system, but no data from the implant will be acquired.                                                                                                    |
| C. About:             | Important information including model and serial numbers,<br>activation and manufacture dates, as well as a battery level<br>indicator. This same information is available by hovering the mouse<br>cursor over the line item in the List View.                                                                                                    |

| Implant Details Field                      | Description                                                                                                    |
|--------------------------------------------|----------------------------------------------------------------------------------------------------|
| D. Active Channels<br>E. Inactive Channels | These columns allow the user to select which data collection<br>channels are activated in the implant. <b>Active Implant Channels</b><br>collect physiologic data and transmit the data through the<br>acquisition system to be stored in the data acquisition computer.<br><b>Inactive Channels</b> do not collect physiologic data as those channels<br>are disabled. |
|                                            | <i>Note</i> : In addition to avoiding the collection of unnecessary data, the in-activation of certain data channels has the potential to preserve battery resources.                                                                                                    |
| F. Current Mode:                           | This displays the current implant operation mode. The <b>Turn</b><br><b>Implant Off</b> button allows the user to remotely switch the implant<br>to the <b>OFF</b> mode.                                                                                                    |
|                                            | See the PhysioTel Digital Implant Deactivation section of this manual for the process.                                                                                                    |
|                                            | WARNING: Once in the implant is in OFF mode, it cannot be remotely returned to the ON mode. The implant can only be turned ON by physically passing a strong magnet close to the device for a few seconds. See the Implant Activation section of the manual for the process.                                                                                            |

| Implant Details Field | Description                                                                                                    |
|-----------------------|----------------------------------------------------------------------------------------------------|
| G. Save As Template:  | This allows the user to identically configure a group of implants<br>with the same channel arrangement. Once the channel<br>configuration is set for one of the implants, the user can save the<br>implant configuration as a Template and apply that configuration<br>template to all similar implants in the current configuration.                                                                                                    |
|                       | <ol> <li>Select an implant from the CLC Configuration column on the left side of the screen.</li> <li>Use the Active Channels dialog to configure the implant in the manner you wish to save as a Template.</li> <li>Click the Save As Template button.</li> <li>You will be offered a confirmation message "Are you sure you want to replace the template?"</li> <li>Click Yes to confirm.<br/>Note: Only one Model Template can be saved per implant model type.</li> </ol> |
|                       |                                                                                                    |

| H. Apply Templates | To apply a saved Model Template to other implants in the CLC                                                                |
|--------------------|----------------------------------------------------------------------------------------------------|
|                    | Configuration List View:                                                                                                    |
|                    | 1. Click the Apply Templates button in the lower left corner                                                                |
|                    | of the window to open the Apply Implant Channel                                                                             |
|                    | Configuration screen.                                                                                                    |
|                    |                                                                                                    |
|                    |                                                                                                    |
|                    | Save As Template                                                                                                    |
|                    | Apply Templates Add or remove channel(s), change the                                                                        |
|                    |                                                                                                    |
|                    |                                                                                                    |
|                    |                                                                                                    |
|                    | 2. Use the drop-down menu under <b>Choose implant or</b>                                                                    |
|                    | template to apply: to select the saved template you wish to                                                                 |
|                    | apply to the other implants. It is also possible to copy the                                                                |
|                    | channel configurations from one implant to another                                                                          |
|                    | provided they are the same model type.                                                                                      |
|                    | 3. In the <b>Apply channel configuration to:</b> dialog box, select the individual implants to which the template should be |
|                    | applied. Select the implants using the check boxes next to                                                                  |
|                    | the implant label. The <b>Select All</b> check box can be used to                                                           |
|                    | select/deselect all implants in the dialog box.                                                                             |
|                    |                                                                                                    |
|                    | Apply Implant Channel Configuration                                                                                         |
|                    | Choose implant or template to apply:                                                                                        |
|                    | Apply channel configuration to:                                                                                             |
|                    | <ul> <li>✓ 876582</li> <li>✓ 876583</li> </ul>                                                                              |
|                    | 866246                                                                                                    |
|                    |                                                                                                    |
|                    |                                                                                                    |
|                    |                                                                                                    |
|                    | Select All                                                                                                    |
|                    |                                                                                                    |
|                    |                                                                                                    |

| Implant Details Field | Description                                                                                                    |
|-----------------------|----------------------------------------------------------------------------------------------------|
|                       | <ol> <li>The Select All check box can be used to select/deselect all<br/>implants in the dialog box</li> </ol>          |
|                       | 5. Click <b>OK</b> to apply the saved template configuration.                                                           |
|                       | Confirm Operation                                                                                                    |
|                       | Please confirm that you want to replace the settings on the selected<br>implants with settings from Model L21 template. |
|                       | OK Cancel                                                                                                    |
|                       | 6 A <b>Confirm Operation</b> dialog is offered as a precaution click                                                    |
|                       | OK to accept.                                                                                                    |
|                       |                                                                                                    |
| I. Information        | Provides the user with instructions on actions to perform on that Details page.                                         |

### **Channel Details**

Implant **Channel Details** are accessed by selecting a **Channel** associated with an implant from the **CLC Configuration** List View. Click on the arrow icon to the left of implant name within the List View display the implant Channels. The current "active" channels are listed in **bold** text in the List View once the tree structure is fully expanded. The inactive channels are listed in *italic* text.

|                                                                                                    | Channel Details                                                                                                    |                                                 |             | 0      |
|----------------------------------------------------------------------------------------------------|----------------------------------------------------------------------------------------------------|-------------------------------------------------|-------------|--------|
| Configuration     Configuration     Configuration     S25023     S75591     Pressure 1     Pressure 2     Biopotential     Temperature     Battery Voltage     Accelerometer X     Accelerometer Y     Accelerometer Y     Accelerometer Y     Signal Strength     Battery Life Remaining     Activity     Signal Strength     Battery Days Remaining     S75582     S75583     S66246     O 717463     O 30734     O 660732     Accelerometer | Description: Pressure 1<br>Implant Name: 876591<br>Enabled:<br>Signal Type: LVPressure<br>Sample Rate: 500 VHz (5<br>Filter Cutoff: 150<br>Upper Range: 1150 mmH<br>Lower Range: 600 mmH | mmHg<br>SI Rate: 448 Hz, ADC Units)<br>Ig<br>ig |             |        |
|                                                                                                    |                                                                                                    |                                                 | Save & Exit | Cancel |

Channel Details contain the following information:

| Channel Details Fields | Description                                                                                                    |  |
|------------------------|----------------------------------------------------------------------------------------------------|--|
| A. Description         | Allows the user to change the name of the channel. Unlike the CLC and<br>Implant name, the Channel name is not saved to the device and will revert<br>to its default name in new configurations.                                   |  |
| B. Implant Name        | Displays the implant name.                                                                                                    |  |
| C. Enabled             | This check box will toggle the <b>Input</b> channel between ' <b>Enabled</b> ' and ' <b>Disabled</b> ' modes. The <b>Enabled</b> mode allows the software system to record, store, and analyze data from the <b>Input</b> channel. |  |

| Channel Details Fields  | Description                                                                                                    |
|-------------------------|----------------------------------------------------------------------------------------------------|
| D. Signal Type          | Allows the user to define which signal type should be used for the particular implant channel. These will default to the most common signal types based on the implant model selected; e.g. <b>L21</b> Channel 1 pressure channel will default to the <b>LVPressure</b> signal type. This is important because the signal type defined here is used to automatically define the <b>Analysis Module</b> assigned to the channel when Ponemah automatically creating Subjects upon <b>Save &amp; Exit</b> from this dialog. |
| E. Sample Rate          | Allows the user to define a unique sampling rate to each implant channel.                                                                                                    |
| F. Filter Cutoff        | Filter cutoff defines the frequency in Hz at which the finite impulse<br>response (FIR) low-pass digital filter attenuates the waveform by 3 decibels<br>(dB). Contact DSI Technical Support prior to changing these values.                                                                                                    |
| G. Upper/Lower<br>Range | Used to determine the range of values that can be represented in a stored waveform. Data values outside this range will be marked as bad when they are saved.                                                                                                    |
| H. Information          | Provides the user with instructions on actions to perform on that Details page.                                                                                                    |

# **Edit SoHo Configuration**

The SoHo telemetry platform automates the collection of physiologic data from freely moving research animals via wireless telemetry. The system consists of a sophisticated acquisition and analysis software platform and a family of advanced, state of the art implantable telemetry transmitters.

The SoHo Configuration allows you to add SoHo implants to the system and associate them with the appropriate SoHub for data collection.

The SoHo Configuration dialog is launched from the **Hardware** menu.

There are two functional areas in the SoHo Configuration dialog:

- The "List" view on the left is a container which tracks the growing hardware configuration. When the dialog is opened all currently connected SoHubs will be displayed. As implants are added the individual items will be automatically arranged in a tree structure to represent their relationships.
- The "**Details**" view on the right provides the customizable options available for the hardware items when selected from the List dialog.

| SoHo Hardware Configuration 3.5.2406 | 5.1, Copyright © Data Sciences International 1996-2024                                                                                                    |                  |
|--------------------------------------|----------------------------------------------------------------------------------------------------|------------------|
| Configuration                        | SoHub Details                                                                                                    |                  |
| Apply Templates                      | SoHub Name:         Label:           SoHub 2306012         mone>           About:         Model:         SoHub SN:           Model:         SoHub SN:         2306012           Port:         C0M6         Firmware Ver:           SoHub Synchronized         SoHub Synchronized           Configured Implants:         SoHo-N00 SN 2823002 (2823002)           SoHo-N00 SN 2823027 (2823027)         SoHo-N00 SN 2823029 (2823028)           SoHo-N00 SN 2823029 (2823029)         SoHo-N00 SN 2823029 (2823029)                                                                                                    | Ç₹.              |
|                                      | Search for Implants       Remove Implant(s)         Remove SoHub       Turn Off Implant(s)         Add implant(s) to the configuration by clicking the Search for International Search for International Search for Internation Search for International Search for Interna | mplants' button. |

# Configuration

The **SoHo Configuration** allows you to add SoHo implants to the system and associate them with the appropriate SoHub for data collection.

To begin your configuration process:

- 1. Activate the implants to be added to this configuration per the procedure described in <u>Implant Activation</u> of the SoHo Telemetry Platform Section.
- 2. Select an available **SoHub** from the **Configuration** tab's **List View** to associate implants to.

Each SoHub will have a circular icon indicating current status:

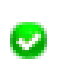

Connected – a green colored icon with checkmark indicates the SoHub is synchronized and ready.

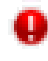

Not Connected – a red colored icon with exclamation mark indicates the SoHub was previously detected but is not currently available. It may have been unplugged.

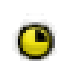

Synchronizing – a yellow colored, time icon indicates the SoHub is attempting to synchronize to the computer. This is rare and may require a re-connect of the SoHub.

#### 3. Select the Search for Implants... button

| SoHo Hardware Configuration 3.5.2 | 8065.1, Copyright © Data Sciences International 1996-2024                         | 0                  |
|-----------------------------------|-----------------------------------------------------------------------------------|--------------------|
| Configuration                     | SoHub Details                                                                     |                    |
| SoHub Configuration               | SoHub Name: Label:<br>SoHub 2306012 <none></none>                                 |                    |
|                                   | About:<br>Model: SoHub<br>SN: 2306012                                             |                    |
|                                   | Port: COM6<br>Firmware Ver: 1.55148<br>SoHub Synchronized                         |                    |
|                                   | Configured Implants:                                                              |                    |
|                                   |                                                                                   |                    |
|                                   | Search for Implants Remove Implant(s)                                             | 2                  |
|                                   | Remove SoHub Turn Off Implant(s)                                                  |                    |
|                                   |                                                                                   |                    |
| Apply Templates                   | Add implant(s) to the configuration by clicking the 'Search for Implants' button. |                    |
|                                   |                                                                                   | Save & Exit Cancel |

The *Search for Implants* dialog will open and automatically begin searching for implants that are powered ON and within range. The dialog displays the count of implants that are selected, found, and the total number of known implants.
| mplants Selected (0)                              | Implants Found (0)                             |
|---------------------------------------------------|------------------------------------------------|
|                                                   | <- Add<br>Remove ->                            |
| Indicates the<br>search is<br>continually running |                                                |
|                                                   | ین Searching for implants<br>Known Implants: 0 |

Note: The **Known Implants** line will list the number of SoHo implants that have been found during this configuration session.

4. Implants that are detected by the SoHub will be displayed in the **Implants Found** column.

| Implants Selected (0) | Implants Found (3)<br>SoHo-X00N SN 2823002 (2823002)<br>SoHo-X00N SN 2823027 (2823027)<br>SoHo-X00N SN 2823028 (2823028) |
|-----------------------|----------------------------------------------------------------------------------------------------|
|                       | <- Add<br>Remove ->                                                                                                    |
|                       | .) Searching for implants<br>Known Implants: 3                                                                           |

5. Drag-and-drop the desired implants individually from the **Implants Found** column to the **Implants Selected** column to assign the implant to this SoHub. Implants may be multiselected and added all at once using the **Add** button.

| plants Selected (1)<br>SoHo-X00N SN 2823027 (2823027) | SoHo-X00N SN 2823002 (2823002)                 |
|-------------------------------------------------------|------------------------------------------------|
| SoHo-X00N SN 2823028                                  | 2823028)<br><- Add<br>Remove ->                |
|                                                       | C. Searching for implants<br>Known Implants: 3 |

6. Click OK when the desired SoHo implants are added to the SoHub (up to 16). The Search For Implants window will close and implants will be displayed with the associated SoHub in the List View.

|                                       | and a second                                                                                                |                                             |                  | 0             |
|---------------------------------------|----------------------------------------------------------------------------------------------------|---------------------------------------------|------------------|---------------|
| Configuration                         | SoHub Details                                                                                               |                                             |                  |               |
| SoHub Configuration     SoHub 2306012 | SoHub Name:                                                                                                 | Label:                                      |                  |               |
| 2823027                               | SoHub 2306012                                                                                               | 0                                           |                  |               |
| 2623026                               | About:                                                                                                    |                                             |                  |               |
|                                       | Model: SoHub<br>SN: 2306012<br>Port: COM6<br>Firmware Ver: 1.62275<br>SoHub Synchronized                    |                                             |                  |               |
|                                       | Configured Implants:<br>SoHo-X00N SN 2823002 (282<br>SoHo-X00N SN 2823027 (282<br>SoHo-X00N SN 2823028 (282 | 3002)<br>3027)<br>3028)                     |                  |               |
|                                       | Search for Implants                                                                                         | s Remove Implant(s)                         | 5                |               |
|                                       | Remove SoHub                                                                                                | Turn Off Implant(s)                         |                  |               |
|                                       |                                                                                                    |                                             |                  |               |
| Apply Templates                       | Add implant(s) to the c                                                                                     | configuration by clicking the 'Search for I | mplants' button. |               |
|                                       |                                                                                                    |                                             | Save             | & Exit Cancel |

Implants can have the following status:

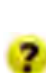

4

Searching for Implant – a yellow colored icon with question mark indicates the SoHub was previously communicating with the implant but it has lost connection and is waiting to re-connect.

Standby – a green colored icon with checkmark indicates the implant is currently connected to the SoHub.

Powering Off – A purple colored power-button icon indicates the implant is currently powering off. This is status is temporary for up to 8 seconds as an implant fully powers off.

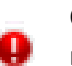

OFF – A red colored icon indicates the implant is in the configuration but is in OFF mode.

# **SoHo Configuration Details**

Multiple layers of information are contained in the *SoHo Hardware Configuration* dialog, each accessed using the List View on the left side. The **SoHub Configuration** column lists the entire setup in an expandable tree structure. The SoHubs are listed with their assigned implants nested underneath.

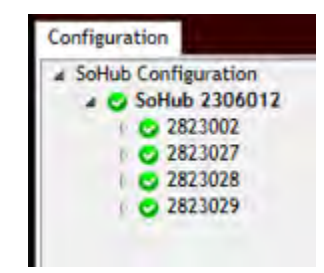

*Note*: The tree structure can be expanded and contracted by clicking on the arrows immediately to the left of the individual line items. Hover the mouse cursor over any line item in the Configuration box to activate an information pop-up with that device's key status condition.

The SoHub Configuration is the first line in the List View. The List View can also be used to access the following information:

- SoHub Details
- Implant Details
- Channel Details

#### SoHub Details

The **SoHub Details** view can be accessed by left-clicking on any of the SoHubs in the **List View**.

| SoHo Hardware Configuration 3.5.24                             | 4093.2, Copyr | right © Data Sciences Internationa                                                                                                    | al 1996-2024                |            |                   |             |        |
|----------------------------------------------------------------|---------------|----------------------------------------------------------------------------------------------------|-----------------------------|------------|-------------------|-------------|--------|
| Configuration                                                  |               | SoHub Details                                                                                                    |                             |            |                   |             | 0      |
| <ul> <li>SoHub Configuration</li> <li>SoHub 2306012</li> </ul> | A<br>B<br>C   | SoHub Name:<br>SoHub 2306012<br>About:<br>Model: SoHub<br>SN: 2306012<br>Port: COM6<br>Firmware Ver: 1.62275<br>SoHub Synchronized<br>Configured Implants:<br>D Search for Implants.<br>F Remove SoHub | Label:<br><none></none>     | ) E<br>) G | H                 |             |        |
| Apply Templates                                                |               | Add implant(s) to the co                                                                                                    | nfiguration by clicking the | Search for | Implants' button. |             |        |
|                                                                |               |                                                                                                    |                             |            |                   | Save & Exit | Cancel |

SoHub Details include:

| SoHub Details Fields    | Description                                                                                                    |
|-------------------------|----------------------------------------------------------------------------------------------------|
| A. SoHub Name:          | Click in the SoHub Name box to change the name of the SoHub.<br>This name is saved in the current protocol but not on the SoHub<br>itself.                                                             |
| B. About:               | Shows important information including SoHub model, serial<br>number, COM port and Firmware. This same information is<br>available by hovering the mouse cursor over the line item in the<br>List View. |
| C. Configured Implants: | Lists the current implants paired with the SoHub                                                                                                    |
| D. Search for Implants  | Allows the user to search for implants that are powered ON and in range.                                                                                                    |
| E. Remove Implant(s)    | Allows the user to select the implants from the <i>Configured Implants</i> list and remove them from the configuration.                                                                                |

| SoHub Details Fields   | Description                                                                                                    |
|------------------------|----------------------------------------------------------------------------------------------------|
| F. Remove SoHub        | Removes the selected SoHub from the configuration. A new configuration will need to be started to add the SoHub back.                            |
| G. Turn Off Implant(s) | Turns off ALL implants that are associated with the selected SoHub.                                                                              |
| H. Label:              | Allows selection of one of six number labels, which correspond<br>to the circular numbered stickers that are provided in the SoHub<br>packaging. |

#### **Implant Details**

The **Implant Details** can be accessed by left-clicking on any of the implant names in the **List View**. The Implant Details view contains implant information, as well as some important interactive features.

| Configuration                                                                                                    | Implant De            | tails                                                                     |                         |                                                                                  | 0      |
|----------------------------------------------------------------------------------------------------|-----------------------|---------------------------------------------------------------------------|-------------------------|----------------------------------------------------------------------------------|--------|
| <ul> <li>▲ SoHub Configuration</li> <li>▲ SoHub 2306012</li> <li>1 ○ 2823027</li> <li>1 ○ 2823002</li> <li>1 ○ 2823028</li> </ul> | A<br>B<br>C<br>About: | Set Implant Name SoHo-X00N 2823027 1.61487 Standby Is: emaining temaining | F<br>- Add<br>Remove -> | Turn Implant Off<br>Inactive Channels:<br>BattV<br>Accel-X<br>Accel-Y<br>Accel-Z |        |
| Apply Templates H                                                                                                    | G<br>Save As Templ    | ate<br>move channel(s), change the name, or turn t                        | ne implant off.         |                                                                                  |        |
|                                                                                                    |                       |                                                                           |                         | Save & Exit                                                                      | Cancel |

Implant Details contains the following information:

| Implant Details Fields                     | Description                                                                                                    |  |
|--------------------------------------------|----------------------------------------------------------------------------------------------------|--|
| A. Implant Name:                           | User may rename the implant by selecting the Set Implant Name<br>button. In the displayed dialog, enter the desired name in the text<br>field and select OK.<br>Set Implant Name ×<br>To set a new Implant name, type the name, and then click Ok.<br>2823002<br>2823002<br>OK Cancel                                                                                                    |  |
|                                            | when automatically creating the Subject upon clicking Save & Exit within this dialog.                                                                                                    |  |
| B. Enabled:                                | This check box will toggle the implant between 'Enabled' and<br>'Disabled' modes. The Enabled mode allows the software system to<br>record, store, and analyze data from the implant.<br>WARNING: if the implant is not <b>Enabled</b> , the implant will still<br>be powered ON and in communication with the system, but no data<br>from the implant will be acquired.                                                                                                    |  |
| C. About:                                  | <ul> <li>Important information including model, serial number, firmware version, Uplink (UL) RSSI, Downlink (DL) RSSI, Retries as well as status. This same information is available by hovering the mouse cursor over the line item in the List View.</li> <li><i>NOTE:</i> The RSSI values indicate signal strength. A more negative number indicates lower strength, while a less negative number (closer to zero) is a higher strength. A value above -90 is preferred to prevent data loss.</li> </ul> |  |
| D. Active Channels<br>E. Inactive Channels | These columns allow the user to select which data collection<br>channels are activated in the implant. Active Implant Channels<br>collect physiologic and diagnostic data and transmit the data<br>through the acquisition system to be stored in the data acquisition<br>computer. Inactive Channels do not collect data as those channels<br>are disabled.                                                                                                    |  |

| Implant Details Fields | Description                                                                                                    |  |  |
|------------------------|----------------------------------------------------------------------------------------------------|--|--|
| F. Turn Implant Off    | Allows the user to remotely switch the implant to the <b>OFF</b> mode.                                                                                                    |  |  |
|                        | See <u>Implant Deactivation</u> in the SoHo Telemetry Platform section of this manual for the process.                                                                                                    |  |  |
|                        | WARNING: Once the implant is switched OFF, it cannot be remotely returned to the ON mode. The implant can only be turn ON by physically passing a magnet close to the device. See the <u>Implant Activation</u> section of the manual for the process.                                                                                                    |  |  |
| G. Save As Template:   | This allows the user to identically configure a group of implants<br>with the same channel arrangement. Once the channel<br>configuration is set for one of the implants, the user can save the<br>implant configuration as a Template and apply that configuration<br>template to all similar implants in the current configuration.<br><i>To create a Model Template</i> :                                                      |  |  |
|                        | <ol> <li>Select an implant from the SoHub Configuration column on<br/>the left side of the screen.</li> <li>Use the Active and Inactive Channels dialog to configure the<br/>implant in the manner you wish to save as a Template.</li> <li>Click the Save As Template button.</li> <li>You will be offered a confirmation message "Are you sure<br/>you want to replace the template?"</li> <li>Click Yes to confirm.</li> </ol> |  |  |
|                        | <i>NOTE</i> : Only one Model Template can be saved per implant model type.                                                                                                    |  |  |

| H. Apply Templates | To apply a saved Model Template to other implants in the SoHub                                                              |
|--------------------|----------------------------------------------------------------------------------------------------|
|                    | Configuration List View:                                                                                                    |
|                    | 1. Click the Apply Templates button in the lower left corner                                                                |
|                    | of the window to open the Apply Implant Channel                                                                             |
|                    | Configuration screen.                                                                                                    |
|                    |                                                                                                    |
|                    |                                                                                                    |
|                    | Save As Template                                                                                                    |
|                    | Apply Templates Add or remove channel(s), change the                                                                        |
|                    |                                                                                                    |
|                    |                                                                                                    |
|                    | 8                                                                                                    |
|                    | 2. Use the drop-down menu under <b>Choose implant or</b>                                                                    |
|                    | template to apply: to select the saved template you wish to                                                                 |
|                    | apply to the other implants. It is also possible to copy the                                                                |
|                    | channel configurations from one implant to another                                                                          |
|                    | provided they are the same model type.                                                                                      |
|                    | 3. In the <b>Apply channel configuration to:</b> dialog box, select the individual implants to which the template should be |
|                    | applied. Select the implants using the check boxes pext to                                                                  |
|                    | the implant label.                                                                                                    |
|                    |                                                                                                    |
|                    | Apply Implant Channel Configuration                                                                                         |
|                    | Choose implant or template to apply:                                                                                        |
|                    | Apply channel configuration to:                                                                                             |
|                    | <ul> <li>✓ 2823027</li> <li>✓ 2823028</li> </ul>                                                                            |
|                    |                                                                                                    |
|                    |                                                                                                    |
|                    |                                                                                                    |
|                    | Select All                                                                                                    |
|                    | OK Cancel                                                                                                    |
|                    |                                                                                                    |
|                    | 4. The Select All check box can be used to select/deselect all                                                              |
|                    | implants in the dialog box.                                                                                                 |
|                    | 5. Click <b>OK</b> to apply the saved template configuration.                                                               |
|                    |                                                                                                    |

| Implant Details Fields | Descrip | tion                                                                                                    |
|------------------------|---------|----------------------------------------------------------------------------------------------------|
|                        |         | Confirm Operation X                                                                                       |
|                        |         | Please confirm that you want to replace the settings on the selected implants with settings from 2823002. |
|                        |         | OK Cancel                                                                                                 |
|                        | 6.      | A <b>Confirm Operation</b> dialog is offered as a precaution, click                                       |
|                        |         | OK to accept.                                                                                             |
|                        |         |                                                                                                    |
| I. Information         | Provide | s the user with instructions on actions to perform on that                                                |
|                        | Details | page.                                                                                                    |

#### **Channel Details**

Implant **Channel Details** are accessed by selecting a **Channel** associated with an implant from the **SoHub Configuration** List View. Click on the arrow icon to the left of implant name within the List View display the implant Channels. The current "active" channels are listed in **bold** text in the List View once the tree structure is fully expanded. The inactive channels are listed in *italic* text.

| SoHo Hardware Configuration 3.5.24123.1,                                                                                                    | Copyright © Data Science                                                                                    | s International 1996-2024                                                                                       |             |        |
|----------------------------------------------------------------------------------------------------|----------------------------------------------------------------------------------------------------|----------------------------------------------------------------------------------------------------|-------------|--------|
| Configuration                                                                                                    | Channel Deta                                                                                                | ails                                                                                                    |             | 0      |
| <ul> <li>Solub Configuration</li> <li>Solub 2300012</li> <li>2823027</li> <li>BattV</li> <li>Accel-X</li> <li>Accel-Y</li> <li>Accel-Z</li> <li>Temp</li> <li>Battery Life Remaining</li> <li>Activity</li> <li>Battery Days Remaining</li> <li>2823002</li> <li>2823028</li> </ul> | A Description:<br>Implant Name:<br>Enabled:<br>Signal Type:<br>Sample Rate:<br>Upper Range:<br>Lower Range: | Temp         2823027         Image: Celsius         1       Hz         50       Celsius         0       Celsius |             |        |
| Apply Templates                                                                                                    | G 🕣 Modify prop                                                                                             | erties for this implant channel.                                                                                |             |        |
|                                                                                                    |                                                                                                    |                                                                                                    | Save & Exit | Cancel |

Channel Details contain the following information:

| Channel Details Fields | Description                                                                                                    |
|------------------------|----------------------------------------------------------------------------------------------------|
| A. Description         | Allows the user to change the name of the channel. Channel<br>name is not saved to the device and will revert to its default<br>name in new configurations.                                                                               |
| B. Implant Name        | Displays the implant name.                                                                                                    |
| C. Enabled             | This check box will toggle the <b>Input</b> channel between<br>' <b>Enabled'</b> and ' <b>Disabled'</b> modes. The <b>Enabled</b> mode allows<br>the software system to record, store, and analyze data from<br>the <b>Input</b> channel. |

| Channel Details Fields | Description                                                                                                    |
|------------------------|----------------------------------------------------------------------------------------------------|
| D. Signal Type         | Allows the user to define which signal type should be used<br>for the particular implant channel. These will default to the<br>most common signal types based on the implant model<br>selected. This is important because the signal type defined<br>here is used to automatically define the <b>Analysis Module</b><br>assigned to the channel. |
| E. Sample Rate         | Allows the user to define a unique sampling rate to each implant channel.                                                                                                    |
| F. Upper/Lower Range   | Used to determine the range of values that can be represented in a stored waveform. Data values outside this range will be marked as bad when they are saved.                                                                                                    |
| G. Information         | Provides the user with instructions on actions to perform on that Details page.                                                                                                    |

# **Appendices**

This appendix provides information about DSI's implant exchange program, tells you how to manage a zero-pressure offset, and describes how to maintain an implant after it has been first implanted.

# **Implant Appendix**

## **Exchange Program**

The DSI Exchange program allows you to exchange your used telemetry implants for replacement implants at a fraction of the original purchase price. In addition, we ensure that each implant provided as part of DSI Exchange program will meet or exceed your design expectations for guaranteed performance and quality. By participating in the DSI Exchange program, the overall costs of your study should be considerably reduced. The three key elements to this program are construction, calibration, and certification.

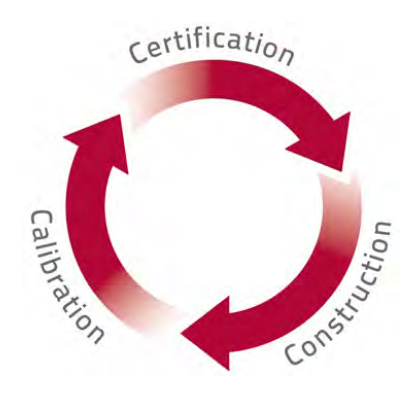

# Construction

All implants are hand assembled by DSI's highly skilled technicians, and before being shipped to you, each implant is rigorously inspected to ensure that all components meet the highest quality standards.

In addition, we take the following steps to ensure that you receive a biocompatible device that is guaranteed to perform to specifications *in vivo*.

- A new battery is installed, which guarantees the implant will function throughout the warranty period.
- All implants are sterilized and placed in a biocompatible housing before being shipped to you.
- Biopotential leads and catheters are provided to ensure signal fidelity.

# Calibration

Here's what we do to ensure that all our implants are properly calibrated.

- 1. Mechanical and electrical testing of all components to guarantee optimal functionality.
- 2. Full calibration of each physiologic signal, followed by testing to ensure accuracy specifications are met or exceeded, when used as intended. Signals include: temperature, pressure, biopotential, and respiratory impedance.
- 3. Each implant includes a calibrations label on the sterile package to document that the device has been calibrated for accuracy.

# Certification

Every implant shipped from DSI has the same warranty policy, and is guaranteed to operate in exactly the same every time. Implants that are received through the exchange program are like a new product. Exchanged implants are purchased for a fraction of the cost of new devices, which reduces ongoing study costs while maintaining data quality and accuracy.

## **Implant Maintenance After First Implantation**

## Explantation

For complete information on products and techniques approved for use with DSI implants, visit <u>www.datasci.com</u> or contact Technical Support (<u>Support@datasci.com</u>). When explanting DSI implants that are implanted intra-peritoneally or subcutaneously, consider the following.

- First carefully detach the implant body.
- Be careful not to drop the implant.
- *Never* cut a catheter, if the intention is to re-use the implant.
  - If cutting the catheter is necessary, use only a new scalpel blade to cut the catheter at a 45-degree angle away from the device body and approximately 3 cm from the implant body.
  - Do not use any instrument other than a scalpel blade to cut the catheter. Cutting the catheter with a pair of scissors or any other instrument could cause damage to the pressure sensor and *void the warranty*.
  - If the catheter must be cut, the implant cannot be reused in another animal model. Please send the device back to DSI for participation in the Exchange Program and the standard Exchange discount on a new device will apply.
- Leads can be cut as there are lead coupler kits available for purchase to extend the length of the leads. Lead coupler kits may make the leads less flexible over time so try to save as much length as possible during explantation.
- Clean and sterilize the implant with an approved enzyme detergent and sterilant before returning the implant to DSI or re-using in another animal.
- If the animal should die unexpectedly and the implant cannot be explanted immediately, the animal can be placed in a refrigerator until the explant can take place. The refrigerator will not damage the device, however; storage in a refrigerator will allow for an easier retrieval. Clots may be more difficult to remove from the catheter so it is recommended to heat the catheter to body temperature in a warm water bath to prevent the sensor from being blown. Never cut the tip of the catheter.

## **On-Site Cleaning and Re-sterilization**

All new and exchanged implants shipped to an investigator are sterile and ready for implantation. In studies where implants are implanted for short periods at a time, significant battery life may remain at the end of the study allowing reuse of the implant. DSI has published specifications on the minimum guaranteed hours of battery life. Record the amount of time the device is on to track use and to calculate the battery life left. The PhysioTel HD platform allows this tracking to be much easier as the battery voltage and approximate on time is transmitted from the implant when it is in the ON mode.

DSI has developed detailed procedures for cleaning and sterilizing telemetry implants. These procedures will increase the number of times you can use each implant before returning it to DSI via the Exchange Program, helping to reduce overall costs per study. Sterilization procedures are available online at <u>www.datasci.com</u>.

# Shelf-life and Storage

The following sections tell you what to do when you receive a new implant, and how to store it.

- New Implants Direct from Manufacturing
  - Here's what to do when you receive a new implant from DSI.
    - o Carefully examine all implants when they arrive at your facility.
    - Remove the sterile packages containing the implants from the shipping boxes. All implants are sterile upon arrival.
    - o Save the shipping boxes to use, when returning used implants for the Exchange Program.
    - Inspect each implant's sterile packaging for signs of damage. If the package remains undamaged, this sterility is warranted according to the information on the package label.
    - o Confirm that each implant is turned off before storing.
      - Using the AM radio on the low frequency setting, turn each implant on and off by scanning a magnet across the implant to ensure that none of the implants were damaged during shipping.
      - Although each unit is checked just before shipping, the implant may have been exposed to stray
        magnetic fields during shipment. This can cause the unit to be turned on unintentionally.
      - Implants in the OFF mode may lose up to 10% of the battery life within 12 months after the manufacture date.
- Storage of Sterilized Implants

Occasionally there may be a delay between the implant removal from the animal and the beginning of the next study. Proper storage of the on-site sterilized implant is necessary to ensure that the unit will perform normally during the next study.

- Using the AM radio on the low frequency setting, check each implant to ensure that it is properly turned off.
- Thoroughly clean and sterilize each implant according to DSI's On-Site Re-sterilization procedure at <u>www.datasci.com/resources/technical-notes</u>.
- If the original implant sterile package was saved, place the implant into the plastic packaging. This will help to identify the implant and the calibration values associated with it. Do not store implants in saline or other liquid!
- o Sterilization before storage is necessary to prevent the spread of bacteria during handling.
- Each implant will require sterilization again at the time of use, because there is no effective way of maintaining sterility after the sterile package has been opened.
- Storage Location Requirements

The implants should be stored in a cool (between 10 and 25 degrees Celsius), dry area away from exposure to static discharge and magnetic fields. *Never* expose them to temperatures above 60 degrees Celsius, as this will void all warranties. It is also important to store them in an area where they will not be accidentally dropped or have items placed on top of them, as the catheter could be crushed and the sensor blown. Battery life is *not* significantly increased by storing your implant in a refrigerator. By following the proper storage procedures, the implants should perform just as well as the day they were shipped.

# **PhysioTel Digital Hexadecimal Conversion**

Hexadecimal is base 16. Base 16 is where the 'numbers' you can use are zero through to the letter F (0123456789ABCDEF). i.e. the decimal value for '1' is represented in hexadecimal as '1' but the hexadecimal value of '15' (decimal) is shown as 'F' (hexadecimal) and the value of '17' (decimal) is '11' in Hexadecimal.

| DECIMAL | HEX | DECIMAL | HEX | DECIMAL | HEX |
|---------|-----|---------|-----|---------|-----|
| 1       | 1   | 11      | В   | 30      | 1E  |
| 2       | 2   | 12      | С   | 40      | 28  |
| 3       | 3   | 13      | D   | 50      | 32  |
| 4       | 4   | 14      | E   | 60      | 3C  |
| 5       | 5   | 15      | F   | 70      | 46  |
| 6       | 6   | 16      | 10  | 80      | 50  |
| 7       | 7   | 17      | 11  | 90      | 5A  |
| 8       | 8   | 18      | 12  | 100     | 64  |
| 9       | 9   | 19      | 13  | 500     | 1F4 |
| 10      | А   | 20      | 14  | 1000    | 3E8 |

# **Hardware Appendix**

# PhysioTel and PhysioTel HD Caging and Shielding Recommendations

DSI has experience using the typical shoe box sized cages but more and more customers are finding that lab space is difficult to come by. Many different configurations are possible depending on the animal model and space available. As a rule of thumb, always leave at a minimum the distance of one RPC-1 (~12 inches or 31cm) between cages. The best case situation would be placing each cage two receiver widths (18 inches or 45 cm) away from each other. Excluding pair housing studies, below is an example of the minimum recommended small animal configuration without any shielding:

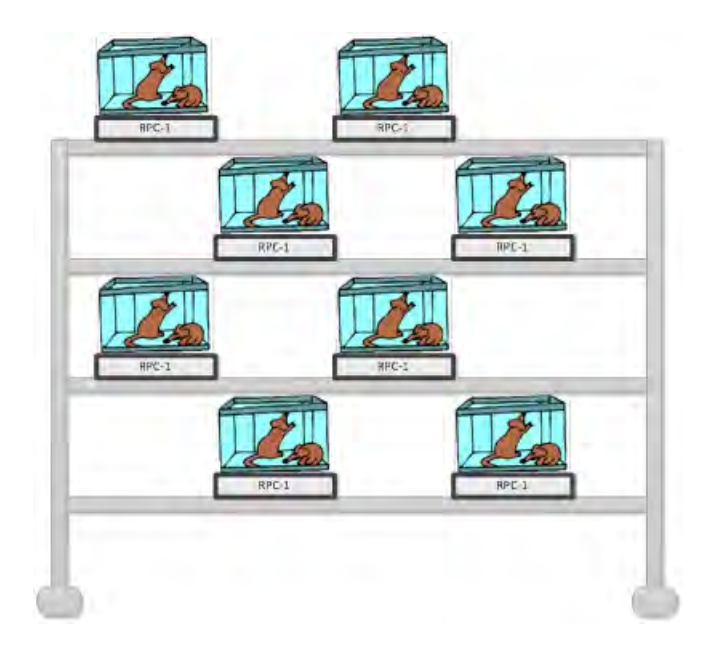

As shown above, stagger the cages on a shelf to conserve the most space with this single frequency device. This illustration represents one implanted animal in each cage paired with another animal that is not implanted. With the HD-S11-F2 device, it is possible to pair two implanted animals with different frequency implants in the same cage and gather data simultaneously. The RPC-3 receiver is mandatory for pair housing studies and requires the same amount of distance between cages as that of the RSC-1 (~12 inches or 31cm).

# Shielding Recommendations

If the receivers need to be closer together and data loss is prevalent (>5%) implement electromagnetic shielding. Shielding comes in many forms from sheet metal and chicken wire to high tech clear specifically designed metal mesh. Locate the source of the noise and enclose that with shielding if possible. For example, the MX2 or another implant can be a source of noise if it is placed too close to the receivers. If problems arise or if you require a list of acceptable shielding options, technical support is equipped to help determine the best shielding method either remotely or onsite if necessary.

There are a number of ways to shield cages to prevent electromagnetic noise interference in the data. Shielding can be used around individual animal cages and/or MX2s. If possible, additional shielding should be used when configuring the animal room. Shielding is highly recommended when non-metal shelves are used. The shielding material should consist of conductive metal such as copper, stain-less steel, or aluminum. As shown below, shielding allows cages to be placed closer together.

*Note*: The shields can be constructed in such a manner that the following four configurations can be achieved (length x width x height):

- 18 x 12 x 10 inches
- 18 x 12 x 12 inches
- 18 x 18 x 10 inches
- 18 x 18 x 12 inches

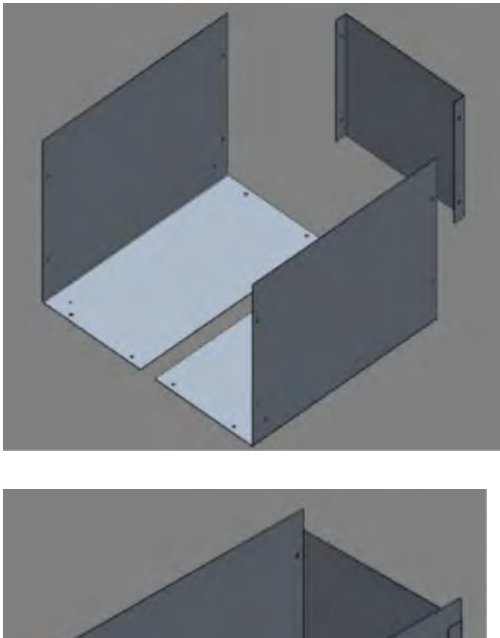

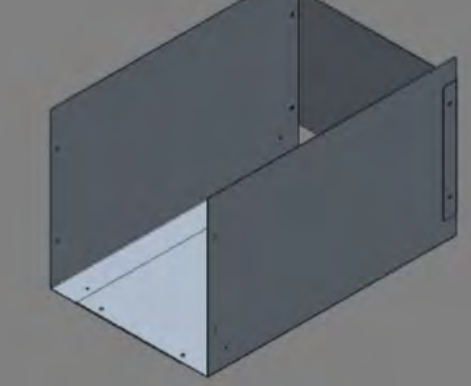

Shield components

Shield assembled

## **Transceiver Placement Recommendations**

This appendix is intended to provide recommendations for placing Transceivers (TRX) in animal cages to minimize any signal drop-out with PhysioTel Digital implants. In general, a single TRX can cover 3-5 meters; however, null points may exist. To be safe, DSI recommends one TRX for every 3 meters, and at least 2 for every CLC. When more than one TRX is used, DSI suggests placing them at right angles to one another to help protect against null points which are small areas of poor signal reception.

It is important to note that there are many different cage and room set-ups and the examples shown below are DSI's suggestions based on customer testing and assessment of the PTD product.

Please contact DSI Technical Support (<u>support@datasci.com</u>) for assistance and recommendations in setting up your specific animal room.

There are several factors that affect the transmission range of the implant.

- Monitoring environment
- Placement of the implant antenna
- Size of the animal

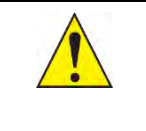

**Regulatory Note**: China: Tested to MIIT[2005]423 for short range devices' technical characteristics and test methods (Report No. C170417Z08, C170417Z09, C170417Z10).

# Dog Cage Example 1

The diagram below illustrates the cage setup with Group Housing and two TRXs. Cage Dimensions are 1 Meter x 1 Meter x 1 Meter x 1 Meter. The red square indicates a TRX.

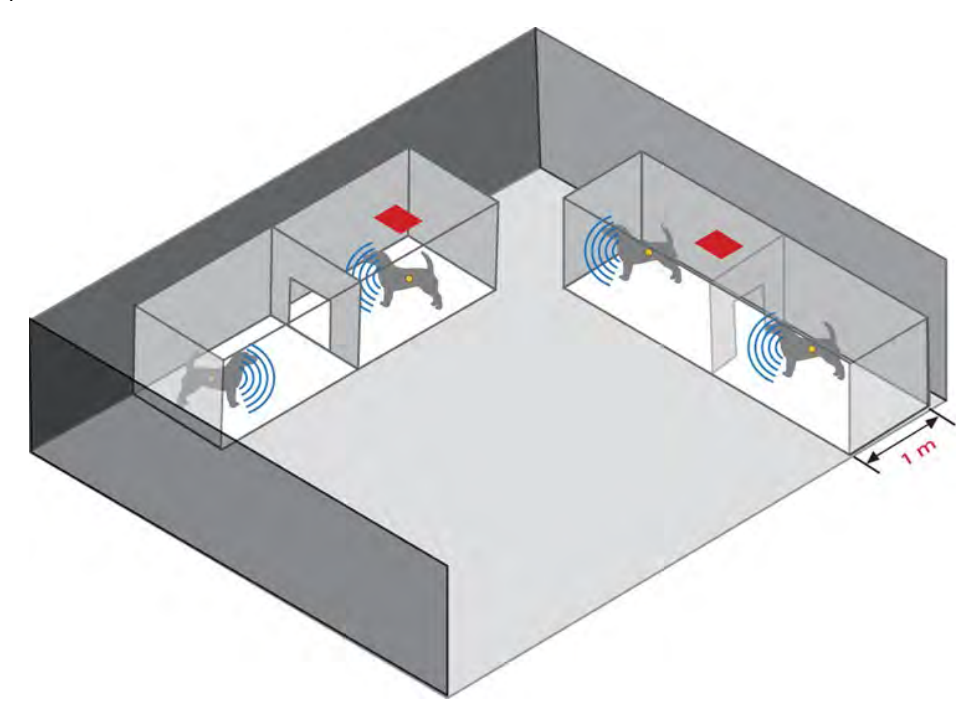

The set-up shown above includes one (1) TRX to cover the two cages on either side of the room. In this scenario the door between the cages is open and animals are able to freely move between cages.

If the door between the cages is closed, an additional TRX may be needed to provide supplemental coverage. DSI suggests testing this scenario to ensure that no drop-out occurs. If drop-out does occur, a second TRX should be used.

The following example illustrates a more ideal setup using four TRXs for increased coverage

# Dog Cage Example 2

The diagram below illustrates the cage setup with Group Housing and four TRXs. Cage Dimensions are 1 Meter x 1 Meter x 1 Meter x 1 Meter. The red square indicates a TRX.

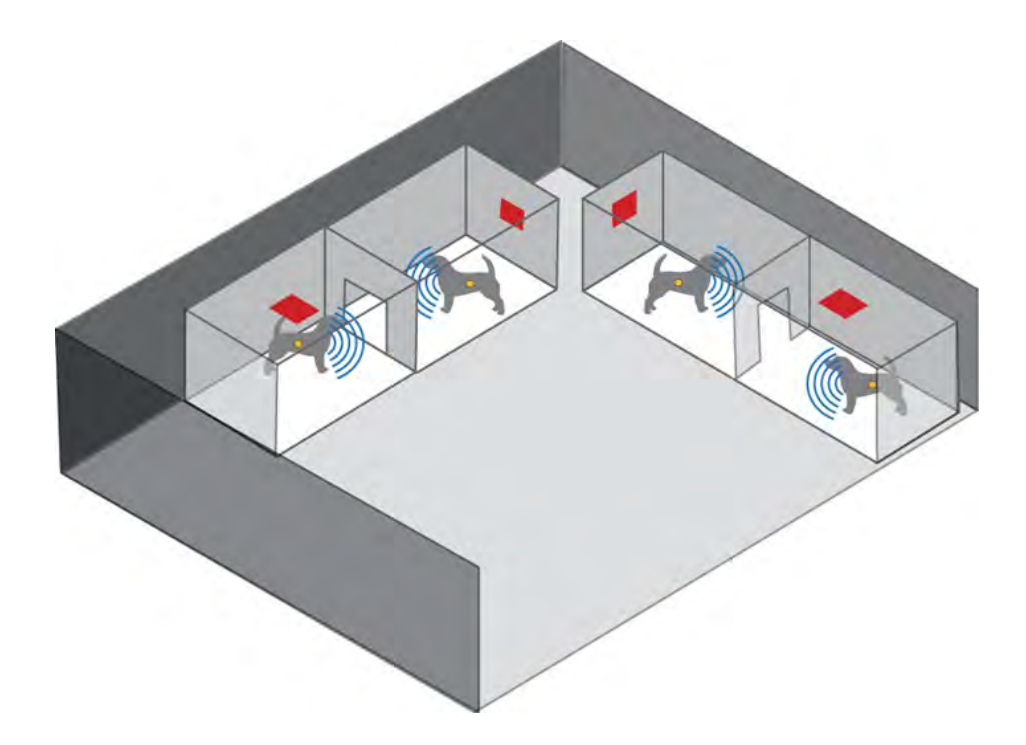

The set-up shown above includes two (2) TRXs to cover the two cages on either side of the room. In this scenario the door between the cages is open and animals are able to freely move between cages.

The TRXs are placed at right angles to one another to provide better coverage of the telemetry signal (having TRXs on different 'planes' helps avoid null areas and reduce the possibility of signal drop-out).

The set-up shown above would work either for the pair-housed or single-housed recordings without modification.

# Primate Cage Example

The diagram below illustrates a primate cage setup with Group Housing and two TRXs.

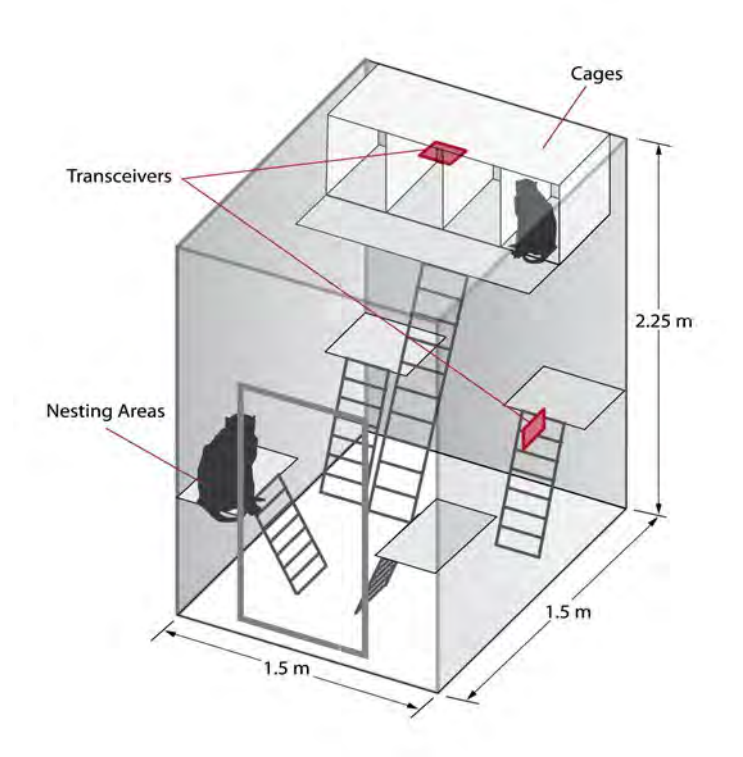

The set-up shown above includes two (2) TRXs to cover the larger communal primate cage. In the example above, this type of cage can co-house up to four primates at the same time.

Placing the TRXs at right angles to one another will provide better coverage.

# **Ambient Pressure Reference (APR-2)**

## **Maintaining Pressure Accuracy**

Maintaining accuracy of the APR-2 is a critical element of pressure measurements throughout the Dataquest system. A 1mmHg error in the measurement of barometric pressure at the APR-2 will result in a 1-mmHg error in pressure measurements recorded by your system. The same level of error will appear on all pressure measurements obtained with the system using the APR-2. Therefore, if absolute accuracy of pressure measurements is important in your research, it is essential that you take the steps necessary to keep the APR-2 accurate.

Extensive qualification testing and calibration prior to shipment assures that under normal use the APR-2 will not drift as a result of temperature changes or shock from shipment. Therefore, the most important part of assuring accuracy is to determine if the APR-2 has drifted over time. The following are three suggestions on how this can be accomplished.

• Comparison with the Weather Service or other barometer

Compare your APR-2 with the weather, radio or TV station, or another reliable barometer reading at regular intervals (e.g. every 3 months) and when you first receive your APR-2. Perform these comparisons when the weather is relatively calm and avoid comparisons during thunderstorms or when strong weather fronts are moving through your area. To obtain the APR-2 measurement, initiate acquisition from a Subject with a pressure (BP or LVP) input channel.

Ambient pressure values will be listed in the Derived List View as NPMN, within the main Ponemah window.

Keep a record of the comparison measurements you have taken. Keep in mind that it is important to obtain a local reading at the same elevation above sea level as your telemetry system. The APR-2 measures the absolute pressure of the room it is placed in, and does not correct for elevation differences. For further information, contact DSI for the Technical Note 'A Consideration When Comparing DSI's Ambient Pressure Monitor Readings to Other Barometers and the Weather Service.' Any noted difference over time should be constant. If you find that the difference is increasing, then it is likely that the APR-2 has drifted. Contact DSI Technical Services to discuss further action. You can also perform this procedure by comparing the APR-2 with a highly accurate barometer (one with an accuracy of better than 1 mmHg) at your facility or by purchasing a second APR-2.

#### • Checking the offset of pressure transmitters

If you are checking the offset of several DSI transmitters that have a manufacture date within the last month, they will provide a good indication of whether your APR-2 has drifted. Check the offset of these transmitters using the procedure outlined in the Implant Appendix | **Error! Reference source not found.** section of this manual. If you find that all transmitters have an offset that is excessively and consistently biased in one direction (above or below zero mmHg), this may indicate that the APR-2 has drifted. Contact DSI Technical Services to discuss whether you should take further action.

# **Recalibration by DSI**

DSI recommends that investigators working under GLP conditions send their APR-2 back to DSI for recalibration every year. For those not working under GLP conditions, DSI recommends recalibration every 3-5 years. The drift specification indicates that, barring failure of the device, it will drift less than 1.0 mmHg per year. Therefore, if you return it for recalibration every year, accuracy will likely remain within +/- 1 mmHg. Contact DSI Technical Services for information regarding recalibration of your APR-2.

Note: If using the APR-1 with the E2S-1, the same recommendations apply.

## **APR-2 Specifications**

See latest information on the DSI Support Center: https://support.datasci.com/hc/en-us/articles/360007512234

# **Software Appendix**

## **PhysioTel Digital Diagnostics**

The Diagnostics user interface is a browser-based webpage that allows the user to check the status of the PhysioTel Digital hardware components, update firmware, and perform diagnostic tests to optimize the performance of the system components.

The Diagnostic user interface is accessed from the Ponemah Hardware menu.

## Launching PhysioTel Digital Diagnostics in Ponemah v5.x:

| Pŧ           | Ponema        | h - defau      | ult.pro       | (User: SuperS                 | cientist)                                  |                   |                 |                        |               |   |                          | _ | $\times$ |
|--------------|---------------|----------------|---------------|-------------------------------|--------------------------------------------|-------------------|-----------------|------------------------|---------------|---|--------------------------|---|----------|
| <u>F</u> ile | <u>S</u> etup | St <u>u</u> dy | S <u>e</u> ne | Har <u>d</u> ware             | <u>A</u> cquisitio                         | on <u>R</u> eplay | <u>O</u> ptions | <u>T</u> ools <u>I</u> | <u>-</u> lelp |   |                          |   |          |
| LR1 L        | .R2 LR3 I     | LR4   a        | b             | c <u>A</u> PR<br><u>E</u> dit | Configuratio<br>Configuratio<br>t Implants | on<br>o <b>n</b>  | 7               | Ð   M                  | • 13          | × |                          |   |          |
|              |               |                |               | <u>D</u> iag                  | nostics                                    |                   |                 |                        |               |   |                          |   |          |
|              |               |                |               | C <u>h</u> ar                 | nel Configu                                | iration           |                 |                        |               |   |                          |   |          |
|              |               |                |               |                               |                                            |                   |                 |                        |               |   |                          |   |          |
| ET:          |               | DT:            | 3D 1          | 3h DS:                        | 34.100 GE [                                | Data Set:         |                 |                        | Save<br>ON    |   | <mark>ideo</mark><br>OFF |   |          |

To select a specific CLC click on the drop-down menu located in the top left corner of the diagnostics window. All of the configured CLCs that are connected to the system will appear in this list.

| Diagnostics                                                                                                    | the second second second second second second second second second second second second second second second se                                                                                                    |   |
|----------------------------------------------------------------------------------------------------|----------------------------------------------------------------------------------------------------|---|
| File Help                                                                                                    |                                                                                                    |   |
| Name - Model Name (Serial Number)                                                                                                    | and the second second se |   |
|                                                                                                    | Select a CLC to display its web page Refresh List                                                                                                    | ? |
| CLC #1016-CLC (1490426250)<br>CLC #1016-CLC (2463173130)<br>CLC #2012-CLC (1573980682)<br>CLC200700NOTUSE-CLC (2007)<br>CLC2014-CLC (2014)<br>CLC2019-CLC (2019)<br>CLC23DONOTUSE-CLC (23)<br>DSICLC_WB-CLC (2016) | *                                                                                                    |   |

| Diagnostics                                                                                                    |                      |                                                  |              | 3   |
|----------------------------------------------------------------------------------------------------|----------------------|--------------------------------------------------|--------------|-----|
| File Help                                                                                                    |                      |                                                  |              |     |
| Name - Model Name (Senal Nu                                                                                                    | amber)               |                                                  |              |     |
| DSICLC-679875 - CLC (679875)                                                                                                    |                      | Select a device to display its web page          | Refresh List | 2   |
| DSI                                                                                                    | DSICLC-679875        | ¥                                                |              |     |
| CLC                                                                                                    |                      |                                                  |              |     |
| Home<br>Network                                                                                                    | Home                 |                                                  |              |     |
| System Status                                                                                                    | Name:                | DSICLC-679875                                    | 1            |     |
| Settings                                                                                                    | Model Number:        | 43265                                            |              |     |
| Reboot                                                                                                    | Serial Number:       | 679875                                           |              |     |
| TRX                                                                                                    | Manufacturing Date:  | 2013-03-18                                       |              |     |
| TRX Status<br>TRX Commands                                                                                                    | Version:             | 0.1.28                                           |              |     |
| TRX RSSI History                                                                                                    | Operating Region:    | F1                                               |              |     |
| TRX CCA RSSI History                                                                                                    | Operating Frequency: | F1_A1                                            |              |     |
| Implant                                                                                                    | Operating Mode:      | Enabled                                          |              |     |
| Implant Status                                                                                                    |                      |                                                  |              |     |
| Implant RSSI History                                                                                                    | System IP Address:   | 10.10.209.75:56620                               |              |     |
|                                                                                                    | CLC IP Address       | 10 10 209 20                                     |              |     |
|                                                                                                    | MAC Address:         | 00:08:EE:06:97:2F                                |              |     |
|                                                                                                    |                      |                                                  |              |     |
|                                                                                                    | Time:                | 2016-01-18 15:49:57                              |              |     |
|                                                                                                    | Up Time:             | 21:49:57 up 6:24, load average: 0.42, 1.00, 1.38 |              |     |
|                                                                                                    | PUST:                | 0                                                |              |     |
|                                                                                                    | Cop                  | yright @ 2017 Data Sciences International        |              |     |
| Sec.                                                                                                    |                      | Carlos Carlos Carlos No. Provincia Carlos M      |              |     |
|                                                                                                    |                      |                                                  | Close        |     |
| and the second second se |                      |                                                  |              | _// |

# **CLC Options**

The CLC section of the Diagnostics webpage options are described below.

## Home

The Home page lists general information about the select CLC.

| Home                 |                                                   |
|----------------------|---------------------------------------------------|
| Name:                | 825023                                            |
| Model Number:        | 43265                                             |
| Serial Number:       | 825023                                            |
| Manufacturing Date:  | 2015-11-10                                        |
| Version:             | 0.1.28                                            |
| Operating Region:    | F1                                                |
| Operating Frequency: | F1-D1                                             |
| Operating Mode:      | Enabled                                           |
| -,                   |                                                   |
| System IP Address:   |                                                   |
|                      | 40 40 200 52                                      |
| CLC IP Address:      | 10.10.209.52<br>20:00:55:0 A:00:55                |
| MAC Address:         | 00:08:EE:0A:03:BE                                 |
| Time:                | 2017-05-01 15:03:44                               |
| Up Time:             | 20:03:44 up 4 min, load average: 0.02, 0.19, 0.11 |
| POST:                | 0                                                 |

| Field Information | Description                                                           |
|-------------------|-----------------------------------------------------------------------|
| Name              | Displays the user defined name assigned to the CLC.                   |
| Model Number      | Displays a numeric value representing the CLC model.                  |
| Serial Number     | Displays the CLC serial number.                                       |
| Manufacturing     | Displays the date the CLC was manufactured at DSI. Format is YYYY-MM- |
| Date              | DD.                                                                   |
| Version           | Displays the firmware version the CLC is currently running.           |

| Field Information | Description                                       |                 |                                   |  |
|-------------------|---------------------------------------------------|-----------------|-----------------------------------|--|
| Operating Region  | Displays the current Operating Region of the CLC. |                 |                                   |  |
|                   |                                                   | Frequency       | Region                            |  |
|                   |                                                   | F1              | US                                |  |
|                   |                                                   | F2              | Europe                            |  |
|                   |                                                   | F3              | Japan                             |  |
|                   |                                                   | F4              | China                             |  |
|                   |                                                   | <u> </u>        |                                   |  |
| Operating         | Displays the currently as                         | signed Operat   | ting Frequency, based on TRX      |  |
| Frequency         | connection.                                       |                 |                                   |  |
|                   |                                                   |                 |                                   |  |
|                   | <i>Note</i> : the Operating Free                  | quency will rea | ad "Unknown" if CLC is powered    |  |
|                   |                                                   | Lieu.           |                                   |  |
| Operating Mode    | Enabled: Normal operat                            | ional mode.     |                                   |  |
|                   | Disabled: The CLC sends                           | and receives i  | no RF data.                       |  |
|                   | Assessment: The CLC mo                            | onitors the RF  | field and collects RSSI data from |  |
|                   | attached TRXs.                                    |                 |                                   |  |
| System IP Address | IP address of the data ad                         | quisition com   | puter.                            |  |
| CLC IP Address    | IP address of this particu                        | ılar CLC.       |                                   |  |
| MAC Address       | Unique identifier for the                         | CLC network     | interface.                        |  |
| Time              | Current Date & Time (Fo                           | rmat = YYYY-N   | MM-DD HR:MN:SC).                  |  |
| Up Time           | Status information since                          | last reboot     |                                   |  |
| POST              | Power On Self-Test (0 =                           | Passed, OK)     |                                   |  |

#### Network

The Network section allows the user to define how IP addresses are assigned to the CLC.

| <ul><li>Obta</li><li>Use</li></ul> | ain an IP address<br>the following IP | s automatically<br>address |  |
|------------------------------------|---------------------------------------|----------------------------|--|
|                                    | IP v4 Address:                        | 10.10.209.20               |  |
|                                    | Subnet Mask:                          | 255.255.255.0              |  |
| D                                  | efault Gateway:                       | 10.10.209.1                |  |
| NTP:                               | 10.10.209.75                          |                            |  |
| Syslog:                            | 10.10.209.75                          |                            |  |

#### • Obtain an IP address automatically

This is the normal operating mode for the CLC. With this option selected the CLC is queried and the values that it reports back are displayed in the appropriate text boxes:

- o IP v4 Address:
- o Subnet Mask:
- Default Gateway:

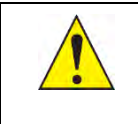

**Important**: A new IP address can be generated by performing an "extended" reset: push and hold the reset button on the back of the CLC for 5-15 seconds.

#### Use the following IP address

If the user wishes to manually assign a specific IP address to the CLC, click this radio button and type a new IP address in the text box.

If you wish to perform this operation, follow this procedure:

- 1. Click the radio button for Use the following IP address
- 2. Enter the desired values in the text boxes labeled:
  - o IP v4 Address:
  - o Subnet Mask:
  - Default Gateway:
- 3. Click Apply.

#### *Note*: A reboot of the system will have to be performed in order for the new IP Address to activate.

*Caution*: In the event that the user-assigned IP address is not accessible, this diagnostics tool will lose contact with the CLC. To generate a new IP address, the user will have to perform an "extended" reset: push and hold the reset button on the back of the CLC for 5-15 seconds.

• NTP

The CLC keeps synchronization with the PC using Network Time Protocol (NTP). By default Ponemah will set the NTP IP address to be the IP address of the PC. If it is desired, the NTP IP address can be set manually.

• Syslog

This is an IP address that can be set by DSI personal for on-site troubleshooting. It is not needed for normal operation.

#### Upload CLC Firmware

This page allows the user to update the CLC firmware. From time to time it may be advantageous to upgrade the internal read-only program instructions through a firmware upgrade. This often results in improved performance.

| pload Firmware |         |
|----------------|---------|
|                | Browse_ |

To update or change the firmware version in the CLC, follow this procedure:

- 1. Click on the Browse button and use the file upload window to locate the firmware file.
- 2. Navigate to the specific filename and click Open
- 3. Message 1: Uploaded, Validating
- 4. Message 2: Validated. Upgrade will be applied during reboot.

Note: A reboot of the system will have to be performed in order for the update to activate.

#### System Status

The System Status is a continuously updating "log" file of the CLC's communication activity. It can be used to monitor communication issues in the event of discontinuities.

| System Status                                                                                                    |                                                                                                    |                                                                                                    |                                                                                                    |                                                                                                    |                                                                    |
|----------------------------------------------------------------------------------------------------|----------------------------------------------------------------------------------------------------|----------------------------------------------------------------------------------------------------|----------------------------------------------------------------------------------------------------|----------------------------------------------------------------------------------------------------|--------------------------------------------------------------------|
| ctions                                                                                                    |                                                                                                    |                                                                                                    |                                                                                                    |                                                                                                    | 1                                                                  |
| Get All Logs                                                                                                    |                                                                                                    |                                                                                                    |                                                                                                    |                                                                                                    | 1                                                                  |
| TP Status                                                                                                    |                                                                                                    |                                                                                                    |                                                                                                    |                                                                                                    | 1                                                                  |
| remote                                                                                                    | refid s                                                                                                    | t t when p                                                                                                    | oll reach                                                                                                    | delay offset jitter                                                                                                    | 1                                                                  |
| 10.10.209.69 LC                                                                                                    | CAL(0)                                                                                                    | 7 u 1                                                                                                    | 64 37                                                                                                    | 0.902 0.142 0.807                                                                                                    |                                                                    |
|                                                                                                    |                                                                                                    |                                                                                                    |                                                                                                    |                                                                                                    |                                                                    |
| Filesystem<br>/dev/root<br>tmpfs                                                                                                    | Size<br>505.8M<br>4.0M                                                                                                    | Used A<br>41.9M<br>52.0K                                                                                                    | vailable (<br>438.1M<br>3.9M                                                                                                    | Jse% Mounted on<br>9% /<br>1% /var/volatile                                                                                                    |                                                                    |
| Filesystem<br>/dev/root<br>tmpfs<br>none                                                                                                    | Size<br>505.8M<br>4.0M<br>1.0M                                                                                                | Used A<br>41.9M<br>52.0K<br>80.0K                                                                                                    | wailable U<br>438.1M<br>3.9M<br>944.0K                                                                                                    | Jse% Mounted on<br>9% /<br>1% /var/volatile<br>8% /dev                                                                                                    |                                                                    |
| Filesystem<br>/dev/root<br>tmpfs<br>none<br>System Log                                                                                                    | Size<br>505.8M<br>4.0M<br>1.0M                                                                                                | Used A<br>41.9M<br>52.0K<br>80.0K                                                                                                    | wailable U<br>438.1M<br>3.9M<br>944.0K                                                                                                    | Jse% Mounted on<br>9% /<br>1% /var/volatile<br>8% /dev                                                                                                    |                                                                    |
| Filesystem<br>/dev/root<br>tmpfs<br>none<br>System Log<br>May 1 19:58:34<br>May 1 19:58:34<br>May 1 19:58:34<br>May 1 19:58:34<br>May 1 19:58:34<br>May 1 19:58:34<br>May 1 19:58:34<br>May 1 19:58:34<br>May 1 19:58:34<br>May 1 19:58:34 | Size<br>505.8M<br>4.0M<br>1.0M<br>5<br>5<br>5<br>5<br>5<br>5<br>5<br>5<br>5<br>5<br>5<br>5<br>5<br>5<br>5<br>5<br>5<br>5<br>5 | Used A<br>41.9M<br>52.0K<br>80.0K<br>crit clc_ai<br>info clc_ai<br>info clc_ai<br>info clc_ai<br>crit clc_ai<br>crit clc_ai<br>crit clc_ai<br>info clc_ai<br>info clc_ai<br>info clc_ai<br>info clc_ai | <pre>vvailable U 438.1M 3.9M 944.0K rm[1372]: rm[1372]: rm[1372]: rm[1372]: rm[1372]: rm[1372]: rm[1372]: rm[1372]: rm[1372]: rm[1372]: rm[1372]: rm[1372]:</pre> | Jse% Mounted on<br>9% /<br>1% /var/volatile<br>8% /dev<br>[TB ] 2017-05-01<br>[MAIN ] 2017-05-01<br>[MAIN ] 2017-05-01<br>[MAIN ] 2017-05-01<br>[MAIN ] 2017-05-01<br>[TB ] 2017-05-01<br>[TB ] 2017-05-01<br>[TB ] 2017-05-01<br>[TB ] 2017-05-01<br>[MAIN ] 2017-05-01<br>[MAIN ] 2017-05-01<br>[MAIN ] 2017-05-01<br>[MAIN ] 2017-05-01 | 19:<br>19:<br>19:<br>19:<br>19:<br>19:<br>19:<br>19:<br>19:<br>19: |

Contents:

- Get All Logs downloads the CLC log file.
- NTP Status Reports the last time the CLC received an update from the NTP Server
- Active Processes and Memory Usage
- System Log

#### Settings

The Settings page allows the user to set the RF Mode, Clear Channel Assessment, Enable Multiple Beacons, set the Maximum Implant Count per CLCs, and Enable Logging.

| Settings                     |         |   |   |
|------------------------------|---------|---|---|
| Setting                      | Value   | • |   |
| RFMode                       | Enabled | ۲ | • |
| ClearChannelAssessmentEnable |         |   |   |
| MultipleBeaconsEnable        |         |   |   |
| MaxImplantCount              | 4       |   |   |
| EnableLogging                |         |   |   |
| Save Reset Defaults          |         |   |   |

#### **RF Mode**

- **Enabled** Normal operating mode
- **Disabled** Halts communication between the TRXs and the implants
- Assessment Allows the user to sample individual frequencies to assess the level of background RF interference. The Assessment mode is used for the TRX RSSI History function

#### **Clear Channel Assessment**

- For European and Japan customers this function is enabled by default and cannot be changed.
- For North American customers this function is not enabled by default, but can be with no effect on performance. This will allow the user the ability to detect if there are competing RF devices that have the potential of interfering with the Digital system. Reference the TRX CCA RSSI History section below for more detail.
- For customers in China, Clear Channel Assessment is not enabled by default and is not needed.

#### **Multiple Beacons**

• Multiple Beacons was an enhancement made to the system to maximize the number of attempts in communicating with the PhysioTel Digital implants. It is enabled by default.

#### **Max Implant Count**

- Defines the maximum number of Implants that may be assigned to a CLC. Default is 4. With certain combinations of Implant and CLC firmware, the maximum may be set to 6.
- The default maximum implant count for China is 5, which is also the maximum number of implants that may be assigned to CLCs in China.

• See the PhysioTel Digital Telemetry Platform Broadcasting Frequencies section of this manual for more details on supported frequencies.

## Reboot

This function allows the user to perform a complete reboot of the CLC. A Reboot of the system is required to:

- Activate a firmware upgrade
- Change the IP settings
- To reboot the CLC left click the Reboot button

*Note*: the Reboot process may take several minutes to complete. There are no progress indicators that appear on this page, However there are indicator lights on the back of the CLC box itself.

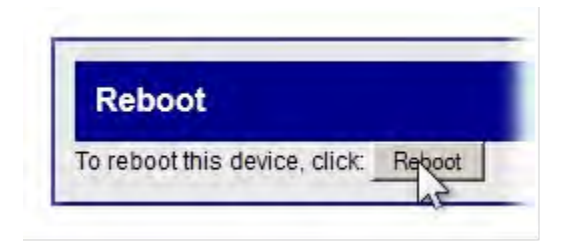

## **TRX Options**

The TRX is the three letter designation for a Transceiver: the component in the system that receives Radio-Frequency (RF) signals and converts it into digital form that is sent, via cable, to the Communication Link Controller.

#### **TRX Status**

The TRX Status screen is a non-interactive snapshot of the current status of the TRXs that are connected to the CLC. Each CLC is capable of interfacing with eight TRXs. This arrangement follows the layout on the rear panel of the CLC unit. The following is the TRX Status screen indicating that two TRX units are connected and enabled.

| TRX 1              |            | TRX 2                              | _          | TRX 3                       |     | TRX 4    |   |
|--------------------|------------|------------------------------------|------------|-----------------------------|-----|----------|---|
| Enabled:           | M          | Enabled                            | R          | Enabled:                    | Г   | Enabled: | F |
| CONNECTE           | D          | CONNECTE                           | D          | NOT CONNECTED NOT CONNECTED |     |          |   |
| Model Number:      | 39169      | Model Number.                      | 39169      |                             |     |          |   |
| Serial Number:     | 20012      | Serial Number:                     | 251100004  | 2                           |     |          |   |
| Manufacture Date:  | 2011-07-23 | Manufacture Date:                  | 2011-11-22 |                             |     |          |   |
| Assembly Revision: | 2          | Assembly Revision:                 | 3          |                             |     |          |   |
| Loader Revision:   | 1.11648    | Loader Revision:                   | 1.11648    |                             |     |          |   |
| Firmware Revision: | 1.15924    | Firmware Revision:                 | 1.15924    |                             |     |          |   |
| Error Status:      | 0          | Error Status:                      | 0          |                             |     |          |   |
| Last Error:        | 0          | Last Error:                        | 0          |                             |     |          |   |
| POST:              | 0          | POST:                              | 0          |                             |     |          |   |
| TRX 5              |            | TRX 6                              |            | TRX 7                       |     | TRX 8    |   |
| Enabled: F         |            | Enabled:                           |            | Enabled:                    | Г   | Enabled: | F |
| NOT CONNECTED      |            | NOT CONNECTED NOT CONNECTED NOT CO |            | NOT CONNECT                 | TED |          |   |

The line items are as follows:

| Field Name         | Description                                                        |
|--------------------|--------------------------------------------------------------------|
| TRX (#):           | Number 1-8.                                                        |
| Enabled:           | A check mark in the box indicates that the TRX is connected and    |
|                    | available to communicate with the implants                         |
| Connected:         | Indicates whether the TRX is physically CONNECTED or NOT           |
|                    | CONNECTED to the CLC                                               |
| Model Number:      | Displays a numeric value representing the TRX model.               |
| Serial number:     | Displays the TRX serial number.                                    |
| Manufacture Date:  | Displays the date the CLC was manufactured at DSI. Format is YYYY- |
|                    | MM-DD.                                                             |
| Assembly Revision: | Displays the current Assembly revision.                            |
| Loader Revision:   | Displays the current Loader revision.                              |

| Field Name         | Description                                                 |
|--------------------|-------------------------------------------------------------|
| Firmware Revision: | Displays the firmware version the TRX is currently running. |
| Error Status:      | Indicates that at least one error has occurred.             |
| Last error:        | Displays the most recent error encountered.                 |
| POST:              | Power On Self-Test (0 =Passed, OK)                          |

## **TRX Command**

This dialog screen allows the user to perform two functions that affect the performance of the TRX. The user can upload a different version of the on-board read-only software (firmware). Additionally the user can adjust the telemetry receiver thresholds to optimize RF communications.

There are four commands available in this window.

| Request            |         |
|--------------------|---------|
| RX No. 8 -         | Browse_ |
| RX Command:        |         |
| Upload Firmware    |         |
| Get RSSI Threshold |         |

## **Upload Firmware**

To update or change the firmware version in the TRX, follow these steps:

- 1. Select the **TRX No**: drop-down menu and select the **TRX number** you wish to communicate with.
- 2. Select the TRX Command: drop-down menu and select Upload Firmware.
- 3. Select **Browse...** button and use the file upload window to locate the firmware file.
- 4. Navigate to the specific filename and click Open
- 5. Message 1: Uploaded.
- 6. Message 2: Validating
- 7. Message 3: Updating TRX Firmware...
- 8. Message 4: Command Completed

#### Get RSSI Threshold

RSSI stands for Received Signal Strength Indicator. It is a quantitative measure of the strength of the RF signal that the TRX is receiving from the implants. The Get RSSI Threshold command retrieves the current threshold value from the TRX. The default value = 12.

- 1. Select Get RSSI Threshold from the TRX Command: drop-down menu.
- 2. Select Send.
- 3. A successful operation is indicated by a blue colored Command Completed banner at the top of the screen and a text string below the word Reply at the bottom of the screen.
- 4. The reported text value **OK "xx"** is the Hexadecimal value of the **RSSI Threshold**.

| Animana Com | thuoron.                        |
|-------------|---------------------------------|
| TRX Con     | nmands                          |
| Request     |                                 |
| TRX No: 8 - | ]<br>nd;   Get RSSI Threshold _ |
| Send Re     | eset                            |
| Reply       |                                 |
| K 12        |                                 |

## Set RSSI Threshold

The Set RSSI Threshold command allows the user to adjust the lower limit of signal strength that the TRX will accept as viable information from the implants. The default value = 12.

*Note*: Anytime the TRX is unplugged, or the CLC is rebooted, or the CLC goes through the Configuration Wizard, the RSSI threshold value will revert back to the hexadecimal default value of 0x12.

- 1. Select Set RSSI Threshold from the TRX Command: drop-down menu.
- 2. Select the TRX # from the TRX No: drop-down menu.
- 3. Enter a hexadecimal value in the small text box above the Send button.
- 4. Select the **Send** button.
- 5. A successful operation is indicated by a blue colored Command Completed banner at the top of the screen and a text string "**OK**" below the word Reply at the bottom of the screen.

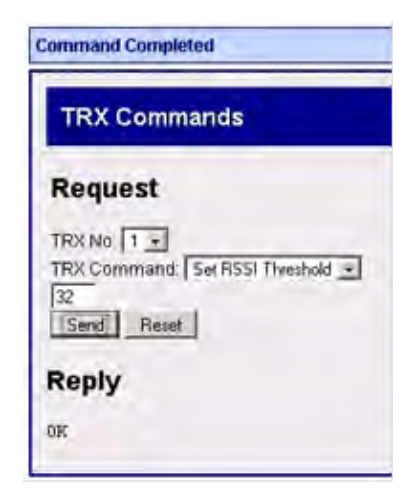

#### Reset

The Reset function returns the TRX settings to the factory default values.

- 1. Select **Reset** from the **TRX Command**: drop-down menu.
- 2. Select the **TRX #** from the **TRX No**: drop-down menu.
- 3. Change the value in the dialog box below the letters TRX from "ff" to "02".
- 4. Click the **Send** button.
- 5. A successful operation is indicated by a blue colored Command Completed banner at the top of the screen and a text string **"OK"** below the word Reply at the bottom of the screen.

#### RFMode (not pictured above)

The RFMode command is only available to EU users. It can be used to change the transmission power of the TRX. By default the TRX leaves the DSI factory with the maximum allowable transmission power. In some cases, that power is too much and it should be decrease to improve RF performance where multiple PhysioTel Digital systems are located in close proximity. The power can be changed from any value of 00 to 08, with the default value of 08. The default value in the United States, Japan, and China is 00.

- 1. Select **RFMode** from the **TRX Command**: drop-down menu.
- 2. Select the **TRX #** from the **TRX No**: drop-down menu.
- 3. Enter a **hexadecimal** value in the small text box above the **Send** button.
- 4. Select the **Send** button.
- 5. A successful operation is indicated by a blue colored Command Completed banner at the top of the screen and a text string "**OK**" below the word Reply at the bottom of the screen.

#### **TRX RSSI History**

This option allows the user to sample how well the TRXs are receiving RF signals from the implants, or as a tool to detect the amount of RF noise that may be present near the PTD system. In an actively running system (**Enabled**) these graphs continually update according to a user prescribed auto refresh rate.

There will be one RSSI graph displayed for each of the enabled TRXs connected to the CLC. The TRXs will display the received signals from all of the implants it is communicating with.

Follow this procedure to utilize the TRX RSSI History option:
- 1. Click on the Settings link under the **CLC Options** heading.
- 2. In the dropdown box to the right of the words **RF Mode**, select the word "**Assessment** "and click the **Save** button below.
- 3. Using the mouse cursor, click on the link marked TRX RSSI History.
- 4. This will open the RSSI graph screen.

Warning! When you are finished with the TRX RSSI History function you MUST return the CLC to the "Enabled" mode!

- 5. Select the **Settings** link under the **CLC Options** heading.
- 6. Return to the dropdown box and select "Enabled", and click on the Save button below.
- 7. Verify the **CLC status** by **Home** link under the under the **CLC options** heading.
- 8. The **Operating Mode**: line item in the center of the screen should read **Enabled**, if it does not, refresh the internet page, or repeat steps 6-7 above.

The following is a graphical representation of the ability of the TRX to detect RF noise. To set the auto refresh rate of the graph click on the drop-down menu at the top of the screen and select a new value.

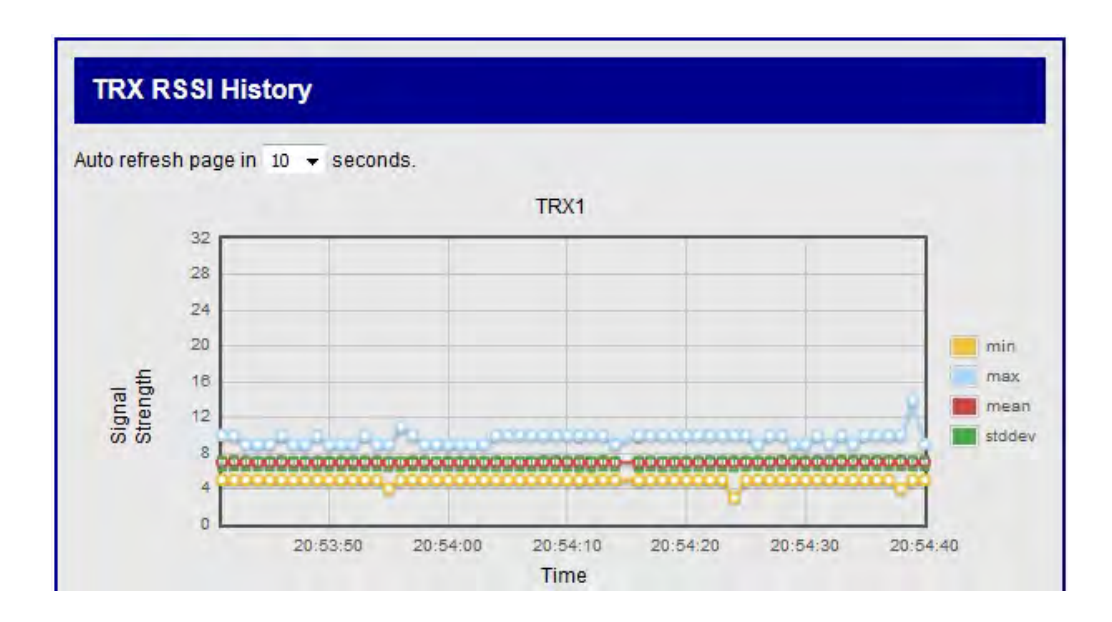

#### TRX CCA RSSI History

CCA is an acronym for Clear Channel Assessment. According to certain RF regulation environments, it is necessary to invoke a "listen before you talk" policy. The Clear Channel Assessment operation determines whether the wireless medium is busy or idle. The CLC can then make a decision on whether to attempt communication.

The CLC will display the RSSI value of what the TRX is receiving. If the TRX picks up a significant signal from a competing device the CLC delays the transmission of a command to the implant. If the interfering signal persists, communication with the implants may be disrupted.

• The CLC will try to avoid talking in a noisy RF environment.

- The CLC will display an RSSI value of what the TRX is picking up in the Listening window.
- In Europe and Japan the "Listen Before Talk" function is enabled by default.
- In the United States the "Listen Before Talk" function is disabled by default.
- There will be one plot for each of the TRXs assigned to the CLC.
- To set the auto refresh rate of the graph click on the drop-down menu at the top of the screen and select a new value.

# **Implant Options**

#### **Implant Status**

Implant Status is a non-interactive table which reports the operational status of all implants communicating with a CLC.

| Implant Status       |                     |  |
|----------------------|---------------------|--|
| FrameBeaconLoc       | k=Locked            |  |
| Serial Number:       | 732311              |  |
| Manufacture Date:    | 2014-04-25          |  |
| Assembly Revision:   | 2                   |  |
| Application Version: | 1.38049             |  |
| Model:               | 42497               |  |
| Last Uplink Time:    | 2017-07-17 11:37:12 |  |
| Mode:                | standby             |  |
| Next Mode:           | unused              |  |

**Frame Beacon Lock** is a new feature that will prevent implants from being "stolen" by a configured system. Once a CLC with firmware v0.1.28 is configured, the Accept List of that CLC will become "Locked" and that is indicated on the Implant Status page. If an implant with firmware v1.62816 or later hears a beacon from a locked CLC (that isn't its intended CLC) it will disregard that beacon/CLC, and continue to listen for its intended beacon/CLC.

Previous versions of the CLC would allow implants that were not configured onto its Accept List if the implant heard the beacon and attempted to join (assuming there was room on the list). If the Accept List was already full, the implant would continuously attempt to become a part of that Accept List until it either a.) it timed out and eventually turned off, or b.) started to hear its intended beacon again. With the new version of the implant firmware, the implant will attempt to hears its intended beacon right away.

A table will be displayed for each implant with the following content:

| Field Name             | Description                                                                                                    |  |  |
|------------------------|----------------------------------------------------------------------------------------------------|--|--|
| Serial Number          | Displays the serial number of the implant.                                                                                                    |  |  |
| Manufacture<br>Date    | Displays the date the implant was manufactured at DSI. Format is YYYY-<br>MM-DD.                                                                                                    |  |  |
| Assembly<br>Revision   | Displays the assembly revision.                                                                                                    |  |  |
| Application<br>Version | Displays the application version.                                                                                                    |  |  |
| Model                  | Displays the implant model.                                                                                                    |  |  |
| Last Uplink Time       | The latest time that the CLC received an uplink from the implant.                                                                                                    |  |  |
| Mode                   | <ul> <li>Displays the current mode of the implant:</li> <li>Standby – On, but not actively transmitting data.</li> <li>Active – On and actively transmitting data.</li> <li>Unused – Configured but either out or range or off.</li> </ul> |  |  |
| Next Mode              | Will only update when using scheduled sampling in Ponemah.                                                                                                    |  |  |

# **Implant Commands**

There are three commands with which the user can communicate with individual implants. They are **Ping**, **Get/Set RSSI Threshold**, **Get/No Beacon Timeout**.

| Implant Commands   |                                                                                            |  |
|--------------------|--------------------------------------------------------------------------------------------|--|
| Request            |                                                                                            |  |
| Implant ID: 778174 | ▼<br>Dine                                                                                  |  |
| Send Reset         | Ping                                                                                       |  |
| Reply              | Set No Beacon Timeout<br>Get No Beacon Timeout<br>Get RSSI Threshold<br>Set RSSI Threshold |  |
| HEX ASCII          |                                                                                            |  |

- The **Ping** command allows the user to select an individual implant and request a confirmation message that the implant is operating within range.
- The **Get RSSI Threshold** command retrieves the current threshold value from the implant.

• The **Set RSSI Threshold** command allows the user to adjust the lower limit of signal strength that the implant will accept as viable information from any of the TRXs.

## **Ping Command**

The **Ping** command allows the user to send a request to an individual implant to reply with a confirmation message that the implant is operating within range.

| Send Implant Command |  |
|----------------------|--|
| Request              |  |
| Implant ID: 116      |  |
| Implant Col 115      |  |
| 1511000155           |  |
| керіу                |  |
| HEX ASCII            |  |

To **Ping** the implant:

- 1. Click on the drop-down menu labeled Implant ID:
- 2. Select a device by left clicking on an implant serial number.
- 3. Click on the drop-down menu labeled Implant Command.
- 4. Left click the Ping command
- 5. Click the Send button

If the Ping dialog is successful:

- A blue colored banner with the word **OK!** will appear at the top of the screen.
- The implant will report back with a Hexadecimal value which is displayed in the Reply table at the bottom of the screen.

| Send Imp                                     | lant Comm              | and |
|----------------------------------------------|------------------------|-----|
| Request                                      |                        |     |
| Implant ID: 110<br>Implant Comm<br>Send Reso | 6 🔽<br>and: Ping<br>et |     |
| Reply                                        |                        |     |
| HEX                                          | ASCII                  |     |
| 13 00 00 00                                  |                        |     |

#### If the Ping dialog is unsuccessful:

The Ping will be automatically repeated several times.

- A red colored banner with the word ERROR will appear at the top of the screen.
- The more common error codes are listed at the end of this section.
- The implant will not report with a Hex value at the bottom of the screen.

*Note*: It may take several seconds for an unsuccessful Ping command to generate an error message.

| Send implant Commi | and |
|--------------------|-----|
| Request            |     |
| mplant ID: 116     | -   |
| Send Reset         |     |
| Reply              |     |
| HEX ASCII          |     |

## Get RSSI Threshold

The Get RSSI Threshold command retrieves the current threshold value from the implant. Get RSSI Threshold reads the signal strength value that allows the implant to hear commands from the CLC/TRX.

| Impla                           | nt Commands                                           |
|---------------------------------|-------------------------------------------------------|
| Reque                           | est                                                   |
| Implant IC<br>Implant C<br>Send | 0, 113444 -<br>command: Get RSSI Threshold +<br>Reset |
| Reply                           | 17 C                                                  |
| HEX ASC                         | a l                                                   |

#### To Get RSSI Threshold:

- 1. Click on the drop-down menu labeled Implant ID:
- 2. Select a device by left clicking on an implant serial number.
- 3. Click on the drop-down menu labeled Implant Command.
- 4. Left click the **Get RSSI Threshold** command.
- 5. Click the **Send** button
- 6. A successful operation is indicated by a blue colored **OK** banner at the top of the screen.
- 7. A Hexadecimal value will also be reported in a table below the word Reply.
- 8. If the command cannot be successfully completed an error code may be displayed. Refer to the common error codes below.

#### Set RSSI Threshold

RSSI stands for Received Signal Strength Indicator. It is a quantitative measure of the strength of the RF signal that the implant is receiving from the TRXs. The Set RSSI Threshold command allows the user to adjust the lower limit of signal strength that the implant will accept as viable information from the CLC/TRX.

- 1. Click on the drop-down menu labeled **Implant ID**:
- 2. Select a device by left clicking on an implant serial number.
- 3. Click on the drop-down menu labeled Implant Command.
- 4. Left click the Set RSSI Threshold command.
- 5. A small text-entry box will appear below the Implant Command: line.
- 6. Allowable values for **RSSI Threshold** are between 12 and 28 (values must be entered in Hexadecimal format).

| Decimal | Hexadecimal |
|---------|-------------|
| 12      | 0C          |
| 28      | 1C          |

7. Adjusting the **RSSI Threshold** value will affect the implant performance in the following manner.

| RSSI value | Sensitivity | Range    | Susceptibility to<br>RF Noise |
|------------|-------------|----------|-------------------------------|
| Increase   | Decrease    | Decrease | Decrease                      |
| Decrease   | Increase    | Increase | Increase                      |

- 8. Enter a new value for the **RSSI Threshold** and click the **Send** button (values must be entered in Hexadecimal format).
- 9. A blue colored banner with the word **OK!** will appear at the top of the screen.

| DK!                 |   |
|---------------------|---|
| Send Implant Comman | d |

- 10. Repeat the **Get RSSI Threshold** procedure for verification.
- 11. If the command cannot be successfully completed an error code may be displayed. Refer to the common error codes below.
- 12. The RSSI Threshold value will revert to the default value anytime the implant turns off, or if it is assigned a new frequency.

#### Get No Beacon Timeout

The Get No Beacon Timeout command retrieves the amount of time that the implant can be out of RF range of the TRXs before it turns off. The returned value is in hexadecimal format and corresponds to minutes. The default value is set in the factory by DSI at a value of 60 minutes

| Implant Commands          |                   |
|---------------------------|-------------------|
| Request                   |                   |
| Implant ID: 635340 -      |                   |
| Implant Command: Get No B | eacon Timeout 🛛 👻 |
| Send Reset                |                   |
| Reply                     |                   |
| HEX ASCIL                 |                   |

#### To Get No Beacon Timeout:

- 1. Click on the drop-down menu labeled Implant ID:
- 2. Select a device by left clicking on an implant serial number.
- 3. Click on the drop-down menu labeled Implant Command.
- 4. Left click the Get No Beacon Timeout command.
- 5. Click the **Send** button
- 6. A successful operation is indicated by a blue colored **OK** banner at the top of the screen.
- 7. A Hexadecimal value will also be reported in a table below the word **Reply**.
- 8. If the command cannot be successfully completed an error code may be displayed. Refer to the common error codes below.

#### Set No Beacon Timeout

The Set No Beacon Timeout command sets the amount of time that the implant can be out of RF range of the TRXs before it turns off. The table below outlines some common values that could be entered with the hexadecimal conversion.

| Minutes   | Hexadecimal |
|-----------|-------------|
| 60        | 3C          |
| 120       | 78          |
| 180       | B4          |
| 240       | FO          |
| 480       | FF          |
| Infinite  | 00          |
| (Doesn't  |             |
| Turn Off) |             |

| 2                      |                       |   |
|------------------------|-----------------------|---|
| Request                |                       |   |
| Implant ID: 635340     | *                     |   |
| Implant Command:<br>78 | Set No Beacon Timeout | • |
| Send Reset             |                       |   |
| Reply                  |                       |   |
| HEX ASCI               |                       |   |

#### To Set No Beacon Timeout:

- 1. Click on the drop-down menu labeled Implant ID:
- 2. Select a device by left clicking on an implant serial number.
- 3. Click on the drop-down menu labeled Implant Command.
- 4. Left click the Set No Beacon Timeout command.
- 5. Click the Send button
- 6. A successful operation is indicated by a blue colored **OK** banner at the top of the screen.
- 7. A Hexadecimal value will also be reported in a table below the word **Reply**.
- 8. If the command cannot be successfully completed an error code may be displayed. Refer to the common error codes below.

## **Common Error Codes**

The implant commands in this section are capable of generating an error code if the command cannot be successfully executed. Below is a list of the more common error codes.

| Error code | Description            | Solution                                                                                                    |
|------------|------------------------|----------------------------------------------------------------------------------------------------|
| 900        | Unknown Error          |                                                                                                    |
| 901        | Implant Not Found      | Make sure implant in range                                                                                        |
| 902        | Timeout                | Make sure implant in range                                                                                        |
| 903        | Send Fail              | Make sure implant in range, in standby mode,<br>Ponemah is not trying to send a lot of commands to<br>the implant |
| 905        | Implant in Active Mode | Make sure the implant is in standby mode                                                                          |
| 906        | Queue Full             | Make sure implant is in range, Ponemah is not trying to send a lot of commands to the implant                     |

#### Implant RSSI History

Similar to the TRX RSSI History, the Implant RSSI History generates graphs in which the received signal strength from each of the TRXs is plotted for each implant. These graphs allow the user to track how well the implants are being received by each of the TRXs. In an actively running system these graphs continually update according to a user prescribed auto refresh rate.

- There will be one RSSI graph for each of the recognized implants in the system.
- Each TRX will report the received signal strength from each of the implants it is communicating with. The RSSI graph will display one data set for each of the implants.
- To Set the Auto refresh rate of the graph, click on the drop-down menu at the top of the screen and select a new value.

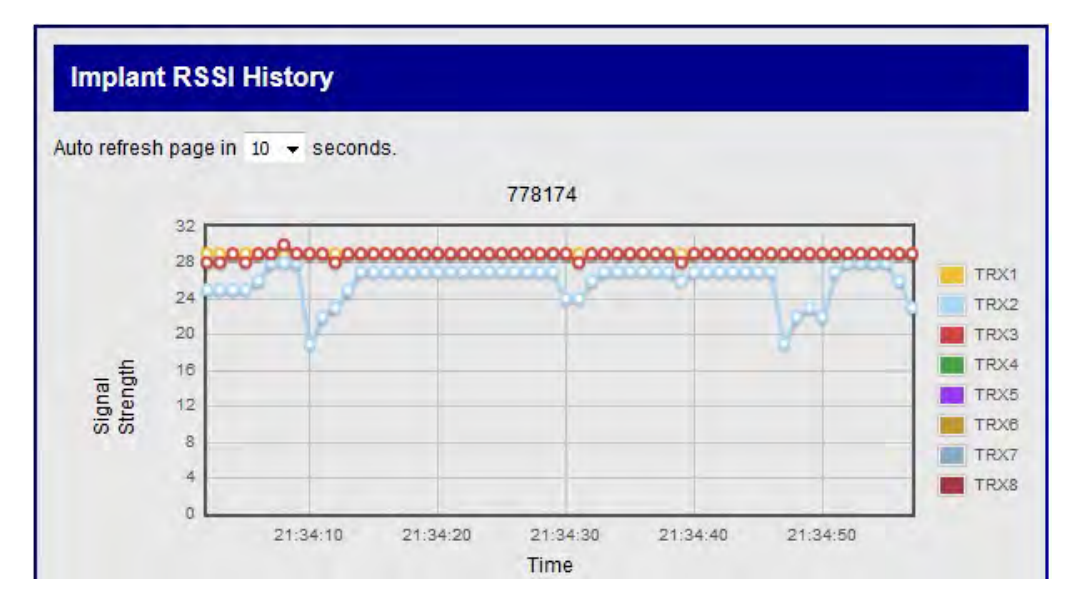

# **MX2** Diagnostics

The **MX2 Diagnostics** user interface is a browser based webpage that allows the user to check the status of the MX2, Check network connections, update firmware, and perform diagnostic tests to optimize the performance of the system components.

The Diagnostic user interface is accessed from the Ponemah Hardware menu.

# Launching MX2 Diagnostics in Ponemah v5.x:

| Pt           | Ponema        | h - defau      | ılt.pro (     | User: SuperSo     | ientist)            |                |                 |               |              |   |              | —    |   | $\times$ |
|--------------|---------------|----------------|---------------|-------------------|---------------------|----------------|-----------------|---------------|--------------|---|--------------|------|---|----------|
| <u>F</u> ile | <u>S</u> etup | St <u>u</u> dy | S <u>E</u> ND | Har <u>d</u> ware | <u>A</u> cquisition | <u>R</u> eplay | <u>O</u> ptions | <u>T</u> ools | <u>H</u> elp |   |              |      |   |          |
| LR1 I        | .R2 LR3       | .R4 a          | b c           | <u>A</u> PR (     | Configuration.      |                | 7               |               | 1 • IS       | M |              | <br> | _ |          |
|              |               |                |               | Selec             | t Implants          |                | - 81            |               |              |   |              |      |   |          |
|              |               |                |               | <u>D</u> iagr     | nostics             |                |                 |               |              |   |              |      |   |          |
|              |               |                |               | C <u>h</u> an     | nel Configurat      | tion           |                 |               |              |   |              |      |   |          |
|              |               |                |               | _                 |                     |                | _               |               |              |   |              |      |   |          |
|              |               |                |               |                   |                     |                |                 |               |              |   |              |      |   |          |
|              |               |                |               |                   |                     |                |                 |               |              |   |              |      |   |          |
|              |               |                |               |                   |                     |                |                 |               |              |   |              |      |   |          |
| ET:          |               | DT:            | 3D 13         | h DS:             | 34.100 Gł Dat       | a Set:         |                 |               | Save<br>ON   |   | Video<br>OFF |      |   |          |

To select a specific MX2 click on the drop-down menu located in the top left corner of the diagnostics window. All of the configured MX2s that are connected to the system will appear in this list.

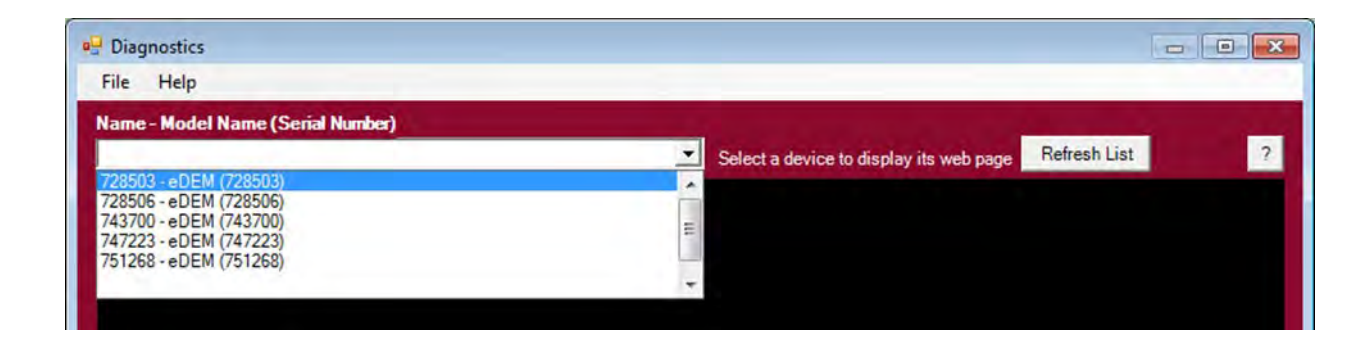

# **MX2** Options

The MX2 section of the Diagnostics webpage options are describe below.

## Home

The **Home** section lists the general information pertinent to the selected MX2.

| Home                       |                                                                               |
|----------------------------|-------------------------------------------------------------------------------|
| Name:                      | 751266                                                                        |
| Model Number:              | 48059                                                                         |
| Serial Number:             | 751266                                                                        |
| Manufacturing Date:        | 2014-08-25                                                                    |
| Version:                   | 1.0.11                                                                        |
| System IP Address:         |                                                                               |
| MX2 IP Address:            | 10.10.209.64                                                                  |
| MAC Address:               | 00:08:EE:08:C4:02                                                             |
| Time:<br>Up Time:<br>POST: | 2017-05-01 15:28:05<br>20:28:05 up 1 min, load average: 0.59, 0.35, 0.13<br>0 |

The information listed on the Home page is as follows:

| Field Name          | Description                                                              |
|---------------------|--------------------------------------------------------------------------|
| Name:               | Displays the user defined name assigned to the MX2.                      |
| Model Number:       | Displays the MX2 model number.                                           |
| Serial Number:      | Displays the MX2 serial number.                                          |
| Manufacturing Date: | Displays the date the MX2 was manufactured at DSI. Format is YYYY-MM-DD. |
| Version:            | Displays the firmware version the MX2 is currently running.              |
|                     |                                                                          |
| System IP Address:  | Displays the IP address of the acquisition computer.                     |
|                     |                                                                          |
| MX2 IP Address      | Displays the IP address of the MX2.                                      |
| MAC Address         | Displays the unique identifier for the MX2 network interface             |
|                     |                                                                          |
| Time:               | Current Date & Time (Format = YYYY-MM-DD HR:MN:SC)                       |
| Up Time:            | Status information since last reboot.                                    |
| POST:               | Power On Self-Test (0 = Passed, OK)                                      |

#### Network

The **Network** page allows the User to adjust the network communication settings.

| <ul> <li>Obtain an IP address</li> <li>Use the following IP</li> </ul> | automatically<br>address |  |
|------------------------------------------------------------------------|--------------------------|--|
| IP v4 Address:                                                         | 10.10.209.64             |  |
| Subnet Mask:                                                           | 255.255.255.0            |  |
| Default Gateway:                                                       | 10.10.209.1              |  |
| NTP: 10.10.209.69<br>Syslog: 0.0.0                                     |                          |  |

#### • Obtain an IP address automatically

This is the normal operating mode for the MX2. With this option selected the MX2 is queried and the values that it reports back are displayed in the appropriate text boxes:

- o IP v4 Address:
- o Subnet Mask:
- o Default Gateway:

*Note*: A new IP address can be generated by performing an "extended" reset: push and hold the reset button on the back of the MX2 for 5-15 seconds.

#### • Use the following IP address

If the user wishes to manually assign a specific IP address to the MX2, click this radio button and type a new IP address in the text box.

If you wish to perform this operation, follow this procedure:

- 4. Click the radio button for Use the following IP address
- 5. Enter the desired values in the text boxes labeled:
  - o IP v4 Address:
  - Subnet Mask:
  - Default Gateway:
- 6. Click Apply.

Note: A reboot of the system will have to be performed in order for the new IP Address to activate.

*Caution*: If the user-assigned IP address is not accessible, this diagnostics tool will lose contact with the MX2. To generate a new IP address, the user must perform an "extended" reset: push and hold the reset button on the back of the MX2 for 5-15 seconds.

## • NTP

The MX2 keeps synchronization with the PC using Network Time Protocol (NTP). By default, Ponemah will set the NTP IP address to be the IP address of the PC. If it is desired, the NTP IP address can be set manually.

#### • Syslog

This is an IP address that can be set by DSI personal for on-site troubleshooting. It is not needed for normal operation.

#### Upload MX2 Firmware

This page allows the user to update the MX2 firmware. From time to time it may be advantageous to upgrade the internal read-only program instructions through a firmware upgrade. This often results in improved performance.

| Upload MX2 Firmware |        |
|---------------------|--------|
|                     | Browse |

To update or change the firmware version in the MX2, follow this procedure:

- 1. Click on the **Browse** button and use the file upload window to locate the firmware file.
- 2. Navigate to the specific filename and click **Open**
- 3. Message 1: Uploaded, Validating
- 4. Message 2: Validated. Upgrade will be applied during reboot.

Note: A reboot of the system will have to be performed in order for the update to activate.

#### System Status

The System Status is a continuously updating "log" file of the MX2's communication activity. It can be used to monitor communication issues in the event of discontinuities.

| NTP                                | Status                                                                                                    |                                                                                                    |                                                                                                    |                                                                                                    |                                                                         |                                                                                                    |
|------------------------------------|----------------------------------------------------------------------------------------------------|----------------------------------------------------------------------------------------------------|----------------------------------------------------------------------------------------------------|----------------------------------------------------------------------------------------------------|-------------------------------------------------------------------------|----------------------------------------------------------------------------------------------------|
|                                    | remote refic                                                                                                    | i sttw                                                                                                    | hen poll r                                                                                                    | reach del                                                                                                    | lay                                                                     | offset jitter                                                                                                    |
| *10.1                              | 0.209.93 LOCAL(0)                                                                                                    | 7 u                                                                                                    | 111 256                                                                                                    | 377 0.                                                                                                    | 790                                                                     | -8.787 3.952                                                                                                    |
|                                    |                                                                                                    |                                                                                                    |                                                                                                    |                                                                                                    |                                                                         |                                                                                                    |
| Acti                               | ve Processes and                                                                                                    | Memory L                                                                                                    | Isage:                                                                                                    |                                                                                                    |                                                                         |                                                                                                    |
|                                    |                                                                                                    |                                                                                                    |                                                                                                    |                                                                                                    |                                                                         |                                                                                                    |
| Mem:                               | 37928K used, 56296K fr                                                                                                    | ee, OK shrd,                                                                                                    | 1344K buf                                                                                                    | 1, 26732K                                                                                                    | cach                                                                    | eira                                                                                                    |
| Loan.                              | average. 0 31 0 15 0 1                                                                                                    | 0 7/70 13507                                                                                                    | 16 08 10                                                                                                    | , ne md                                                                                                    |                                                                         | SILU                                                                                                    |
| E                                  | Disk Usage                                                                                                    |                                                                                                    |                                                                                                    |                                                                                                    |                                                                         |                                                                                                    |
| 135                                | - ion cougo                                                                                                    |                                                                                                    |                                                                                                    |                                                                                                    |                                                                         |                                                                                                    |
| 135                                | Filesystem                                                                                                    | Size                                                                                                    | Used J                                                                                                    | Available                                                                                                    | Uset                                                                    | Mounted on                                                                                                    |
| 11                                 | /dev/root                                                                                                    | 505.8M                                                                                                    | 38.9M                                                                                                    | 441.2M                                                                                                    | 88                                                                      | 1                                                                                                    |
| 14                                 | tmpfs                                                                                                    | 4.0M                                                                                                    | 52.0K                                                                                                    | 3.9M                                                                                                    | 18                                                                      | /var/volatile                                                                                                    |
|                                    | none                                                                                                    | 1.0M                                                                                                    | 80.0K                                                                                                    | 944.0K                                                                                                    | 88                                                                      | /dev                                                                                                    |
| 1.3                                |                                                                                                    | 505.8M                                                                                                    | 432.0K                                                                                                    | 479.6M                                                                                                    | 08                                                                      | /media/data                                                                                                    |
| 13                                 | /dev/mmcb1k0p5                                                                                                    |                                                                                                    |                                                                                                    |                                                                                                    | 385                                                                     | /media/scratch                                                                                                    |
| 13 90                              | /dev/mmcblk0p5<br>/dev/mmcblk0p6                                                                                                    | 2.2G                                                                                                    | 801.5M                                                                                                    | 1.36                                                                                                    |                                                                         | / mcdiad/ bordoots                                                                                                    |
| 13<br>90<br>13                     | /dev/mmcblk0p5<br>/dev/mmcblk0p6<br>tmpfs                                                                                                    | 2.2G<br>4.0M                                                                                                    | 801.5M<br>0                                                                                                    | 1.3G<br>4.0M                                                                                                    | 08                                                                      | /dev/shm                                                                                                    |
| 13<br>90<br>13<br>135<br>13        | /dev/mmcblk0p5<br>/dev/mmcblk0p6<br>tmpfs<br>tmpfs                                                                                                    | 2.2G<br>4.0M<br>1.0M                                                                                                    | 801.5M<br>0<br>0                                                                                                | 1.3G<br>4.0M<br>1.0M                                                                                                    | 08                                                                      | /dev/shm<br>/media/ram                                                                                                    |
| 90<br>13<br>135<br>135             | /dev/mmcblk0p5<br>/dev/mmcblk0p6<br>tmpfs<br>tmpfs<br>tmpfs                                                                                                    | 2.2G<br>4.0M<br>1.0M<br>4.0M                                                                                                    | 801.5M<br>0<br>48.0K                                                                                            | 1.3G<br>4.0M<br>1.0M<br>4.0M                                                                                             | 0%<br>0%<br>1%                                                          | /dev/shm<br>/media/ram<br>/srv/www/dyn                                                                                                    |
| 13<br>90<br>13<br>135<br>135       | /dev/mmcblk0p5<br>/dev/mmcblk0p6<br>tmpfs<br>tmpfs<br>tmpfs                                                                                                    | 2.2G<br>4.0M<br>1.0M<br>4.0M                                                                                                    | 801.5M<br>0<br>48.0K                                                                                            | 1.3G<br>4.0M<br>1.0M<br>4.0M                                                                                             | 0% 0% 1%                                                                | /dev/shm<br>/media/ram<br>/arv/www/dyn                                                                                                    |
| 13<br>90<br>13<br>135<br>13        | /dev/mmcblk0p5<br>/dev/mmcblk0p6<br>tmpfs<br>tmpfs<br>tmpfs<br>System Log:<br>Nov 7 21:57:55 DSI                                                                                                    | 2.2G<br>4.0M<br>1.0M<br>4.0M                                                                                                    | 801.5M<br>0<br>48.0K                                                                                            | 1.3G<br>4.0M<br>1.0M<br>4.0M                                                                                             | 0%<br>0%<br>1%                                                          | /dev/shm<br>/media/ram<br>/srv/www/dyn                                                                                                    |
| 13<br>90<br>13<br>135<br>135       | /dev/mmcblkOp5<br>/dev/mmcblkOp6<br>tmpfs<br>tmpfs<br>tmpfs<br>System Log:<br>Nov 7 21:57:55 DSI<br>Nov 7 21:57:55 DSI                                                                                                    | 2.2G<br>4.0M<br>1.0M<br>4.0M<br>EDEM daemon.i                                                                                      | 801.5M<br>0<br>48.0K<br>nfo eDEM                                                                                | 1.36<br>4.0M<br>1.0M<br>4.0M<br>arm[1369]:<br>arm[1369]:                                                                 | 0%<br>0%<br>1%<br>[DS]                                                  | /dev/shm<br>/media/ram<br>/srv/www/dyn<br>PMP] ******** DSP_MESSAGE_WAT<br>SA] Processing Status=0x0100                                                                                                    |
| 13<br>90<br>13<br>135<br>135       | /dev/mmcblk0p5<br>/dev/mmcblk0p6<br>tmpfs<br>tmpfs<br><b>System Log:</b><br>Nov 7 21:57:55 DSI<br>Nov 7 21:57:55 DSI<br>Nov 7 21:57:55 DSI                                                                                                    | 2.2G<br>4.0M<br>1.0M<br>4.0M<br>EDEM daemon.i<br>EDEM daemon.i                                                                     | 801.5M<br>0<br>48.0K<br>nfo eDEM_1<br>nfo eDEM_0                                                                | 1.3G<br>4.0M<br>1.0M<br>4.0M<br>arm[1369]:<br>arm[1369]:<br>arm[1369]:                                                   | 0%<br>0%<br>1%<br>[DS]<br>[FP(<br>[DS]                                  | /dev/shm<br>/media/ram<br>/srv/www/dyn<br>PMP] ******** DSP_MESSAGE_WAT<br>SA] Processing Status=0x0100<br>PMP] ********** DSP_MESSAGE WAT                                                                                                    |
| 13<br>90<br>13<br>135<br>13<br>135 | /dev/mmcblk0p5<br>/dev/mmcblk0p6<br>tmpfs<br>tmpfs<br>System Log:<br>Nov 7 21:57:55 DSI<br>Nov 7 21:57:55 DSI<br>Nov 7 21:57:56 DSI<br>Nov 7 21:57:56 DSI                                                                                         | 2.2G<br>4.0M<br>1.0M<br>4.0M<br>EDEM daemon.i<br>EDEM daemon.i<br>EDEM daemon.i                                                    | 801.5M<br>0<br>48.0K<br>nfo eDEM_<br>nfo eDEM_<br>nfo eDEM_                                                     | 1.36<br>4.0M<br>1.0M<br>4.0M<br>arm[1369]:<br>arm[1369]:<br>arm[1369]:                                                   | 0%<br>0%<br>1%<br>[DS]<br>[FP(<br>[DS]<br>[FP(                          | /dev/shm<br>/media/ram<br>/srv/www/dyn<br>DMP] ******* DSP_MESSAGE_WAT<br>GA] Processing Status=0x0100<br>DSP_MESSAGE_WAT<br>SA] Processing Status=0x0100                                                                                          |
| 13<br>90<br>13<br>135<br>13<br>135 | /dev/mmcblk0p5<br>/dev/mmcblk0p6<br>tmpfs<br>tmpfs<br>system Log:<br>Nov 7 21:57:55 DSI<br>Nov 7 21:57:55 DSI<br>Nov 7 21:57:55 DSI<br>Nov 7 21:57:56 DSI<br>Nov 7 21:57:56 DSI<br>Nov 7 21:57:56 DSI                                             | 2.2G<br>4.0M<br>1.0M<br>4.0M<br>EDEM daemon.i<br>EDEM daemon.i<br>EDEM daemon.i                                                    | 801.5M<br>0<br>48.0K<br>nfo eDEM_<br>nfo eDEM_<br>nfo eDEM_<br>nfo eDEM_                                        | 1.36<br>4.0M<br>1.0M<br>4.0M<br>arm[1369]:<br>arm[1369]:<br>arm[1369]:<br>arm[1369]:                                     | 0%<br>0%<br>1%<br>[DS]<br>[FP(<br>[DS]<br>[FP(<br>[DS])                 | /dev/shm<br>/media/ram<br>/srv/www/dyn<br>BMP] ******** DSP_MESSAGE_WA<br>SA] Frocessing Status=0x0100<br>DSP_WESSAGE_WA<br>SA] Processing Status=0x0100<br>DMP1 ************************************                                              |
| 13<br>90<br>13<br>135<br>13<br>135 | /dev/mmcblk0p5<br>/dev/mmcblk0p6<br>tmpfs<br>tmpfs<br><b>System Log:</b><br>Nov 7 21:57:55 DSI<br>Nov 7 21:57:55 DSI<br>Nov 7 21:57:56 DSI<br>Nov 7 21:57:56 DSI<br>Nov 7 21:57:57 DSI<br>Nov 7 21:57:57 DSI                                      | 2.2G<br>4.0M<br>1.0M<br>4.0M<br>EDEM daemon.i<br>EDEM daemon.i<br>EDEM daemon.i<br>EDEM daemon.i                                   | 801.5M<br>0<br>48.0K<br>nfo eDEM_<br>nfo eDEM_<br>nfo eDEM_<br>nfo eDEM_<br>nfo eDEM_                           | 1.36<br>4.0M<br>1.0M<br>4.0M<br>arm[1369]:<br>arm[1369]:<br>arm[1369]:<br>arm[1369]:                                     | 0%<br>0%<br>1%<br>[DS]<br>[FP(<br>[DS]<br>[FP(<br>[DS])<br>[Net         | /dev/shm<br>/media/ram<br>/srv/www/dyn<br>BAP Frocessing Status=0x0100<br>DMP1 ******* DSP_MESSAGE_WAT<br>GA] Processing Status=0x0100<br>DMP1 ******* DSP_MESSAGE_WAT<br>GA] Frocessing Status=0x0100<br>DSP_MESSAGE_WAT<br>CACSS CMD: 0x0004     |
| 13<br>90<br>13<br>135<br>135       | /dev/mmcblk0p5<br>/dev/mmcblk0p6<br>tmpfs<br>tmpfs<br>System Log:<br>Nov 7 21:57:55 DSI<br>Nov 7 21:57:55 DSI<br>Nov 7 21:57:56 DSI<br>Nov 7 21:57:56 DSI<br>Nov 7 21:57:57 DSI<br>Nov 7 21:57:57 DSI<br>Nov 7 21:57:57 DSI                       | 2.2G<br>4.0M<br>1.0M<br>4.0M<br>EDEM daemon.i<br>EDEM daemon.i<br>EDEM daemon.i<br>EDEM daemon.i<br>EDEM daemon.i                  | 801.5M<br>0<br>48.0K<br>48.0K<br>nfo eDEM_<br>nfo eDEM_<br>nfo eDEM_<br>nfo eDEM_<br>nfo eDEM_                  | 1.36<br>4.0M<br>1.0M<br>4.0M<br>arm[1369]:<br>arm[1369]:<br>arm[1369]:<br>arm[1369]:<br>arm[1369]:                       | 0%<br>0%<br>1%<br>[DS]<br>[FP(<br>[DS]<br>[FP(<br>[DS]<br>[Net<br>[Net  | /dev/shm<br>/media/ram<br>/srv/www/dyn<br>BA] Processing Status=0x0100<br>RMP] ******** DSP_MESSAGE_WA<br>SA] Processing Status=0x0100<br>PMP] ******** DSP_MESSAGE_NA<br>ERX] Got DACSS CMD: 0x0004<br>ERX] DACSS grave us a ping.                |
| 13<br>90<br>13<br>135<br>135       | /dev/mmcblk0p5<br>/dev/mmcblk0p6<br>tmpfs<br>tmpfs<br>system Log:<br>Nov 7 21:57:55 DSI<br>Nov 7 21:57:55 DSI<br>Nov 7 21:57:56 DSI<br>Nov 7 21:57:56 DSI<br>Nov 7 21:57:57 DSI<br>Nov 7 21:57:57 DSI<br>Nov 7 21:57:57 DSI<br>Nov 7 21:57:57 DSI | 2.2G<br>4.0M<br>1.0M<br>4.0M<br>EDEM daemon.i<br>EDEM daemon.i<br>EDEM daemon.i<br>EDEM daemon.i<br>EDEM daemon.i<br>EDEM daemon.i | 801.5M<br>0<br>48.0K<br>nfo eDEM_<br>nfo eDEM_<br>nfo eDEM_<br>nfo eDEM_<br>nfo eDEM_<br>nfo eDEM_<br>nfo eDEM_ | 1.36<br>4.0M<br>1.0M<br>4.0M<br>4.0M<br>arm[1369]:<br>arm[1369]:<br>arm[1369]:<br>arm[1369]:<br>arm[1369]:<br>arm[1369]: | 0%<br>0%<br>1%<br>[DS]<br>[FP(<br>[DS]<br>[FP(<br>[DS]<br>[Net<br>]: st | /dev/shm<br>/media/ram<br>/srv/www/dyn<br>SA] Processing Status=0x0100<br>PMP] ******** DSP_MESSAGE_WAT<br>SA] Processing Status=0x0100<br>PMP] ******* DSP_MESSAGE_WAT<br>Exx] Got DACSS CMD: 0x0004<br>Exx] DACSS gave us a ping.<br>till alive. |

#### Contents:

- NTP Status Reports the last time the MX2 received an update from the NTP Server
- Active Processes and Memory Usage
- Disk Usage
- System Log

## Reboot

This function allows the user to perform a complete reboot of the MX2. A Reboot of the system is required to:

- Activate a firmware upgrade.
- Change the IP settings.
- To reboot the MX2 left click the Reboot button

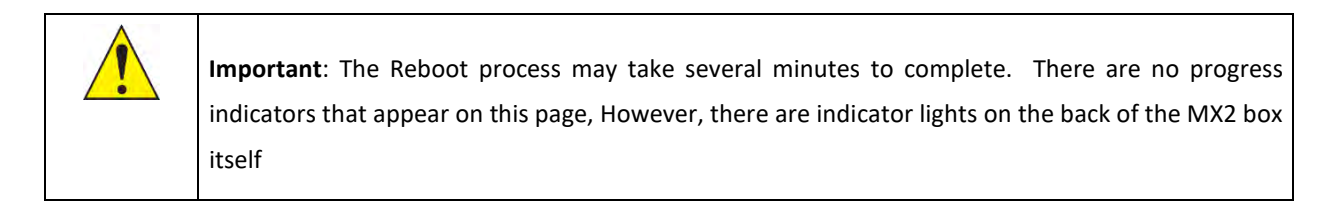

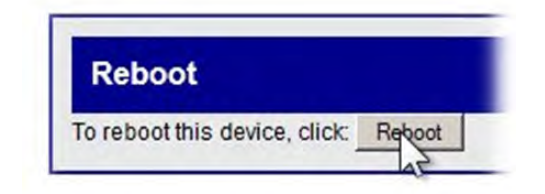

# **Receiver Options**

#### **Receiver Status**

The Receiver Status screen is a non-interactive snapshot of the current status of the receivers that are connected to the MX2. Each MX2 is capable of interfacing with eight receivers. This arrangement follows the layout on the rear panel of the MX2 unit.

| Receiver 1         |            | Receiver 2         |            |    |  |  |  |
|--------------------|------------|--------------------|------------|----|--|--|--|
| CONNECTE           | Ð          | CONNECTE           | Ð          |    |  |  |  |
| Model Number:      | 36865      | Model Number:      | 36865      |    |  |  |  |
| Serial Number:     | 8765       | Serial Number:     | 8312       |    |  |  |  |
| Manufacture Date:  | 2002-09-09 | Manufacture Date:  | 2002-05-06 | 1  |  |  |  |
| Assembly Revision: | 00M0       | Assembly Revision: | 00M0       | As |  |  |  |
| Chassis Serial:    | 0          | Chassis Serial:    | 0          |    |  |  |  |
| PCB Revision:      | 00B0       | PCB Revision:      | 00B0       |    |  |  |  |
| PLD Revision:      | 00B0       | PLD Revision:      | 0080       |    |  |  |  |
| Receiver 5         |            | Receiver 6         |            | Re |  |  |  |
| CONNECTE           | D          | CONNECTE           | Ð          | 10 |  |  |  |
| Model Number:      | 36865      | Model Number:      | 36865      |    |  |  |  |
| Serial Number:     | 27779      | Serial Number:     | 20200      | 10 |  |  |  |
| Manufacture Date:  | 2013-10-21 | Manufacture Date:  | 2008-07-14 | 1  |  |  |  |
| Assembly Revision: | 0075       | Assembly Revision: | 75         | As |  |  |  |
| Chassis Serial:    | 0          | Chassis Serial:    | Ó          |    |  |  |  |
| PCB Revision:      | 0050       | PCB Revision:      | 50         |    |  |  |  |
| PLD Revision:      | 0035       | PLD Revision:      | 25         |    |  |  |  |

The line items are as follows:

| Field Name            | Description                                                                         |
|-----------------------|-------------------------------------------------------------------------------------|
| Receiver (#):         | Number 1-8.                                                                         |
| CONNECTED:            | Indicates whether the receiver is physically CONNECTED or NOT CONNECTED to the MX2. |
| Model Number:         | Displays the Receiver model number.                                                 |
| Serial number:        | Displays the Receiver serial number.                                                |
| Manufacture<br>Date:  | Displays the date the Receiver was manufactured at DSI. Format is YYYY-MM-<br>DD.   |
| Assembly<br>Revision: | Displays the Assembly revision.                                                     |
| Chassis Serial:       | Not implemented.                                                                    |
| PCB Revision:         | Displays the Printed Circuit Board revision.                                        |
| PLD Revision:         | Displays the Programmable Logic Device revision.                                    |

#### **Receiver RSSI History**

This option allows the user to view how well the receivers are receiving RF signals from the implants. In an actively running system these graphs continually update according to a user prescribed auto refresh rate.

There will be one RSSI graph displayed for each of the receivers connected to the MX2.

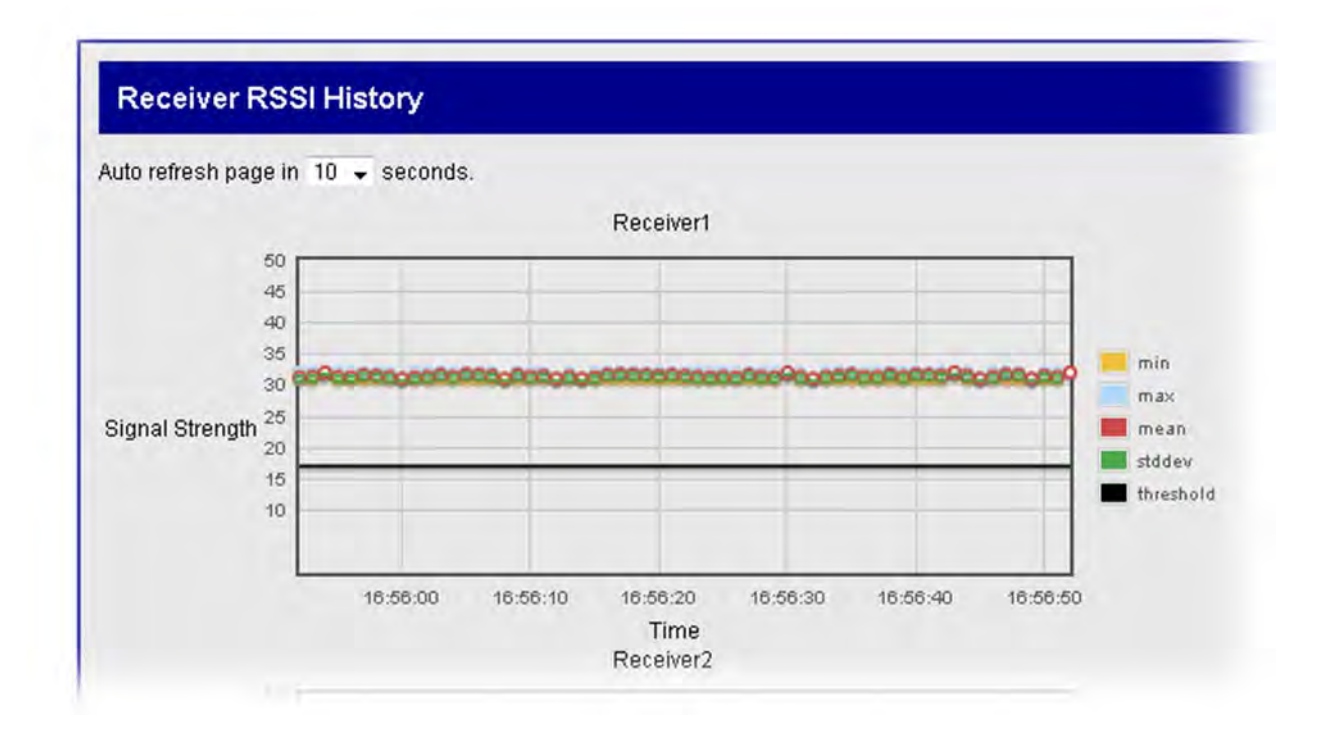

# **SoHo Diagnostics**

The **SoHo Diagnostics** user interface launches a new window that allows the user to check the status of the SoHub and SoHo implants, update firmware, and perform diagnostic tests to optimize the performance of the system components.

The Diagnostic user interface is accessed from the Ponemah Hardware menu.

## Launching SoHo Diagnostics in Ponemah v5.x:

| Pt           | Ponema        | h - defau      | lt.pro (U     | ser: SuperSc      | ientist)            |                |                |                 |              |   |              |   | _ |   | $\times$ |
|--------------|---------------|----------------|---------------|-------------------|---------------------|----------------|----------------|-----------------|--------------|---|--------------|---|---|---|----------|
| <u>F</u> ile | <u>S</u> etup | St <u>u</u> dy | S <u>E</u> ND | Har <u>d</u> ware | <u>A</u> cquisition | <u>R</u> eplay | <u>Options</u> | <u>T</u> ools   | <u>H</u> elp |   |              |   |   |   |          |
| LR1          | LR2 LR3 I     | LR4 a          | b c           | <u>A</u> PR (     | Configuration.      |                | 7              | <b>1</b> 2   14 | • 3          | M | _            | _ | _ | _ | _        |
|              |               |                |               | <u>S</u> elect    | Implants            |                | - 88           |                 |              |   |              |   |   |   |          |
|              |               |                |               | <u>D</u> iagn     | ostics              |                |                |                 |              |   |              |   |   |   |          |
|              |               |                |               | C <u>h</u> an     | nel Configurat      | ion            |                |                 |              |   |              |   |   |   |          |
|              |               |                |               |                   |                     |                | _              |                 |              |   |              |   |   |   |          |
|              |               |                |               |                   |                     |                |                |                 |              |   |              |   |   |   |          |
|              |               |                |               |                   |                     |                |                |                 |              |   |              |   |   |   |          |
|              |               |                |               |                   |                     |                |                |                 |              |   |              |   |   |   |          |
| ET:          |               | DT:            | 3D 13h        | DS:               | 34.100 GI Dat       | a Set:         |                |                 | Save<br>ON   |   | Video<br>OFF |   |   |   |          |

# **SoHub Selection**

In the Details tab of the SoHo Diagnostics there is one main heading called SoHubs. A SoHub can be selected under the Selected SoHub heading by clicking on the drop-down menu. All the SoHubs that are connected to the system will appear in this list and are designated with a specific COM port. To the right of the COM port selection the SoHub Serial Number, Model Number, Firmware and Manufacture date are displayed.

| e Advanced<br>etails           | hostics<br>Help                                   |         |                 |               | SoHu      | ıb Details   |               |               |           |                  |        |              | •      |         | ×     |
|--------------------------------|---------------------------------------------------|---------|-----------------|---------------|-----------|--------------|---------------|---------------|-----------|------------------|--------|--------------|--------|---------|-------|
| SoHubs<br>Selected S           | SoHub                                             |         |                 | -             |           | Inc. ball    |               |               |           |                  |        |              |        |         |       |
| SoHub RF<br>SoHo Imp<br>Implar | F Channels<br>plants<br>nt Packets<br>Clear Stats |         |                 |               |           |              | - Internation |               |           |                  |        |              |        |         |       |
|                                | SerialNumber                                      | FwVer   | PacketTimePcUtc | PacketTimeUtc | TimeDiff  | DLLatestRssi | ULLatestRssi  | ULPacketCount | ULRetries | ULRetriesPercent | ULFifo | ULPacketLoss | ULPack | etLossP | ercen |
| 1                              | 0002823027                                        | 1.61487 | 22:39:26.194    | 21:30:23.000  | 02:43.614 | -59          | -64           | 580           | 22        | 3,65             | 0      | 0            | 0.00   |         |       |
| (                              | 0002823028                                        | 1.61487 | 22:39:29.994    | 21:30:23.000  | 02:47.416 | -65          | -73           | 581           | 51        | 8.07             | 0      | 0            | 0.00   |         |       |
| (                              | 0002823002                                        | 1.61487 | 22:39:25.194    | 00:00:00.000  | 00:00.000 | -58          | -64           | 226           | 3         | 1.31             | 0      | 0            | 0.00   |         | -     |

# SoHub RF Channels

Displays real time information on the RF channels being used. This information may be needed for Technical Support troubleshooting.

# **SoHo Implants**

Under the Implant Packets heading a table is displayed showing the currently connected implants. This table contains signal strength and data packet statistics that may be needed for Technical Support troubleshooting.

## SoHo Diagnostics menus

#### File

The file menu options will be implemented in a future Ponemah update.

| SoHo Diagnostics |          |      |  |
|------------------|----------|------|--|
| File             | Advanced | Help |  |
|                  | Logs     |      |  |
|                  | Firmware |      |  |
|                  | Update   |      |  |
|                  | Exit     |      |  |

#### Advanced

The advanced menu contains a login that is only used by DSI Technical Services.

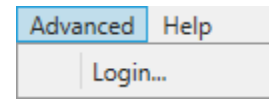

## Help

The Help menu contains the version information.

| Help  | About | ×                                                                                                   |  |
|-------|-------|----------------------------------------------------------------------------------------------------|--|
| About |       | SoHo Diagnostics<br>Version: 3.5.24137.1<br>Copyright © Data Sciences International 1996-2024<br>OK |  |

# **Network Time Protocol (NTP) & Process Utilities Application**

When connected to a CLC or MX2, Ponemah uses a **Network Time Protocol** as a time source instead of **Windows Time** for the sampling of data.

During the installation of Ponemah the needed Network Time Protocol software is installed as a service that will start up and run automatically when Windows is booted. The specifics of the service are:

- Service Name: NTP
- Display Name: Network Time Protocol Daemon
- Startup Type: Automatic

The installation will also turn off Windows Time by setting the startup type to disable. This is needed so there is only a single time source in the system to accurately collect data.

The installation will also add an entry in the Windows Firewall to allow the NTP service to communicate with the connected CLC/MX2 hardware devices. The specifics of the Windows Firewall settings are:

- **Type**: Inbound Rule
- Name: NTP UDP Datagram
- Protocol type: UDP
- Local port: 123
- **Profile**: Domain, Private and Public

## Messages

During the startup of Ponemah, the application will check that certain services are in the correct state in order for the application to collect data correctly.

If Windows Time is started and NTP is not, the application will try to change this to Windows Time disabled and NTP enabled. If those states cannot be achieve a message will be posted notify the user of the issue.

# **Troubleshooting NTP**

During the startup the application if the needed service states cannot be set an error message will be displayed for the user.

If the user starts an acquisition and the system displays all of the signals with a flat line this can also point to a problem with the NTP time source.

Typically the user can verify that there is an issue by going to the Diagnostic Web page and viewing the Home Page Time. If this time is in the range of 1/30/2012 the hardware device is not synchronized to the NTP time. Try rebooting the hardware device by power cycling the device.

If that does not work exit the application and run a system check by running the Ponemah Process Utilities application which is available in the Ponemah folder under All Applications.

# **Ponemah Process Utilities Application**

To aid in troubleshooting the user can run the application to view the needed system settings in order to have a valid configuration.

The **Ponemah Process Utilities** application will display the current state of the system settings and the user can select **Verify Required** to see if any of the system setting are not correct and then take appropriate action.

## A typical display of a system is shown below.

| Firewall Settings                                                                                                    |                                                                                                    |                                                                                                    |                                                                                                    |                                                                                          |                                                                                                    |
|----------------------------------------------------------------------------------------------------|----------------------------------------------------------------------------------------------------|----------------------------------------------------------------------------------------------------|----------------------------------------------------------------------------------------------------|------------------------------------------------------------------------------------------|----------------------------------------------------------------------------------------------------|
| Windows Firewall NOT F                                                                                                    | Enabled (Port informatio                                                                                                    | ion may not be                                                                                                    | e valid)                                                                                                    |                                                                                          |                                                                                                    |
| This was the wait worth                                                                                                    | induica (r ore morniau                                                                                                    | on may not be                                                                                                    | c void)                                                                                                    |                                                                                          |                                                                                                    |
| urrent profile type: Sta                                                                                                    | indard                                                                                                    |                                                                                                    |                                                                                                    |                                                                                          |                                                                                                    |
| Port Protocol Descri                                                                                                    | iption                                                                                                    | Status                                                                                                    |                                                                                                    |                                                                                          |                                                                                                    |
| 123 UDP NTP UI                                                                                                    | DP Datagram                                                                                                    | Enabled                                                                                                    |                                                                                                    |                                                                                          |                                                                                                    |
| 4800 UDP E2S (AI                                                                                                    | PR-1) Converter                                                                                                    | Enabled                                                                                                    |                                                                                                    |                                                                                          |                                                                                                    |
| 2867 TCP Netwo                                                                                                    | ork Discovery (UPnP-In)                                                                                                    | Enabled                                                                                                    |                                                                                                    |                                                                                          |                                                                                                    |
| 1900 UDP Netwo                                                                                                    | ork Discovery (SSDP-In)                                                                                                    | Enabled                                                                                                    |                                                                                                    |                                                                                          |                                                                                                    |
| This application (Ponem                                                                                                    | nah Process Utilities) is M                                                                                                    | NOT allowed t                                                                                                    | to communicate through Windows Firewall                                                                                                    |                                                                                          |                                                                                                    |
| his application (Ponem<br>Ponemah (C:\Ponemah\<br>Process Settings                                                                                                    | nah Process Utilities) is I<br>uppp3.EXE) is NOT allow                                                                                                    | NOT allowed t                                                                                                    | to communicate through Windows Firewall<br>unicate through Windows Firewall                                                                                                    |                                                                                          |                                                                                                    |
| This application (Ponem<br>Ponemah (C:\Ponemah\<br>Process Settings<br>Process                                                                                                    | nah Process Utilities) is 1<br>uppp3.EXE) is NOT allow<br>Type                                                                                                    | NOT allowed 1<br>ved to commu                                                                                                | to communicate through Windows Firewall<br>unicate through Windows Firewall<br>Description                                                                                                    | Target State                                                                             | Status                                                                                                    |
| This application (Ponem<br>Ponemah (C:\Ponemah\<br>Process Settings<br>Process<br>Windows Defender                                                                                                    | nah Process Utilities) is I<br>(ppp3.EXE) is NOT allow<br>Type<br>Windows Scl                                                                                                    | NOT allowed 1<br>ved to commu<br>heduled Task                                                                                | to communicate through Windows Firewall<br>unicate through Windows Firewall<br>Description<br>Detects antispyware applications.                                                                                                    | Target State<br>Suspended                                                                | Status<br>Enabled                                                                                                    |
| his application (Ponem<br>Ponemah (C:\Ponemah\<br>Process Settings<br>Process<br>Windows Defender<br>Windows Disk Defragm                                                                                                    | nah Process Utilities) is 1<br>(ppp3.EXE) is NOT allow<br>Type<br>Windows Sch<br>renter Windows Sch                                                                                                   | NOT allowed t<br>ved to commu<br>heduled Task<br>heduled Task                                                                | to communicate through Windows Firewall<br>unicate through Windows Firewall<br>Description<br>Detects antispyware applications.<br>Moves files on the disk to reduce the number of fragmented files.                                                                                                    | Target State<br>Suspended<br>Suspended                                                   | Status<br>Enabled<br>Disabled                                                                                                    |
| his application (Ponem<br>Ponemah (C:\Ponemah)<br>Process Settings<br>Process<br>Windows Defender<br>Windows Disk Defragm<br>Windows Time Synchro                                                                                         | Type<br>Windows Sch<br>with Windows Sch<br>wization Windows Sch<br>wization Windows Sch                                                                                                    | NOT allowed i<br>ved to commu<br>heduled Task<br>heduled Task<br><u>heduled Task</u>                                         | to communicate through Windows Firewall<br>unicate through Windows Firewall<br>Description<br>Detects antispyware applications.<br>Moves files on the disk to reduce the number of fragmented files.<br>Synchronizes the computer date and time with network servers.                                                                                                    | Target State<br>Suspended<br>Suspended<br>Suspended                                      | Status<br>Enabled<br>Disabled                                                                                                    |
| This application (Ponem<br>Ponemah (C:\Ponemah<br>Process Settings<br>Process<br>Windows Defender<br>Windows Defender<br>Windows Time Synchro<br>DSI Clock                                                                                | Type<br>Windows Sch<br>Windows Sch<br>Windows Sch<br>Windows Sch<br>Windows Sch<br>Windows Sch                                                                                                    | NOT allowed to<br>ved to commu<br>heduled Task<br>heduled Task<br>heduled Task<br>heduled Task                               | to communicate through Windows Firewall<br>unicate through Windows Firewall<br>Description<br>Detects antispyware applications.<br>Moves files on the disk to reduce the number of fragmented files.<br>Synchronizes the computer date and time with network servers.<br>Regulates the PC clock with the High Performance Timer.                                                                                                    | Target State<br>Suspended<br>Suspended<br>Suspended                                      | Status<br>Enabled<br>Disabled<br>Disabled<br>Service DsiClock was not found on computer                                             |
| his application (Ponem<br>Ponemah (C:\Ponemah<br>Process Settings<br>Process<br>Windows Defender<br>Windows Time Synchro<br>DSI Clock<br>DSI Time Sync<br>Nobuek Time Sync                                                                | Type<br>Windows Sci<br>Windows Sci<br>Windows Sci<br>Windows Sci<br>Windows Sci<br>Windows Sei<br>Windows Sei<br>Windows Sei                                                                          | NOT allowed to<br>ved to commu-<br>heduled Task<br>heduled Task<br>heduled Task<br>rvice<br>rvice                            | to communicate through Windows Firewall<br>unicate through Windows Firewall<br>Description<br>Detects antispyware applications.<br>Moves files on the disk to reduce the number of fragmented files.<br>Synchronizes the computer date and time with network servers.<br>Regulates the PC clock with the High Performance Timer.<br>Synchronizes the PC with ACQ7700.                                                                                                    | Target State<br>Suspended<br>Suspended<br>Suspended<br>Suspended<br>Suspended            | Status<br>Enabled<br>Disabled<br>Disabled<br>Service DsiClock was not found on computer<br>Running                                  |
| his application (Ponem<br>Ponemah (C:\Ponemah<br>Process Settings<br>Process<br>Windows Defender<br>Windows Disk Defragm<br>Windows Time Synchro<br>DSI Clock<br>DSI Time Sync<br>Network Time Protocol<br>Windows Time Protocol          | Type<br>Windows Sci<br>Windows Sci<br>Windows Sci<br>Windows Sci<br>Windows Sci<br>Windows Sei<br>Windows Sei<br>Daemon Windows Sei<br>Daemon Windows Sei                                             | NOT allowed to<br>wed to commu-<br>heduled Task<br>heduled Task<br>heduled Task<br>rvice<br>rvice<br>rvice                   | to communicate through Windows Firewall<br>unicate through Windows Firewall<br>Description<br>Detects antispyware applications.<br>Moves files on the disk to reduce the number of fragmented files.<br>Synchronizes the computer date and time with network servers.<br>Regulates the PC clock with the High Performance Timer.<br>Synchronizes the PC with ACQ7700.<br>Synchronizes network devices.                                                                                                    | Target State<br>Suspended<br>Suspended<br>Suspended<br>Suspended<br>Running<br>Surpended | Status<br>Enabled<br>Disabled<br>Disabled<br>Service DsiClock was not found on computer<br>Running<br>Stopped<br>Stopped            |
| This application (Ponem<br>Ponemah (C:\Ponemah\<br>Process Settings<br>Process<br>Windows Defender<br>Windows Disk Defragm<br>Windows Time Synchro<br>DSI Clock<br>DSI Time Sync<br>Network Time Protocol<br>Windows Time<br>Windows Time | Type<br>Windows Sci<br>Windows Sci<br>Windows Sci<br>Windows Sci<br>Windows Sei<br>Unization<br>Windows Sei<br>Windows Sei<br>Windows Sei<br>Windows Sei<br>Windows Sei<br>Windows Sei<br>Windows Sei | NOT allowed to<br>wed to commu-<br>heduled Task<br>heduled Task<br>heduled Task<br>rvice<br>rvice<br>rvice<br>rvice<br>rvice | to communicate through Windows Firewall<br>unicate through Windows Firewall<br>Description<br>Detects antispyware applications.<br>Moves files on the disk to reduce the number of fragmented files.<br>Synchronizes the computer date and time with network servers.<br>Regulates the PC clock with the High Performance Timer.<br>Synchronizes the PC vith ACQ7700.<br>Synchronizes network devices.<br>Maintains date and time synchronization with network servers.<br>Keeps Windows software updated. | Target State<br>Suspended<br>Suspended<br>Suspended<br>Suspended<br>Running<br>Suspended | Status<br>Enabled<br>Disabled<br>Disabled<br>Service DsiClock was not found on computer<br>Running<br>Stopped<br>Stopped<br>Running |

After selecting **Verify Required** in the above condition, the application responded with:

| Process Mana            | ager                                     | ×                              |
|-------------------------|------------------------------------------|--------------------------------|
| <b>(2)</b> <sup>1</sup> | required service(s)<br>Network Time Prot | ) not running.<br>tocol Daemon |
|                         |                                          | ОК                             |

At this time the user can try to change certain settings to resolve the issue. This can be accomplished by contacting the IT group that supports the computer.

For more information, contact DSI Technical Support by seeing the Getting Technical Support section of this manual.

# **Contact Information**

We are available to help you with your questions and concerns. Should you hit a roadblock or need some additional training, please feel free to visit the DSI Support Center at <u>https://support.datasci.com</u> to find articles and helpful information in our knowledge base, Chat with an agent, or send a support request. We are happy to help!

# **Data Sciences International (DSI)**

119 14<sup>th</sup> Street NW New Brighton, MN 55112

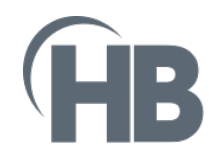

Harvard Bioscience 84 October Hill Road Holliston, MA 01742 USA Sales: sales@harvardbioscience.com

Technical Support: support@hbiosci.com Web: harvardbioscience.com

# Telephone:

(+1) 508 893 8999 Toll Free (USA ONLY) (+1) 800 272 2775

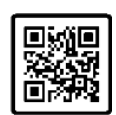

Copyright © 2024 Harvard Bioscience

Product information is subject to change without notice. Harvard is a registered trademark of Harvard University. The mark Harvard Bioscience is being used pursuant to a license agreement between Harvard University and Harvard Bioscience, Inc.